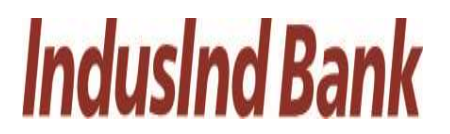

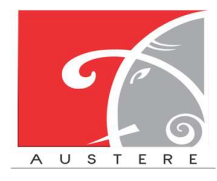

Austere Systems Private Limited

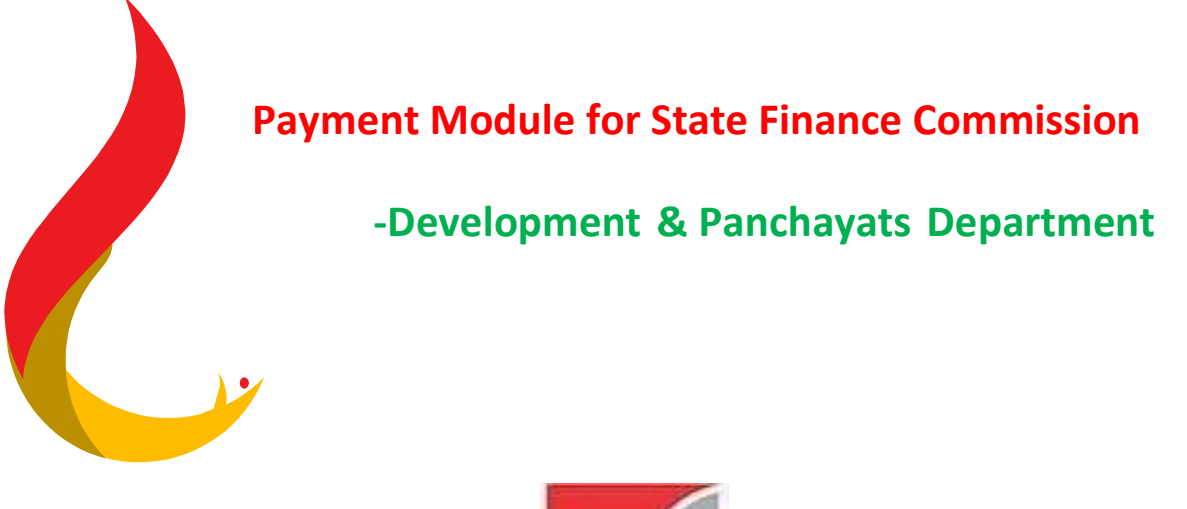

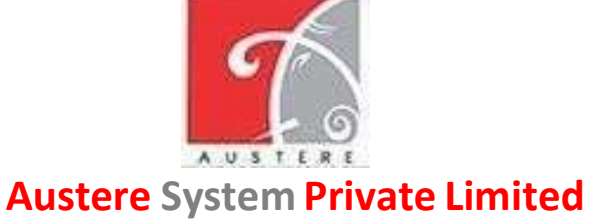

(ASPL)

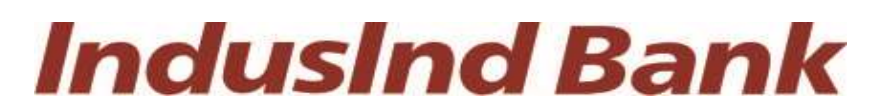

**IndusInd Bank Limited** 

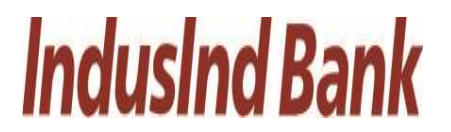

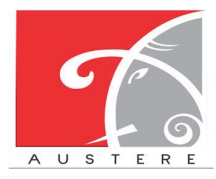

Austere Systems Private Limited

## User Manual

## For

## State Finance Commission (SFC) Payment Module

## **Document Version 1.0**

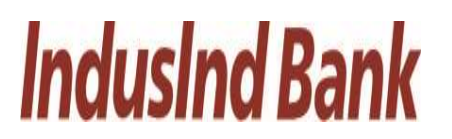

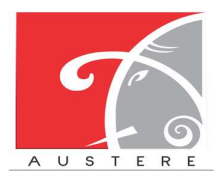

## Table of Contents

| 1.   | Login Screen:         | 5  |
|------|-----------------------|----|
| 2.   | Admin-Maker           | 6  |
| 2.1. | Admin Maker Login:    | 6  |
| 2.2. | Dashboard View:       | 7  |
| 2.3. | Create User:          | 8  |
| 2.4. | Define Maker/Checker: | 9  |
| 2.5. | Limit Management:     | 10 |
| 3.   | Admin-Checker         | 23 |
| 3.1. | Admin Checker Login:  | 23 |
| 3.3. | Create User:          | 25 |
| 3.4. | Define Maker/Checker: | 26 |
| 3.5. | Limit Management:     | 27 |
| 3.6. | Manage Bank:          | 31 |
| 3.7. | MIS Limit Reports:    | 33 |
| 3.8. | MIS Payment Reports:  |    |
| 3.9. | Other MIS Reports:    |    |
| 4.   | Maker Login:          | 41 |
| 4.1. | Dashboard View:       | 42 |
| 4.2. | Master:               | 42 |
| 4.3. | Operations:           | 45 |
| 4.4. | MIS Limit Reports:    | 48 |
| 4.5. | MIS Payment Reports:  | 51 |
| 4.6. | Other MIS Reports:    | 55 |
| 5.   | Checker Login:        | 56 |
| 5.1. | Dashboard View:       | 57 |
| 5.2. | Authorization:        | 57 |
| 5.3. | Payment Process:      | 58 |
| 5.4. | MIS Limit Reports:    | 62 |
| 5.5. | MIS Payment Reports:  | 64 |
|      |                       |    |

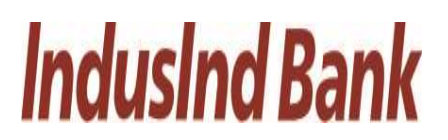

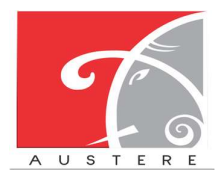

## Austere Systems Private Limited

| 5.6. | Other MIS Reports:    | 68   |
|------|-----------------------|------|
| 6.   | Helpline Numbers:     | . 70 |
| 6.1. | IT Support Team:      | 70   |
| 6.2. | Bank Representatives: | 70   |

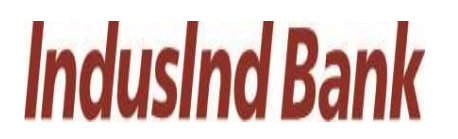

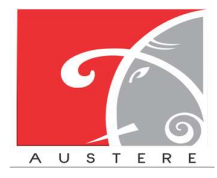

## 1. Login Screen:

• Select Master Role and Role from dropdown. Enter Email/Mobile number and password for that particular selected role, Also input Captcha for login.

| Login Port<br>Government of Har<br>STATE FINANCE COM | al<br>ryana<br>MISSION |    |
|------------------------------------------------------|------------------------|----|
| Select Master Role                                   | ~                      |    |
| <br>Select Role                                      | ~                      |    |
| Enter Email/Mobile     Password                      | œ                      | -  |
| 8 <sub>0</sub> 2 <sub>0</sub> 9 Ø Input Capte        | ha                     |    |
| Forgot password?                                     |                        | 0- |

• Also, you can reset your password by clicking on Forgot password?

| Login Portal                                                       |           |       |
|--------------------------------------------------------------------|-----------|-------|
| Government of Harya<br>Government of Harya<br>STATE FINANCE COMMIS | INA SSION |       |
| Select Master Role                                                 | ~         |       |
| Select Role                                                        |           |       |
| Enter Email/Mobile                                                 |           | -     |
| Password                                                           | •         | and a |
| S Input Captcha                                                    |           |       |
| Forgot password?                                                   |           | 0-    |

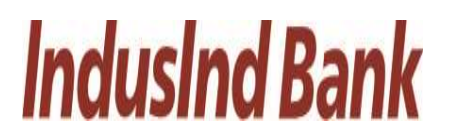

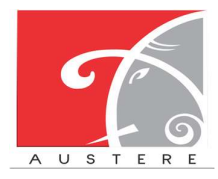

## IndusInd Bank Limited User Manual for State Finance Commission

• Enter register Phone Number, click on send OTP

|     | Login Portal                                  |  |
|-----|-----------------------------------------------|--|
|     |                                               |  |
|     | Government of Haryana                         |  |
| 2:1 | Set FORGOT PASSWORD X<br>1234567890<br>Son TP |  |
|     | Bo2o9 Input Captoha                           |  |
|     | Forgot password?                              |  |

## 2. Admin-Maker

## 2.1. Admin Maker Login:

This workflow starts with admin maker section login by enter the admin details.

| Login Porta                       | al              |
|-----------------------------------|-----------------|
| Government of Hary                | yana<br>MISSION |
| Headquarter                       | · ·             |
| Admin-Maker                       |                 |
| Maker Admin                       |                 |
| admin@gmail.com                   | 1001            |
| ·                                 | •               |
| 514og<br>Ø Input Captoha<br>Login | 18              |
| Forgot password?                  |                 |

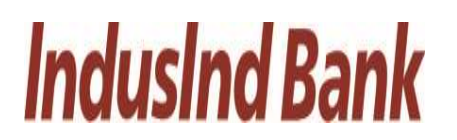

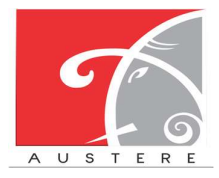

## 2.2. Dashboard View:

Admin Maker Dashboard will open, you can check the status of work by selecting District, Block and Gram Panchayat from dropdown. Also check the 5 Best and least Performing Districts in the dashboard.

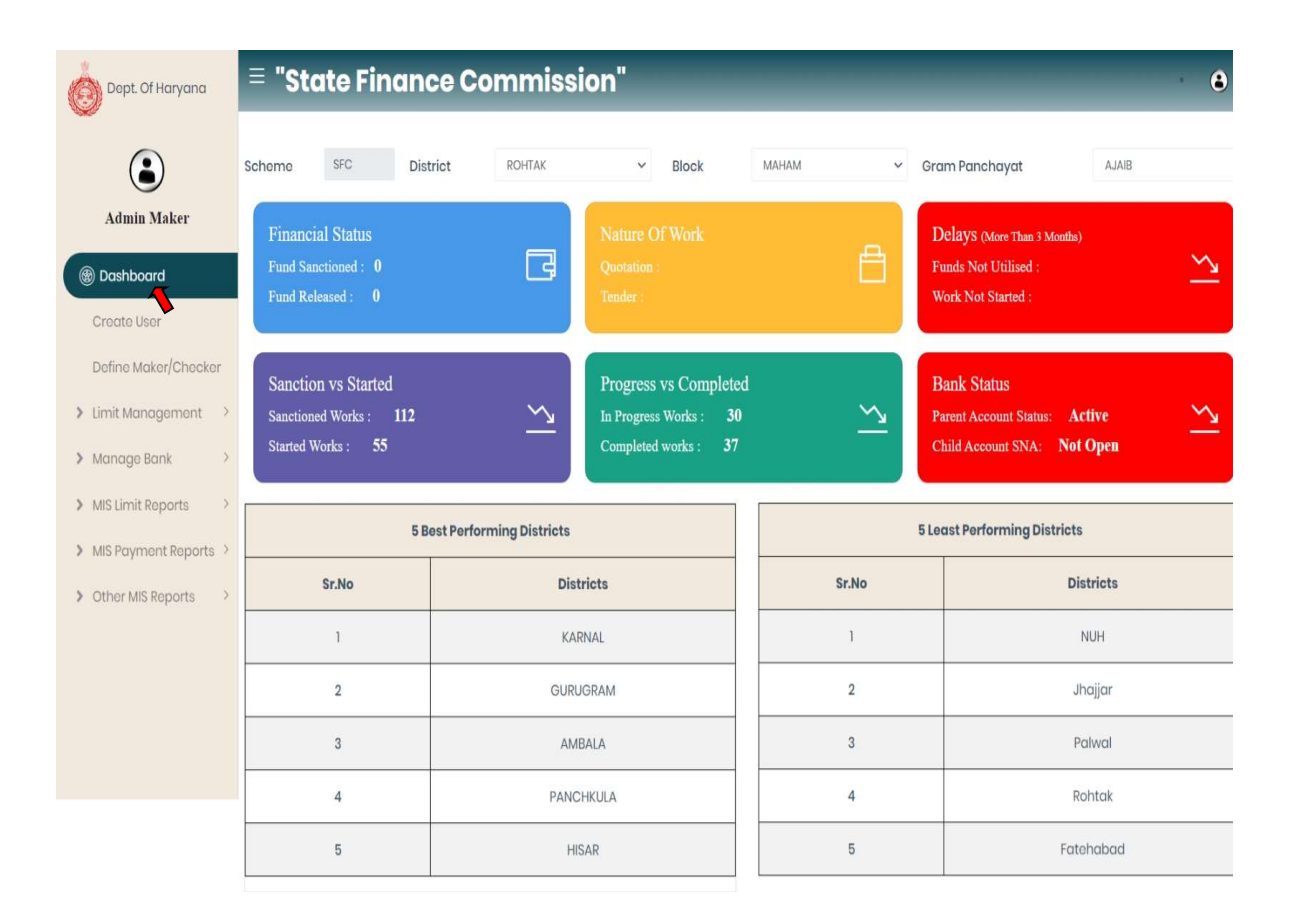

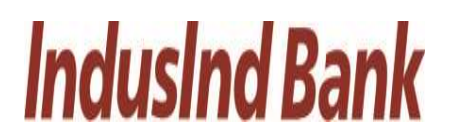

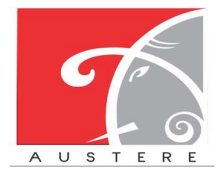

## 2.3. Create User:

- The Admin Maker can Create new users by filling the form like Basic information of user, Address Details and then map the user data with Current district, Block and Gram Panchayat.
- Click on Save button to save the new user details.

| Admin Maker           |                        | Basic Information       |                    |
|-----------------------|------------------------|-------------------------|--------------------|
| Aumin Maker           | First Name             | Last Name               |                    |
| Dashboard             | Email                  | Designation             | Salact Designation |
| Create User           | emai                   | Designation             | Select Designation |
| Define Mak Checker    | AadharNumber           | Pan Number              |                    |
| init Management       | Personal Mobile Number | Emergency Mobile Number |                    |
| imit Management       | Employee Type          | Employee Categories     | Select Categories  |
| Manage Bank >         |                        |                         |                    |
| MIS Limit Reports     |                        | Address Details         |                    |
| MIS Payment Reports > |                        |                         |                    |
| Other MIS Reports     | Office Address Line-1  | Home Address Line-1     |                    |
|                       | Office Address Line-2  | Home Address Line-2     |                    |
|                       | Office Pincode         | Home Pincode            |                    |
|                       | Office Tehsil          | Home Tehsil             |                    |
|                       |                        | TOTIC FORM              |                    |
|                       | Office District        | Home District           |                    |
|                       |                        | Home State              |                    |
|                       | Office State           |                         |                    |
|                       | Offico State           | Map Master Data         |                    |
|                       | Office State           | Map Master Data         |                    |

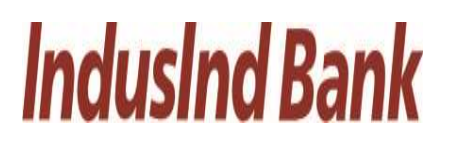

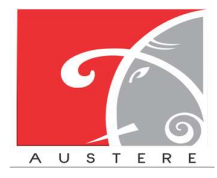

## 2.4. Define Maker/Checker:

- Admin Maker can assign any role by selecting the District, Block, GP's and select the Designation from the dropdown.
- Now define the maker/checker role by selecting the grant from the dropdown. Maker/checker information automatically reflect, according to selected Grant.
- Now tick mark designation (Gram Sachiv and Sarpanch) which admin wants to create then click on save button.

| Dept. Of Haryana                                           | ≡ "State Finance | Commission"    |                            |         | _           | •      |
|------------------------------------------------------------|------------------|----------------|----------------------------|---------|-------------|--------|
| ٢                                                          |                  |                | Assign Roles               |         |             |        |
| Admin Maker                                                | District :       | ROHTAK         | <ul> <li>Block:</li> </ul> |         | MAHAM       | ~      |
| Dashboard     Create User                                  | Gram Panchayat   | Ajaib(108)     | ✓ Designo                  | ition   | Gram Sachiv | ~      |
| Define Maker/Checker                                       |                  |                | Assign Maker/Checke        | r,      |             |        |
| > Limit Management >                                       | Select Grant     | Gram Panchayat | ~                          |         |             |        |
| <ul> <li>Manage Bank</li> <li>MIS Limit Reports</li> </ul> | Maker            | Gram Sachiv    | Checke                     | r       | Sarpanch    |        |
| > MIS Payment Reports >                                    | Name:            |                | Name:                      |         |             |        |
| > Other MIS Reports >                                      | Email:           |                | Email:                     |         |             |        |
|                                                            | Mobile Number:   |                | Mobile                     | Number: |             |        |
|                                                            | C. Ourse Samble  | C Ormanak      |                            |         |             |        |
|                                                            | Gram Sachiv      | Sarpanen       |                            |         |             |        |
|                                                            |                  |                |                            |         | Submit      | Cancel |
|                                                            |                  |                |                            |         | 1           |        |

# **IndusInd Bank**

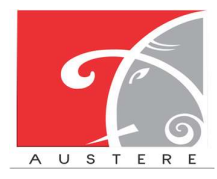

**Austere Systems Private Limited** 

## 2.5. Limit Management:

Admin Maker also manage the limits of different levels by click on Limit Management on the left side nav bar.

- i. GP Level (Manage): Admin Maker-→Limit Management-→GP Level (Manage)
  - In GP level limit can be managed.
  - Select District Block from the dropdown and enter the limit components i.e.
     SCSP, Normal, RID, and committed liability for the particular Gram
     Panchayat under selected District and Block, then click on Save button.

| Distric    | t                | ROHTAK | ~ Block | ,   | MAHAN              |
|------------|------------------|--------|---------|-----|--------------------|
| Maker S.No | . Gram Panchayat | SCSP   | Normal  | RID | Committed Liabilit |
| d 1        | Bahlba(103)      |        |         |     |                    |
| 2          | Bedwa(114)       |        |         |     |                    |
| Checker 3  | Bhaini           |        |         |     |                    |
| ment ~     | Bhaini           |        |         |     |                    |
| ) 5        | Bhaini           |        |         |     |                    |
| only) 6    | Bhaini           |        |         |     |                    |
| 7          | Bharan(106)      |        |         |     |                    |
| 8          | Farmana          |        |         |     |                    |
| enorte > g | Farmana          |        |         |     |                    |
| 10         | Gorawar(97)      |        |         |     |                    |
| 'n         | Kharkbra(104)    |        |         |     |                    |
| 12         | Kheri            |        |         |     |                    |
| 12         | Mareline         |        |         |     |                    |
| 14         | Madina           |        |         |     |                    |
| 14         | Maaina           |        |         |     |                    |
| IP         | Maham            |        |         |     |                    |
| 16         | Mokhra           |        |         |     |                    |
| 17         | Mokhra           |        |         |     |                    |
| 18         | Mokhra           |        |         |     |                    |
| 19         | Muradpur         |        |         |     |                    |
| 20         | Nidana(98)       |        |         |     |                    |
| 21         | Nindana(107)     |        |         |     |                    |
| 22         | Seman(115)       |        |         |     |                    |
| 23         | Shekhupur        |        |         |     |                    |
| 24         | Sisar            |        |         |     |                    |

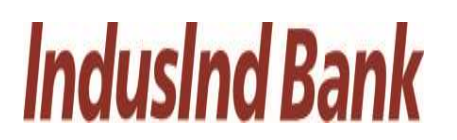

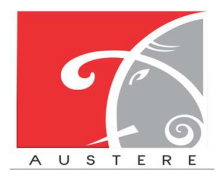

## IndusInd Bank Limited User Manual for State Finance Commission

- Block Level (View Only): Admin Maker-→Limit Management-→Block Level (View Only)
  - In Block level limit only can view authority.
  - Select District, Block from the dropdown and List will open with district Block wise with SCSP limit, Normal Limit, RID, Committed liability, Total Limit, and Used limit for that Gram panchayat.
  - User can also copy the sheet, download the sheet in CSV, Excel and PDF. Also take printout of the sheet.
  - User can also search for particular Gram panchayat data by click on search button.

| Dept. Of Haryana                                      | ≡ "Sta       | ite Finai                   | nce Co | ommissior     | າ"           |     |                     |         | •       |
|-------------------------------------------------------|--------------|-----------------------------|--------|---------------|--------------|-----|---------------------|---------|---------|
|                                                       | District     | ROHTAK                      |        | - Block       | MAHAM        |     | ~                   |         |         |
| Admin Maker                                           | Show 5 🗸     | <ul> <li>entries</li> </ul> | Co     | opy CSV Excel | PDF Print    |     | Search              | :       |         |
| 0                                                     | S.No.        | District                    | Block  | SCSP Limit    | Normal Limit | RID | Committed Liability | Total 🕴 | Used    |
| () Dashboard                                          | 1            | ROHTAK                      | MAHAM  | 500000        | 500000       | 0   | 0                   | 1000000 | NaN     |
| Create User                                           | 2            | ROHTAK                      | MAHAM  | 239802        | 949436       | 0   | 0                   | 1189238 | 1349424 |
| Define Maker/Checker                                  | 3            | ROHTAK                      | MAHAM  | 948226        | 468561       | 0   | 0                   | 1416787 | 868549  |
| > Limit Management 🗸                                  | 4            | ROHTAK                      | MAHAM  | 040689        | 984645       | 0   | 0                   | 1025334 | 1384633 |
| GP Level (Manage)                                     | 5            | ROHTAK                      | MAHAM  | 217178        | 205947       | 0   | 0                   | 423125  | 605935  |
| Block Level (View only)<br>District Level (view only) | Showing 1 to | 5 of 50 entries             |        |               |              |     | Previous 1 2        | 3 4     | 5 Next  |
| Bulk Upload Limit                                     |              |                             |        |               |              |     |                     |         |         |
| > Manage Bank >                                       |              |                             |        |               |              |     |                     |         |         |
| > MIS Limit Reports >                                 |              |                             |        |               |              |     |                     |         |         |
| A MIC Deverse and Deverse A                           |              |                             |        |               |              |     |                     |         |         |

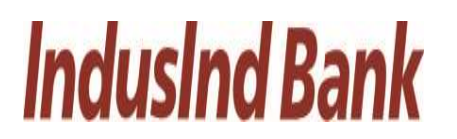

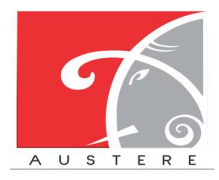

## IndusInd Bank Limited User Manual for State Finance Commission

iii. District Level (View Only): Admin Maker-→Limit Management-→District Level (View Only)

- In District level limit user can check limit district wise and only have view authority.
- Select District, List will open of particular district with SCSP limit, Normal Limit, RID and Committed Liability.
- User can also copy the sheet, download the sheet in CSV, Excel and PDF. Also take printout of the sheet.
- User can also search for particular District data by click on search button.

| Dept. Of Haryana                          | ≡ "State Fi                   | nance C | ommissio                | n"        |                     |         | • •      |
|-------------------------------------------|-------------------------------|---------|-------------------------|-----------|---------------------|---------|----------|
| Admin Maker                               | District<br>Show 10 v entries |         | ROHTAK<br>Copy CSV Exce | I PDF Pri | nt                  | Search: |          |
|                                           | District 🔺                    | SCSP    | Normal                  | RID       | Committed Liability | Total 🕴 | Used     |
| Dashboard                                 | ROHTAK                        | 500000  | 500000                  | 70000     | 60000               | 1130000 | 1000     |
| Create User                               | ROHTAK                        | 500000  | 500000                  | 0         | 0                   | 1000000 | 2000     |
| Define Maker/Checker                      | ROHTAK                        | 0       | 0                       | 0         | 0                   | 0       | 399988   |
| > Limit Management 🗸                      | ROHTAK                        | 239802  | 949436                  | 0         | 0                   | 1189238 | 1349424  |
| GP Level (Manaae)                         | ROHTAK                        | 0       | 0                       | 0         | 0                   | 0       | 399988   |
| Disek level (Meurachu)                    | ROHTAK                        | 948226  | 468561                  | 0         | 0                   | 1416787 | 868549   |
| BIOCK LEVER (VIEW ONLY)                   | ROHTAK                        | 0       | 0                       | 0         | 0                   | 0       | 399988   |
| District Level (View only)                | ROHTAK                        | 040689  | 984645                  | 0         | 0                   | 1025334 | 1384633  |
| Bulk Upload Limit                         | ROHTAK                        | 0       | 0                       | 0         | 0                   | 0       | 399988   |
| > Manage Bank >                           | ROHTAK                        | 217178  | 205947                  | 0         | 0                   | 423125  | 605935   |
| MIS Limit Reports     MIS Provent Paparts | Showing 1 to 10 of 50 e       | entries |                         |           | Previous            | 1 2 3   | 4 5 Next |

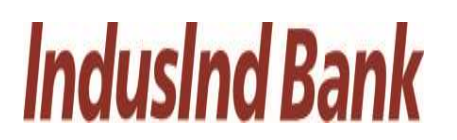

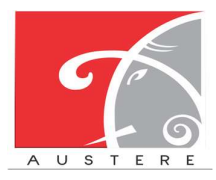

Austere Systems Private Limited

- iv. Bulk Upload Limit: Admin Maker-→Limit Management-→Bulk Upload Limit.
  - Click on download button and download the format of excel file.
  - Open the excel file and update SCSP, Normal, RID, Committed Liability columns with value of limits.
  - After excel is filled then click on the upload button, browse the excel from local machine and upload the excel.
  - After file is uploaded then click on submit button to upload the data in application.

| Dept. Of Haryana           | = "State Finance Commission"                                                                                                    | • 6 |
|----------------------------|----------------------------------------------------------------------------------------------------|-----|
| Admin Maker                | NOTE*     Download Excel     Upload Excel     Upload Excel     Submit Excel     NOTE*     Click on download button and download the excel file     Opon the oxcel file and update SCSPNormalRID.Committed Uability colours with value of limits     After excel is filed then click on the uplead button, browse the excel from local machine and upload the excel     After file is uploaded then click on submit button to uplead the data in application |     |
| Define Maker/Checker       |                                                                                                    |     |
| > Limit Management 🗸       |                                                                                                    |     |
| GP Level (Manage)          |                                                                                                    |     |
| Block Level (View only)    |                                                                                                    |     |
| District Level (View only) |                                                                                                    |     |
| Bulk Upload Limit          |                                                                                                    |     |
| > Manage Bank >            |                                                                                                    |     |
| > MIS Limit Reports >      |                                                                                                    |     |
| MIS Dowmant Danorte 3      |                                                                                                    |     |

### 2.6. Manage Bank:

To manage the bank account details.

- i. Parent Account Details: Admin Maker  $\rightarrow$  Manage Bank  $\rightarrow$  Parent Account Details.
  - Admin Maker can check bank details of Parent Account with status and Letter of Approval.
  - Admin can also Deactivate the current parent account detail and add new account details with Letter of Approval.

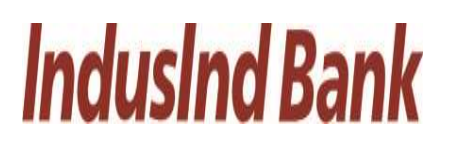

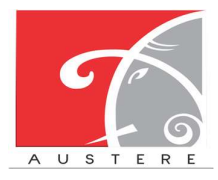

Austere Systems Private Limited

| Admin Maker<br>Ishboord<br>oote User<br>fine Maker/Checker | S.No. Account T<br>I Parent | ype Bank Name |                              | Parent Account Details                              |             |             |          |                    |
|------------------------------------------------------------|-----------------------------|---------------|------------------------------|-----------------------------------------------------|-------------|-------------|----------|--------------------|
| Admin Maker                                                | S.No. Account T<br>I Parent | ype Bank Name |                              |                                                     |             |             |          |                    |
| este User                                                  | I Parent                    |               | Account Branch               | Name of Account                                     | IFSC Code   | Account No. | Status   | Letter of approval |
| ote User                                                   |                             | INDUSIND BANK | SCO 27,Sector-27C Chandigarh | Director Development & Panchayot Department Haryana | IND80000596 | 10020490853 | Dooctivo | Show               |
| e Makor/Checker                                            |                             |               |                              |                                                     |             |             |          |                    |
|                                                            |                             |               |                              |                                                     |             |             |          |                    |
| Management >                                               |                             |               |                              |                                                     |             |             |          |                    |
| lage Bank 🗸                                                |                             |               |                              |                                                     |             |             |          |                    |
| t Account Details                                          |                             |               |                              |                                                     |             |             |          |                    |
| i Annu Detoilte                                            |                             |               |                              |                                                     |             |             |          |                    |
| iction Acc. Details                                        |                             |               |                              |                                                     |             |             |          |                    |
| mit Reports >                                              |                             |               |                              |                                                     |             |             |          |                    |
| ayment Reports >                                           |                             |               |                              |                                                     |             |             |          |                    |
| MIS Roports >                                              |                             |               |                              |                                                     |             |             |          |                    |
|                                                            |                             |               |                              |                                                     |             |             |          |                    |
|                                                            |                             |               |                              |                                                     |             |             |          |                    |
|                                                            |                             |               |                              |                                                     |             |             |          |                    |
|                                                            |                             |               |                              |                                                     |             |             |          |                    |
|                                                            |                             |               |                              |                                                     |             |             |          |                    |
|                                                            |                             |               |                              |                                                     |             |             |          |                    |
|                                                            |                             |               |                              |                                                     |             |             |          |                    |
|                                                            |                             |               |                              |                                                     |             |             |          |                    |

- ii. Child Account Details: Parent Account Details: Admin Maker→ Manage Bank→ Child Account Details.
  - Admin Maker can check bank details of Child Account of particular District or Block by selecting District, Block, and PRI type from the dropdown.

| Dept. Of Haryana                           | ≡ "State F    | inance Comm  | ission"                 |                 | • •         |
|--------------------------------------------|---------------|--------------|-------------------------|-----------------|-------------|
|                                            |               |              | CHILD ACCOUNT DETAILS   |                 |             |
| Admin Maker                                | District BHIV | VANI Y Block | BAWANI KHERA Y PRI Type | Zila Parishad   | ×           |
| Dashboard                                  | District      | Block        | PRI                     | Account Details | IFSC Code   |
| Create User                                | BHIWANI       | BAWANI KHERA | Zila Parishad AMBALA    | 46750001000     | PUNB0467500 |
| Limit Management                           | BHIWANI       | BEHAL        | Zila Parishad AMBALA    | 46750001000     | PUNB0467500 |
| > Manage Bank ~                            | BHIWANI       | BHIWANI      | Zila Parishad AMBALA    | 46750001000     | PUNB0467500 |
| n Parent Account Details                   | BHIWANI       | KAIRU        | Zila Parishad AMBALA    | 46750001000     | PUNB0467500 |
| 1 Child Account Details                    | BHIWANI       | LOHARU       | Zila Parishad AMBALA    | 46750001000     | PUNB0467500 |
| n Deduction Act Details                    | BHIWANI       | SIWANI       | Zila Parishad AMBALA    | 46750001000     | PUNB0467500 |
| > MIS Limit Reports >                      | BHIWANI       | TOSHAM       | Zila Parishad AMBALA    | 46750001000     | PUNB0467500 |
| MIS Payment Reports      Other MIS Paparts |               |              |                         |                 |             |

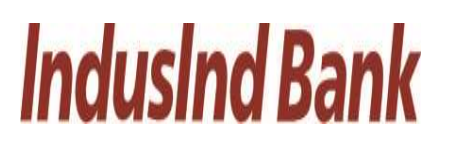

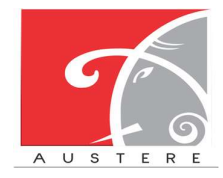

- iii. Deduction Account Details: Parent Account Details: Admin Maker→ Manage Bank→ Deduction Account Details.
  - Admin Maker can check bank details of Deduction Account with account status.
  - User can also add Deduction Account details by clicking on Add row button.

| Dept. Of Haryana                    | ≡ "S     | tate Fina    | nce Com       | mission"                                    | _               | _           | _           | e        |
|-------------------------------------|----------|--------------|---------------|---------------------------------------------|-----------------|-------------|-------------|----------|
| ٢                                   |          |              |               | DEDUCTION ACCOUNT DETAIL                    | 5               |             |             |          |
| Admin Maker                         | S.No.    | Account Type | Bank Name     | Account Branch                              | Name of Account | IFSC Code   | Account No. | Status   |
| 🛞 Dashboard                         | 1        | Dept         | INDUSIND BANK | Ground & First, 34-35, Nicholson Road       | XEN Ambala      | INDB0000596 | 10020491843 | Deactive |
| Create User<br>Define Maker/Checker | 2        | Dept         | INDUSIND BANK | Green Square Market Near Telephone Exchange | XEN Hisar       | INDB0000596 | 10020490009 | Deactive |
| > Limit Management >                |          |              |               |                                             |                 |             |             |          |
| > Manage Bank ~                     |          |              |               |                                             |                 |             |             |          |
| n Parent Account Details            |          |              |               |                                             |                 |             |             |          |
| f Child Account Details             |          |              |               |                                             |                 |             |             |          |
| Deduction Acc. Details              |          |              |               |                                             |                 |             |             |          |
| > MIS Lime Reports >                | 4        |              |               |                                             |                 |             |             |          |
| > MIS Payment Reports >             |          | _            |               |                                             |                 |             |             |          |
| > Other MIS Reports >               | +Add nev | v            |               |                                             |                 |             |             |          |

- **2.7. MIS Limit Reports:** Select the MIS Limit Reports from the left side nav bar, TO check the Limit reports District wise, Block wise, GP wise and Limit Status.
  - i. District wise limit: Admin Maker→ MIS Limit Reports→ District Wise Limit
    - In District Wise limit user can check limit district wise with SCSP, Normal, RID, Committed liabilities component with Total and used Limit.
    - Select District from the dropdown.
    - User can also copy the sheet, download the sheet in CSV, Excel and PDF. Also take printout of the sheet.
    - User can also search for particular District wise data by click on search button.

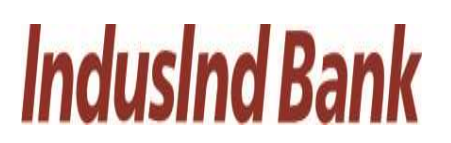

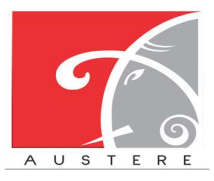

## IndusInd Bank Limited User Manual for State Finance Commission

| Dept. Of Haryana      | ≡ "St     | ate Fir         | nance    | Commission"            | _          |              | _         | _                   |         | •     |
|-----------------------|-----------|-----------------|----------|------------------------|------------|--------------|-----------|---------------------|---------|-------|
|                       | District  |                 |          | AMBALA                 | Ă          |              |           |                     |         |       |
| Admin Maker           | Show 10   | ~ entries       |          | Copy CSV Excel PDF     | Print      |              |           | Search:             |         |       |
|                       | S.No. 🗍   | District        | Block    | Gram Panchayat         | SCSP Limit | Normal Limit | RID Limit | Committed Liability | Total 🕴 | Used  |
| Dashboard             | 1         | AMBALA          | AMBALA-I | Ahema (175)            | 0          | 0            | 0         | 0                   | 0       | 50000 |
| Create User           | 2         | AMBALA          | AMBALA-I | Alauddin Majra (301)   | 0          | 0            | 0         | 0                   | 0       | 0     |
| Define Maker/Checker  | 3         | AMBALA          | AMBALA-I | Amipur (258)           | 0          | 0            | 0         | 0                   | 0       | 0     |
| Limit Management      | 4         | AMBALA          | AMBALA-I | Anandpur Jalbera (121) | 0          | 0            | 0         | 0                   | 0       | 0     |
| Manaae Bank >         | 5         | AMBALA          | AMBALA-I | Babaheri (165)         | 0          | 0            | 0         | 0                   | 0       | 0     |
|                       | 6         | AMBALA          | AMBALA-I | Baknaur (282)          | 0          | 0            | 0         | 0                   | 0       | 0     |
| MIS Limit Reports V   | 7         | AMBALA          | AMBALA-I | Balana (173)           | 0          | 0            | 0         | 0                   | 0       | 0     |
| District Wise Limit   | 8         | AMBALA          | AMBALA-I | Bamba (302)            | 0          | 0            | 0         | 0                   | 0       | 0     |
| Block Wise Limit      | 9         | AMBALA          | AMBALA-I | Banhpur (288)          | 0          | 0            | 0         | 0                   | 0       | 0     |
| GP Wise Limit         | 10        | AMBALA          | AMBALA-I | Bara (123)             | 0          | 0            | 0         | 0                   | 0       | 0     |
| Limit Status          | Showing 1 | to 10 of 110 en | tries    |                        |            |              | Previous  | 1 2 3 4             | 5 11    | Next  |
| MIS Payment Reports > |           |                 |          |                        |            |              |           |                     |         |       |
| > Other MIS Reports > |           |                 |          |                        |            |              |           |                     |         |       |

- ii. Block wise limit: Admin Maker→ MIS Limit Reports→ Block Wise Limit
  - In Block Wise limit user can check limit Block wise with SCSP, Normal, RID, committed liability component with Total and used Limit.
  - Select District and Block from the dropdown.
  - User can also copy the sheet, download the sheet in CSV, Excel and PDF. Also take printout of the sheet.
  - User can also search for particular Block wise data by click on search button.

| Dept. Of Haryana      | ≡ "Ste   | ate Fin   | ance  | Commission             | "          |              |           | _                   |         | •       |
|-----------------------|----------|-----------|-------|------------------------|------------|--------------|-----------|---------------------|---------|---------|
| ۲                     | District | ROHTAK    |       | ~ Block                | МАНАМ      |              | ~         |                     |         |         |
| Admin Maker           | Show 10  | ✓ entries |       | Copy CSV Excel         | PDF Print  |              |           | Search:             |         |         |
|                       | S.No. 🗍  | District  | Block | Gram Panchayat         | SCSP Limit | Normal Limit | RID Limit | Committed Liability | Total 🕴 | Used 🔶  |
| Dashboard             | 1        | ROHTAK    | MAHAM | Ajaib(108)             | 500000     | 500000       | 70000     | 60000               | 1130000 | NaN     |
| Create User           | 2        | ROHTAK    | MAHAM | Ajaib(108)             | 500000     | 500000       | 0         | 0                   | 1000000 | NaN     |
| Define Maker/Checker  | 3        | ROHTAK    | MAHAM | Bahlba(103)            | 0          | 0            | 0         | 0                   | 0       | 399988  |
| > Limit Management >  | 4        | ROHTAK    | MAHAM | Bahlba(103)            | 239802     | 949436       | 0         | 0                   | 1189238 | 1349424 |
| Manage Bank           | 5        | ROHTAK    | MAHAM | Bedwa(114)             | 0          | 0            | 0         | 0                   | 0       | 399988  |
| P Manago bank         | 6        | ROHTAK    | MAHAM | Bedwa(114)             | 948226     | 468561       | 0         | 0                   | 1416787 | 868549  |
| > MIS Limit Reports ~ | 7        | ROHTAK    | MAHAM | Bhaini Bharon(122)     | 0          | 0            | 0         | 0                   | 0       | 399988  |
| District Wise Limit   | 8        | ROHTAK    | MAHAM | Bhaini Bharon(122)     | 040689     | 984645       | 0         | 0                   | 1025334 | 1384633 |
| Block Wise Limit      | 9        | ROHTAK    | MAHAM | Bhaini Chanderpal(117) | 0          | 0            | 0         | 0                   | 0       | 399988  |
| GP Wise Limit         | 10       | ROHTAK    | MAHAM | Bhaini Chanderpal(117) | 217178     | 205947       | 0         | 0                   | 423125  | 605935  |

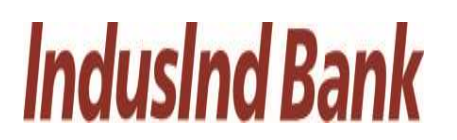

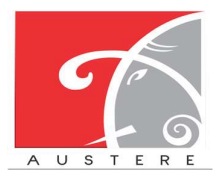

Austere Systems Private Limited

- iii. GP Wise Limit: Admin Maker→ MIS Limit Reports→ GP Wise Limit
  - In GP Wise limit user can check limit GP wise with SCSP, Normal, RID, committed liability component with Total and used Limit.
  - Select District, Block and GP from the dropdown.
  - User can also copy the sheet, download the sheet in CSV, Excel and PDF. Also take printout of the sheet.
  - User can also search for particular GP wise data by click on search button.

| Dept. Of Haryana        | ≡ "Sto      | ate Fine          | ance ( | Commission     | "          |              | -         | -                 | _           | -        | •      |
|-------------------------|-------------|-------------------|--------|----------------|------------|--------------|-----------|-------------------|-------------|----------|--------|
|                         | District    | ROHTAK            |        | ✓ Block        | MAHAM      |              | ~         | Gram<br>Panchayat | Ajaib(108)  |          | ~      |
| Admin Maker             | Show 10     | ✓ entries         |        | Copy CSV Excel | PDF Print  |              |           |                   | Search:     |          |        |
| Dashboard               | S.No. 🗍     | District          | Block  | Gram Panchayat | SCSP Limit | Normal Limit | RID Limit | Committe          | d Liability | Total    | Used   |
| Create User             | 1           | ROHTAK            | MAHAM  | Ajaib(108)     | 500000     | 500000       | 0         | 0                 |             | 1000000  | 20000  |
| Define Maker/Checker    | Showing 1 t | to 2 of 2 entries | 3      |                |            |              |           |                   | F           | Previous | 1 Next |
| > Limit Management >    |             |                   |        |                |            |              |           |                   |             |          |        |
| > Manage Bank >         |             |                   |        |                |            |              |           |                   |             |          |        |
| > MIS Limit Reports ~   |             |                   |        |                |            |              |           |                   |             |          |        |
| District Wise Limit     |             |                   |        |                |            |              |           |                   |             |          |        |
| Block Wise Limit        |             |                   |        |                |            |              |           |                   |             |          |        |
| GP Wiso                 |             |                   |        |                |            |              |           |                   |             |          |        |
| Limit Status            |             |                   |        |                |            |              |           |                   |             |          |        |
| > MIS Payment Reports > |             |                   |        |                |            |              |           |                   |             |          |        |
| > Other MIS Reports >   |             |                   |        |                |            |              |           |                   |             |          |        |

- iv. Limit Status: Admin Maker→ MIS Limit Reports→ Limit Status
  - In limit Status user can check limit with SCSP limit, Used SCSP limit, Normal limit, Used normal limit, RID limit, Used RID limit, committed liability limit, Used committed liability with Balance Limits Available in both components.
  - Select District, Block and GP from the dropdown.

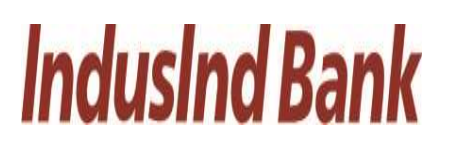

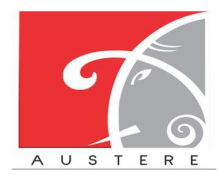

## IndusInd Bank Limited User Manual for State Finance Commission

| Dept. Of Haryana        | ≡ "Sf | tate Fin           | ance          | Com          | missi           | on"             | -              | -                 | -            | -           | -                      | _                      |                   | •      |
|-------------------------|-------|--------------------|---------------|--------------|-----------------|-----------------|----------------|-------------------|--------------|-------------|------------------------|------------------------|-------------------|--------|
| Admin Maker             |       | District<br>ROHTAK |               |              | ~               | Block           | И              |                   |              | Grai        | m Panchaya<br>aib(108) | t                      | Ă                 |        |
| @ Dashboard             |       |                    |               |              |                 |                 | Lin            | nit Status        |              |             |                        |                        |                   |        |
| Create User             | S.No. | Gram<br>Panchayat  | SCCP<br>Limit | Used<br>SCCP | Balance<br>SCCP | Normal<br>Limit | Used<br>Normal | Balance<br>Normal | Rid<br>Limit | Used<br>Rid | Balance<br>Rid         | Committed<br>Liability | Used<br>Committed | Balanc |
| Define Maker/Checker    |       | Name               |               |              |                 |                 |                |                   |              |             |                        |                        |                   |        |
| > Limit Management >    | 1     | Ajaib(108)         | 500000        | 100012       | 399988          | 500000          | 300000         | 200000            | 70000        | 70000       | null                   | 60000                  | 0                 | 60000  |
| > Manage Bank >         | 4     |                    |               |              |                 |                 |                |                   |              |             |                        |                        |                   | ×.     |
| > MIS Limit Reports ~   |       |                    |               |              |                 |                 |                |                   |              |             |                        |                        |                   |        |
| District Wise Limit     |       |                    |               |              |                 |                 |                |                   |              |             |                        |                        |                   |        |
| Block Wise Limit        |       |                    |               |              |                 |                 |                |                   |              |             |                        |                        |                   |        |
| GP Wise Limit           |       |                    |               |              |                 |                 |                |                   |              |             |                        |                        |                   |        |
| Limit Status            |       |                    |               |              |                 |                 |                |                   |              |             |                        |                        |                   |        |
| > MIS Payment Reports > |       |                    |               |              |                 |                 |                |                   |              |             |                        |                        |                   |        |
| > Other MIS Reports >   |       |                    |               |              |                 |                 |                |                   |              |             |                        |                        |                   |        |

- **2.8. MIS Payment Reports:** Select the MIS Payment Reports from the left side nav bar, To check the payment reports by Payment Status, PRI Wise Exp., Assembly Wise Exp., Vendor Wise Exp., and PRI Payment Voucher.
  - i. Payment Status: Admin Maker→MIS Payment Reports→Payment Status
    - In Payment Status user can check the payment details with vendor name, work id, Vendor/date, Maker/date, status, reference id, payment date and payment amount by Select District, Block and GP from the dropdown.

| Dept. Of Haryana                                           | ≡ "Sf | tate Fir       | nance       | Commissi                     | on"                                   |                           | _                  |                 | •                 |
|------------------------------------------------------------|-------|----------------|-------------|------------------------------|---------------------------------------|---------------------------|--------------------|-----------------|-------------------|
| Admin Makar                                                |       | Dist           | rict<br>RSA | ~                            | Block                                 | Gram P<br>~ Abholi        | anchayat<br>i(138) | ~               |                   |
| Dashboard                                                  |       |                |             |                              | Payment Status                        |                           |                    |                 |                   |
| Create User                                                | S.No. | Vendor<br>Name | Work<br>Id  | Vendor/Date                  | Maker/Date                            | Status                    | Reference<br>Id    | Payment<br>Date | Payment<br>Amount |
| Limit Management >                                         | 1     | mehul          | 108569      | mehul/2023-07-25<br>07:55:11 | Rahul Gajanan/2023-<br>07-25 07:55:11 | File Submitted<br>To Bank |                    |                 | 12                |
| <ul> <li>Manage Bank</li> <li>MIS Limit Reports</li> </ul> | ٩     |                |             | I                            |                                       | 1                         |                    |                 | Þ                 |
| MIS Payment Reports                                        |       |                |             |                              |                                       |                           |                    |                 |                   |
| Payment Status                                             |       |                |             |                              |                                       |                           |                    |                 |                   |
| Assembly wise Exp.                                         |       |                |             |                              |                                       |                           |                    |                 |                   |
| Vendor wise Exp.                                           |       |                |             |                              |                                       |                           |                    |                 |                   |

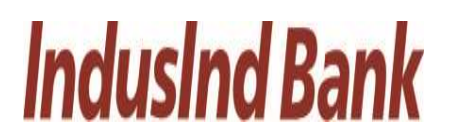

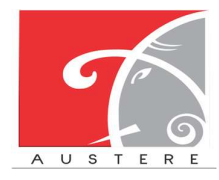

- ii. PRI Wise Exp. : Admin Maker $\rightarrow$ MIS Payment Reports $\rightarrow$ PRI Wise Exp.
  - In PRI Wise Exp. user can check the PRI details with PRI name, PRI type, Total Exp limit, Total Balance, Total Payment and Balance Limit by Select District, Block, GP and PRI type from the dropdown.

| Dept. Of Haryana                          | ≡ "Sta   | te Finance | Commis   | sion"           | _                       | _                    | • •           |
|-------------------------------------------|----------|------------|----------|-----------------|-------------------------|----------------------|---------------|
| Admin Maker                               | District | ROHTAK     | ~ Block  | манам           | Gram AJAIB<br>Panchayat | ∽ РRI Туре           | Zila Parishad |
| Dashboard                                 | S.No.    | PRI Name   | PRI Type | Total Exp Limit | Total Booked            | Total Payment        | Balance Limit |
| Create User                               | 1        | PANCHKULA  | ZP       | 600000          | 80000                   | 5 <mark>00</mark> 00 | 520000        |
| <ul> <li>Limit Management &gt;</li> </ul> | 2        | AMBALA     | ZP       | 500000          | 300000                  | 20000                | 4700000       |
| > Manage Bank >                           | 4        | 1          |          |                 |                         |                      | Þ             |
| > MIS Limit Reports >                     |          |            |          |                 |                         |                      |               |
| > MIS Payment Reports~                    |          |            |          |                 |                         |                      |               |
| Payment Status                            |          |            |          |                 |                         |                      |               |
| PRI Wise Exp.                             |          |            |          |                 |                         |                      |               |
| Assembly wise Exp.                        |          |            |          |                 |                         |                      |               |
| Vendor wise Exp.                          |          |            |          |                 |                         |                      |               |

- iii. Assembly Wise Exp. : Admin Maker→MIS Payment Reports→Assembly Wise Exp.
  - In Assembly Wise Exp. user can check the Parliament constituency, Assembly Name, Total Exp Limit, Total Booked, Total Payment and Balance limit by Select District, Block, GP and PRI type from the dropdown.

| Dept. Of Haryana                       | ≡ "Ste   | ate Finance Com         | mission"      | _                   |              | _             | • 🖨               |
|----------------------------------------|----------|-------------------------|---------------|---------------------|--------------|---------------|-------------------|
| Admin Maker                            | District | ROHTAK Y Block          | k MAHAM       | ∽ Gram<br>Panchayat | AJAIB        | ✓ PRI Type    | Zila Parishad 🗸 🗸 |
| Dashboard                              | S.No.    | Parliament Constituency | Assembly Name | Total Exp Limit     | Total Booked | Total Payment | Balance Limit     |
| Create User                            | 1        | Bhiwani-Mahendragarh    | Ateli         | 300000              | 200000       | 100000        | 100000            |
| <ul> <li>Limit Management</li> </ul>   | 2        | Bhiwani-Mahendragarh    | Badhra        | 460000              | 30000        | 30000         | 430000            |
| > Manage Bank >                        | 3        | Bhiwani-Mahendragarh    | Bhiwani       | 1700000             | 0            | 0             | 1700000           |
| > MIS Limit Reports >                  | 4        | Bhiwani-Mahendragarh    | Dadri         | 600000              | 80000        | 50000         | 520000            |
| > MIS Payment Reports~                 | 5        | Bhiwani-Mahendragarh    | Loharu        | 5000000             | 300000       | 20000         | 4700000           |
| Payment Status                         | 4        |                         |               |                     |              |               | Þ                 |
| Assembly wise Exp.<br>Vendor wise Exp. |          |                         |               |                     |              |               |                   |

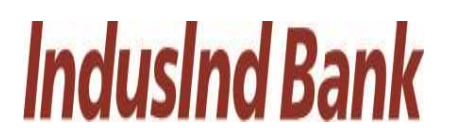

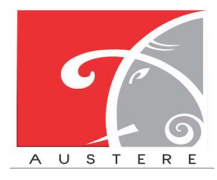

- iv. Vendor Wise Exp. : Admin Maker $\rightarrow$  MIS Payment Reports $\rightarrow$  Vendor Wise Exp.
  - In Vendor Wise Exp. user can check Vendor wise details with Vendor Name, PRI Name, Invoice no., Invoice Date, Resolution No., Resolution date, Payment date, Payment amount, Payment description and Payment Status by Select District, Block, GP and PRI type from the dropdown.

| Dept. Of Haryana                                                   | ≡ "Sf    | tate Fin       | ance C    | Commi             | ssion"          | -                    | -                  | _               | -                 | _                                    | •                 |
|--------------------------------------------------------------------|----------|----------------|-----------|-------------------|-----------------|----------------------|--------------------|-----------------|-------------------|--------------------------------------|-------------------|
| Admin Maker                                                        | District | ROHTAK         |           | ~ Block           | MAHAN           | 1 ~                  | Gram<br>Panchayat  | BIALA           | ~                 | PRI Type Panchay                     | yat Samiti 🗸 🗸    |
| Dashboard Create User                                              | S.No.    | Vendor<br>Name | PRI Name  | Invoice<br>Number | Invoice<br>Date | Resolution<br>Number | Resolution<br>Date | Payment<br>Date | Payment<br>Amount | Payment<br>Description               | Payment<br>Status |
| Define Maker/Checker                                               | 1        | HORIZON<br>LTD | TRILOKPUR | 123               | 10-Feb          | 1                    | 12-Feb             | 01-Mar          | 300000            | Payment of Bricks                    | Successful        |
| Manage Bank                                                        | 2        | ABC LMT        | BARNA     | 2324              | 09-Feb          | 2                    | 11-Feb             | 28-Feb          | 233323            | Payment for<br>purchase of<br>Cement | Failed            |
| <ul> <li>MIS Limit Reports</li> <li>MIS Payment Reports</li> </ul> | 4        |                |           |                   | 0               |                      |                    |                 |                   |                                      | Þ                 |
| Payment Status<br>PRI Wise Exp.                                    |          |                |           |                   |                 |                      |                    |                 |                   |                                      |                   |
| Assembly wise Exp.                                                 |          |                |           |                   |                 |                      |                    |                 |                   |                                      |                   |
| PRI Payment Voucher                                                |          |                |           |                   |                 |                      |                    |                 |                   |                                      |                   |

- v. PRI Payment Voucher: Admin Maker $\rightarrow$ MIS Payment Reports $\rightarrow$ PRI payment voucher.
  - In PRI Payment Voucher user can check PRI payment voucher details with Vendor Name, PRI Name, Invoice no., Invoice Date, Resolution No., Resolution date, Payment date, Payment amount, Payment description and Payment Status by Select District, Block, GP and PRI type from the dropdown.

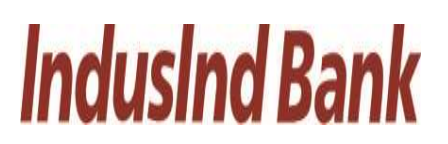

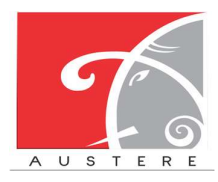

## IndusInd Bank Limited User Manual for State Finance Commission

| Dept. Of Haryana                           | ≡ "St    | tate Finar            | nce Cor   | nmissio           | on"                    |                      |                        |                        |                   | _                                 | ۵                 |
|--------------------------------------------|----------|-----------------------|-----------|-------------------|------------------------|----------------------|------------------------|------------------------|-------------------|-----------------------------------|-------------------|
| Admin Maker                                | District | ROHTAK                |           | ✓ Block           | MAHAM                  | ×                    | Gram<br>Panchayat      | AJAIB KHAS             | ✓ P               | RI Type Gram Panah                | nayat 💉           |
| Dashboard<br>Create User                   | S.No.    | Vendor Name           | PRI Name  | Invoice<br>Number | Invoice Date           | Resolution<br>Number | Resolution<br>Date     | Payment Date           | Payment<br>Amount | Payment Description               | Payment<br>Status |
| Define Maker/Checker                       | 1        | HORIZON LTD           | TRILOKPUR | 123               | 0000-00-00<br>00:00:00 | 1                    | 0000-00-00<br>00:00:00 | 0000-00-00<br>00:00:00 | 300000            | Payment of Bricks                 | Successful        |
| Manage Bank                                | 2        | ABC LTD               | TRILOKPUR | 2324              | 0000-00-00<br>00:00:00 | 2                    | 0000-00-00<br>00:00:00 | 0000-00-00<br>00:00:00 | 233323            | Payment for<br>purchase of Cement | Failed            |
| MIS Limit Reports     MIS Payment Reports- | 3        | XYZ BHATTA<br>COMPANY | TRILOKPUR | 3232              | 0000-00-00<br>00:00:00 | 3                    | 0000-00-00<br>00:00:00 | 0000-00-00<br>00:00:00 | 900000            | Payment of Bricks                 | Successful        |
| Payment Status                             | 4        | OXY LTD               | TRILOKPUR | 2113              | 0000-00-00<br>00:00:00 | 2                    | 0000-00-00<br>00:00:00 | 0000-00-00<br>00:00:00 | 67788             | Payment of Sand                   | Successful        |
| Assembly wise Exp.                         | 5        | RAJESH KUMAR          | TRILOKPUR | 1                 | 0000-00-00<br>00:00:00 | 1                    | 000-00-00<br>00:00:00  | 0000-00-00<br>00:00:00 | 800               | Labour Payment                    | Successful        |
| Vendor wise Exp. PRI Payment Voucher       | 4        |                       | 1         | I.                | 1                      |                      |                        |                        |                   |                                   | Þ                 |
| > Other MIS Reports >                      |          |                       |           |                   |                        |                      |                        |                        |                   |                                   |                   |

- **2.9. Other MIS Reports:** Select the Other MIS Reports from the left side nav bar, To check the reports by login reports, resolution wise and Child account details.
  - i. Login Reports: Admin Maker→Other MIS Reports→ Other Login Report
    - In Login Report user can check the last login with date & time, Name and designation by Select District, Block and GP from the dropdown.

| Dept. Of Haryana                                                                                                    | ≡ "State Fin    | ance Commissi | ion"          | • •                  |
|----------------------------------------------------------------------------------------------------|-----------------|---------------|---------------|----------------------|
|                                                                                                    | District ROHTAK | ~             | Block MAHAM   | Gram Ajaib(108) -    |
|                                                                                                    |                 |               | Login Details |                      |
| Create User                                                                                                    | S.No.           | Name          | Designation   | Last Login Date/Time |
| Define Maker/Checker                                                                                                    | 1               | Shikhir       | Checker       | 2023-07-26 13:10:47  |
| > Limit Management >                                                                                                    | 2               | Admin         | Maker         | 2023-07-26 13:24:40  |
| > Manage Bank >                                                                                                    | 3               | Director      | Checker       | 2023-07-14 10:35:37  |
| MIS Limit Reports >                                                                                                    | 4               | Admin         | Checker       | 2023-07-26 11:18:43  |
| Other MIS Reports                                                                                                    | 5               | Bank          | Bank          | 2023-07-26 07:42:54  |
| Login Report                                                                                                    | 6               | BDPO          | Maker         | 2023-07-26 07:46:04  |
| Resolutio                                                                                                    | 7               | CEO-ZP        | Maker         | 2023-07-26 07:51:04  |
| Work Status                                                                                                    | 8               | JE            | Maker         | 2023-07-26 07:56:20  |
| Restaural Control of Control of C | 9               | XEN           | Checker       | 2023-07-26 07:53:38  |
|                                                                                                    | 10              | SDO           | Maker         | 2023-07-26 07:54:55  |
|                                                                                                    | 4               | 1             | h.            | •                    |

ii. Resolution: Admin Maker $\rightarrow$ Other MIS Reports $\rightarrow$  Resolution

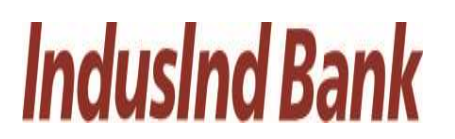

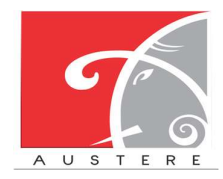

## IndusInd Bank Limited User Manual for State Finance Commission

• In Resolution Detail user can check/show the copy resolution with updated by, upload on and purpose by Select District, Block and GP from the dropdown.

| Dept. Of Haryana                        | = "State | = "State Finance Commission" |       |                   |              |                 |  |  |  |  |  |
|-----------------------------------------|----------|------------------------------|-------|-------------------|--------------|-----------------|--|--|--|--|--|
| Admin Maker                             | Distr    | ict<br>HTAK                  | Block | м                 | Gram Panchay | rat 🗸           |  |  |  |  |  |
| Dashboard                               |          |                              |       | Resolution Detail |              |                 |  |  |  |  |  |
| Create User                             | S.No.    | Upload By                    | 4     | Upload On         | Purpose      | Show resolution |  |  |  |  |  |
| Define Maker/Checker                    | 1        | mehul                        | 2023  | -07-25 08:02:46   | null         | зном            |  |  |  |  |  |
| > Limit Management >                    | 2        | null                         | 2023  | 3-07-26 11:40:54  | null         | SHOW            |  |  |  |  |  |
| Manage Bank                             | 2        | pull                         | 2023  | 2-07-28 11-40-54  | cull.        |                 |  |  |  |  |  |
| <ul> <li>MIS Payment Reports</li> </ul> | 3        | nuir                         | 2023  | 5-07-26 11.40.64  | ricii        | SHOW            |  |  |  |  |  |
| > Other MIS Reports ~                   | 4        |                              |       |                   |              | Þ               |  |  |  |  |  |
| Login Report                            |          |                              |       |                   |              |                 |  |  |  |  |  |
| Resolution                              |          |                              |       |                   |              |                 |  |  |  |  |  |
| Work Status                             |          |                              |       |                   |              |                 |  |  |  |  |  |

## Admin Maker Logout.

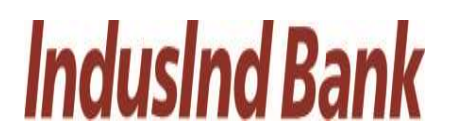

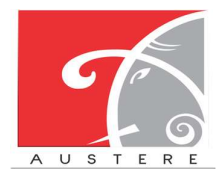

IndusInd Bank Limited User Manual for State Finance Commission

## 3. Admin-Checker

## 3.1. Admin Checker Login:

This workflow of admin checker section login by enter the admin details.

| Login Portal          |
|-----------------------|
| Government of Haryana |
| Headquarter ~         |
| Admin-Checker         |
| 1 adminc@gmail.com    |
| · · · · ·             |
|                       |
| Forgot password?      |
|                       |

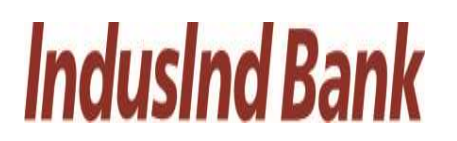

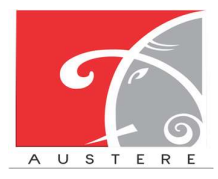

## 3.2. Dashboard View:

Admin Checker Dashboard will open, you can check the status of work by selecting District, Block and Gram Panchayat from dropdown. Also check the 5 Best and least Performing Districts in the dashboard.

| Dept. Of Haryana                                                | = "State Finance                                                    | ce Commissi              | ion"                                                                   |            | _                                                                        | • •            |
|-----------------------------------------------------------------|---------------------------------------------------------------------|--------------------------|------------------------------------------------------------------------|------------|--------------------------------------------------------------------------|----------------|
| ٢                                                               | Scheme SFC Dist                                                     | trict AMBALA             | ~ Block                                                                | AMBALA-I 🗸 | Gram Panchayat                                                           | ADHO MAJRA     |
| Admin Checker                                                   | Financial Status<br>Fund Sanctioned : 0<br>Fund Released : 0        | G                        | Nature Of Work<br>Quotation :<br>Tender :                              | Ē          | DelayS (More Than 3 Months<br>Funds Not Utilised :<br>Work Not Started : | )<br><u>~</u>  |
| Define Maker/Checker<br>↓ Limit Management →<br>↓ Manage Bank → | Sanction vs Started<br>Sanctioned Works : 112<br>Started Works : 55 | $\simeq$                 | Progress vs Complete<br>In Progress Works : 30<br>Completed works : 37 | d <u>~</u> | Bank Status<br>Parent Account Status: A<br>Child Account SNA: Not        | ctive <u> </u> |
| MIS Limit Reports  MIS Provment Reports                         | 5 B                                                                 | est Performing Districts |                                                                        |            | 5 Least Performing District                                              | S              |
| Other MIS Reports                                               | Sr.No                                                               | Dist                     | ricts                                                                  | Sr.No      | D                                                                        | istricts       |
|                                                                 | 1                                                                   | KAR                      | NAL                                                                    | 1          |                                                                          | NUH            |
|                                                                 | 2                                                                   | GURU                     | GRAM                                                                   | 2          | J                                                                        | hajjar         |
|                                                                 | 3                                                                   | AME                      | BALA                                                                   | 3          | F                                                                        | Palwal         |
|                                                                 | 4                                                                   | PANC                     | HKULA                                                                  | 4          | R                                                                        | Rohtak         |
|                                                                 | 5                                                                   | HIS                      | SAR                                                                    | 5          | Fat                                                                      | ehabad         |

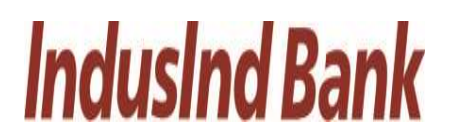

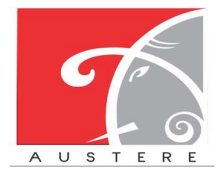

## 3.3. Create User:

- The Admin Maker can Create new users by filling the form like Basic information of user, Address Details and then map the user data with Current district, Block and Gram Panchayat.
- Click on Save button to save the new user details.

|                                  |              |                               |                    | _ |
|----------------------------------|--------------|-------------------------------|--------------------|---|
| Adapter Charles                  |              | Basic Information             |                    |   |
| Ааты Спескег                     |              |                               |                    |   |
| ashboard First Name              |              | Last Name                     |                    |   |
| Email<br>Create User             |              | Designation                   | Select Designation |   |
| Aadhar Nu                        | mber         | Pan Number                    |                    |   |
| enne Maker/Checker<br>Personal M | obile Number | Emergency Mobile Number       |                    |   |
| mit Management   Employee 1      | Гуре         | Employee Categories           | Select Categories  |   |
| IS Limit Reports                 |              |                               |                    |   |
| IIS Limit Reports >              |              | Address Details               |                    |   |
| IIS Payment Reports >            |              |                               |                    |   |
| ther MIS Reports                 | dress Line-1 | Home Address Line-1           |                    |   |
| Office Add                       | dress Line-2 | Home Address Line-2           |                    |   |
| Office Pin                       | code         | Home Pincode                  |                    |   |
| 0//                              | ısil         | Home Tehsil                   |                    |   |
| Office Ten                       |              | Home District                 |                    |   |
| Office Is                        | trict        |                               |                    |   |
| Office Dis                       | te           | Home State                    |                    |   |
| Office Dis<br>Office Sta         | trict        | Home State                    |                    |   |
| Office Dis                       | triot        | Homo State<br>Map Master Data |                    |   |

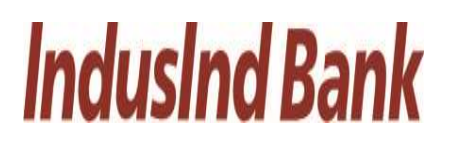

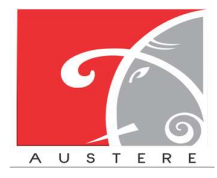

## 3.4. Define Maker/Checker:

- Admin Checker can assign any role by selecting the District, Block, GP's and select the Designation from the dropdown.
- Now define the maker/checker role by selecting the grant from the dropdown. Maker/checker information automatically reflect, according to selected Grant.
- Now tick mark designation (Gram Sachiv and Sarpanch) which admin wants to create then click on save button.

| Dept. Of Haryana                                           | = "State Finance Co | mmission"     |            |                |              | ۵ |
|------------------------------------------------------------|---------------------|---------------|------------|----------------|--------------|---|
|                                                            |                     |               | Assig      | n Roles        |              |   |
| Admin Checker                                              | District :          | ROHTAK        | ~          | Block:         | MAHAM        | ~ |
| Dashboard<br>Create User                                   | Gram Panchayat      | Ajaib(108)    | ~          | Designation    | BDPO         | ~ |
| Define Maker/Checker                                       |                     |               | Assign Mai | ker/Checker    |              |   |
| > Limit Management >                                       | Select Grant        | Zila Parishad | ~          |                |              |   |
| <ul> <li>Manage Bank</li> <li>MIS Limit Reports</li> </ul> | Maker               | AO            |            | Checker        | CEO-ZP       |   |
| > MIS Payment Reports >                                    | Name:               |               |            | Name:          |              |   |
| > Other MIS Reports >                                      | Email:              |               |            | Email:         |              |   |
|                                                            | Mobile Number:      |               |            | Mobile Number: |              |   |
|                                                            |                     |               |            |                |              |   |
|                                                            | 🖓 Gram Sachiv       | Sarpanch      |            |                |              |   |
|                                                            | -                   |               |            |                |              |   |
|                                                            |                     |               |            |                | Submit Cance |   |

# **IndusInd Bank**

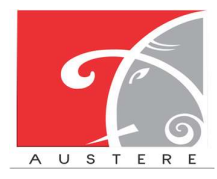

**Austere Systems Private Limited** 

## 3.5. Limit Management:

Admin Checker also manage the limits of different levels by click on Limit Management on the left side nav bar.

- i. Limit Approval: Admin Checker→Limit Management→Limit Approval
  - In Limit Approval user can approve the limit.
  - Select District, Block from the dropdown and limit components i.e. SCSP, Normal, RID, and committed liability will be appear for the particular Gram Panchayat under selected District and Block, then click on approve button.

| Dept. Of Haryana           | = "    | State Financ   | e Commission | "       |     | _                  | ۲   |
|----------------------------|--------|----------------|--------------|---------|-----|--------------------|-----|
|                            | Distri | ct             | ROHTAK       | ✓ Block |     | МАНАМ              | Ý   |
| t devie Charles            | S.No.  | Gram Panchayat | SC/CP        | Normal  | RID | Committeed Liabili | ity |
| Admin Checker              | 1      | Bedwa(114)     | 948226       | 468561  | 0   | 0                  |     |
| Dashboard                  | 2      | Bhaini         | 040689       | 984645  | 0   | 0                  |     |
| Co Dustibuliu              | 3      | Bhaini         | 217178       | 205947  | 0   | 0                  |     |
| Create User                | 4      | Bhaini         | 492367       | 034568  | 0   | 0                  |     |
| Define Maker/Checker       | 5      | Bhaini         | 795648       | 635469  | 0   | 0                  |     |
| Denne Maker/Checker        | 6      | Bharan(106)    | 095073       | 959318  | 0   | 0                  |     |
| > Limit Management ~       | 7      | Farmana        | 985848       | 001747  | 0   | 0                  |     |
| Limit Approval             | 8      | Farmana        | 910209       | 796462  | 0   | 0                  |     |
|                            | 9      | Gorawar(97)    | 082423       | 746220  | 0   | 0                  |     |
| GP Level (Morage)          | 10     | Kharkhra(104)  | 194448       | 431347  | 0   | 0                  |     |
| Dis 1.1 1 (171.)           | Π      | Kheri          | 294943       | 001547  | 0   | 0                  |     |
| BIOCK LEVEL (VIEW ONLY)    | 12     | Madina         | 290057       | 171773  | 0   | 0                  |     |
| District Level (View only) | 13     | Madina         | 079989       | 510385  | 0   | 0                  |     |
| D. H. Halana di Lash       | 14     | Maham          | 020692       | 044329  | 0   | 0                  |     |
| Buik Upioda Limit          | 15     | Mokhra         | 550715       | 128545  | 0   | 0                  |     |
| > Manage Bank              | 16     | Mokhra         | 937211       | 447892  | 0   | 0                  |     |
|                            | 17     | Mokhra         | 431911       | 285215  | 0   | 0                  |     |
| MIS Limit Reports          | 18     | Muradpur       | 103272       | 686522  | 0   | 0                  |     |
| MIS Promont Donorte >      | 19     | Nidana(98)     | 835084       | 060904  | 0   | 0                  |     |
|                            | 20     | Nindana(107)   | 944188       | 644770  | 0   | 0                  |     |
|                            | 21     | Seman(115)     | 155192       | 564943  | 0   | 0                  |     |
|                            | 22     | Shekhupur      | 682170       | 351513  | 0   | 0                  |     |
|                            | 23     | Sisar          | 522885       | 299701  | 0   | 0                  |     |

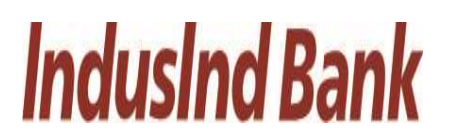

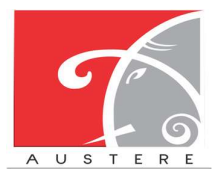

Austere Systems Private Limited

- ii. GP Level (Manage): Admin Checker-→Limit Management-→GP Level (Manage)
  - In GP level limit can be managed.
  - Select District Block from the dropdown and enter the limit components i.e. SCSP, Normal, RID, and committed liability for the particular Gram Panchayat under selected District and Block, then click on Submit button.

|                      | District |                | ROHTAK | ~ Bloc | :k |     | MAHAM |                                       |      |
|----------------------|----------|----------------|--------|--------|----|-----|-------|---------------------------------------|------|
| dmin Checker         | S.No.    | Gram Panchayat | SCSP   | Normal |    | RID |       | Committed Liabi                       | lity |
| shboard              | 1        | Bahlba(103)    |        |        |    |     |       |                                       |      |
| oato User            | 2        | Bedwa(114)     |        |        |    |     |       |                                       |      |
| fine Maker/Checker   | з        | Bhaini         |        |        |    |     |       |                                       |      |
| Approval             | 4        | Bhaini         |        |        |    |     |       |                                       |      |
| vel (Manage)         | 5        | Bhaini         |        |        |    |     |       |                                       |      |
| Love View only)      | 6        | Bhaini         |        |        |    |     |       | [                                     |      |
| et Level (View only) | 7        | Bharan(106)    |        |        |    |     |       |                                       |      |
| Ipload Limit         | 8        | Farmana        |        | <br>1  |    |     |       | ſ                                     |      |
| S Limit Reports      | 9        | Farmana        |        | <br>   |    |     |       |                                       |      |
| S Downoot Donorte 3  | 10       | Cormum(07)     |        | <br>   |    |     |       | · · · · · · · · · · · · · · · · · · · |      |
|                      |          | (Gordwar(er)   |        | <br>   |    |     |       | [                                     |      |
|                      | 10       | Kharkhra(104)  |        |        |    |     |       | [                                     |      |
|                      | 12       | Kheri          |        |        |    |     |       | 1                                     |      |
|                      | 13       | Madina         |        |        |    |     |       |                                       |      |
|                      | 14       | Madina         |        |        |    |     |       |                                       |      |
|                      | 15       | Maham          |        |        |    |     |       |                                       |      |
|                      | 16       | Mokhra         |        |        |    |     |       |                                       |      |
|                      | 17       | Mokhra         |        |        |    |     |       |                                       |      |
|                      | 18       | Mokhra         |        |        |    |     |       |                                       |      |
|                      | 19       | Muradpur       |        |        |    |     |       | [                                     |      |
|                      | 20       | Nidana(98)     |        |        |    |     |       |                                       |      |
|                      | 21       | Nindana(107)   |        |        |    |     |       |                                       |      |
|                      | 22       | Seman(115)     |        |        |    |     |       |                                       |      |
|                      | 23       | Shekhupur      |        |        |    |     |       |                                       |      |
|                      | 24       | Sisar          |        | <br>-  |    |     |       |                                       |      |

# **IndusInd Bank**

![](_page_28_Picture_1.jpeg)

**Austere Systems Private Limited** 

## IndusInd Bank Limited User Manual for State Finance Commission

## iii. Block Level (View Only): Admin Checker-→Limit Management-→Block Level (View

Only)

In Block level limit only can view authority.

- Select District, Block from the dropdown and List will open with district Block wise with SCSP limit, Normal Limit, RID, committed liability, Total Limit, and Used limit for that Gram panchayat.
- User can also copy the sheet, download the sheet in CSV, Excel and PDF. Also take printout of the sheet.
- User can also search for particular Gram panchayat data by click on search button.

| C                              | District          | ROHTAK        |       | - Block       | МАНАМ        |     | ~                   |         |         |
|--------------------------------|-------------------|---------------|-------|---------------|--------------|-----|---------------------|---------|---------|
| er S                           | Show 5 v er       | ntries        | Сору  | CSV Excel PDF | Print        |     |                     | Search: |         |
|                                | S.No.             | District      | Block | scspinit      | Normal Limit | RID | Committed Liability | Total   | Used    |
| 1                              |                   | ROHTAK        | MAHAM | 500000        | 500000       | 0   | 0                   | 1000000 | 247669  |
|                                | 2                 | ROHTAK        | MAHAM | 239802        | 949436       | 0   | 0                   | 1189238 | 1037105 |
|                                | 3                 | ROHTAK        | MAHAM | 948226        | 468561       | 0   | 0                   | 1416787 | 556230  |
|                                | 4                 | ROHTAK        | MAHAM | 040689        | 984645       | 0   | 0                   | 1025334 | 1072314 |
|                                | 5                 | ROHTAK        | MAHAM | 217178        | 205947       | 0   | 0                   | 423125  | 293616  |
| a)                             | Showing 1 to 10 c | of 50 entries |       |               |              |     | Previous            | 1 2 3   | 4 5 No  |
| y)<br>niy)                     | Showing 1 to 10 c | of 50 entries |       |               |              |     | Provious            | 1 2 3   | 4 5 N   |
| >                              | Showing I to 10 o | of 50 entries |       |               |              |     | Provious            | 1 2 3   | 4 5 N   |
| )                              | howing 1 to 10 c  | of 50 entries |       |               |              |     | Provious            | 1 2 3   | 4 5 M   |
| x)<br>nly)<br>><br>><br>orts > | howing 1 to 10 c  | of 50 entries |       |               |              |     | Provious            | 1 2 3   | 4 5 1   |

- **iv. District Level (View Only):** Admin Checker-→Limit Management-→District Level (View Only)
  - In District level limit user can check limit district wise and only have view authority.
  - Select District, List will open of particular district with SCSP limit, Normal Limit, RID and Committed Liability.
  - User can also copy the sheet, download the sheet in CSV, Excel and PDF. Also take printout of the sheet.

![](_page_29_Picture_0.jpeg)

![](_page_29_Picture_1.jpeg)

|                            |                              |           | -             |       | -                   |               |          |
|----------------------------|------------------------------|-----------|---------------|-------|---------------------|---------------|----------|
| Dept. Of Haryana           | ≡ "State Fina                | ince Comn | nission"      |       |                     |               | ۵        |
|                            | District                     |           | ROHTAK        |       | ~                   |               |          |
| Admin Checker              | Show 10 v entries            | Сору      | CSV Excel PDF | Print |                     | Search:       |          |
|                            | District +                   | SCSP 0    | Normal        | RID   | Committed Liability | Total         | Used     |
| (iii) Dashboard            | ROHTAK                       | 500000    | 500000        | 70000 | 60000               | 1130000       | 247669   |
| Create User                | ROHTAK                       | 500000    | 500000        | 0     | 0                   | 1000000       | 247669   |
| Define Maker/Checker       | ROHTAK                       | 0         | 0             | 0     | 0                   | 0             | 87669    |
| > Limit Management ~       | ROHTAK                       | 239802    | 949436        | 0     | 0                   | 1189238       | 1037105  |
| Limit Approval             | ROHTAK                       | 0         | 0             | 0     | 0                   | 0             | 87669    |
| CD Louge (Managage)        | ROHTAK                       | 948226    | 468561        | 0     | 0                   | 1416787       | 556230   |
| GF Level (Manage)          | ROHTAK                       | 0         | 0             | 0     | 0                   | 0             | 87669    |
| Block Level (View only)    | ROHTAK                       | 040689    | 984645        | 0     | 0                   | 1025334       | 1072314  |
| District Level (View only) | ROHTAK                       | 0         | 0             | 0     | 0                   | 0             | 87669    |
| Bulk Upload Lin            | ROHTAK                       | 217178    | 205947        | 0     | 0                   | 423125        | 293616   |
| > Manage Bank >            | Showing 1 to 10 of 50 entrie | S         |               |       | P                   | revious 1 2 3 | 4 5 Next |
| > MIS Limit Reports >      |                              |           |               |       |                     |               |          |
| > MIS Payment Reports >    |                              |           |               |       |                     |               |          |
| > Other MIS Reports >      |                              |           |               |       |                     |               |          |

• User can also search for particular District data by click on search button.

v. Bulk Upload Limit: Admin Checker-→Limit Management-→Bulk Upload Limit.

- Click on download button and download the format of excel file.
- Open the excel file and update SCSP, Normal, RID, Committed Liability columns with value of limits.
- After excel is filled then click on the upload button, browse the excel from local machine and upload the excel.
- After file is uploaded then click on submit button to upload the data in application.

![](_page_30_Picture_0.jpeg)

![](_page_30_Picture_1.jpeg)

## IndusInd Bank Limited User Manual for State Finance Commission

| Dept. Of Haryana                                      | = "State Finance Commission"                                                                                                    |
|-------------------------------------------------------|----------------------------------------------------------------------------------------------------|
| Admin Checker                                         | Download Excel Upload Excel Submit Excel  NOTE*  1 Click on download button and download the excel file                                                                                                    |
| Dashboard                                             | 2. Open the accord the and update ScSPNArmal880Committed Labelity colouries with value of limits 3. Mater and is filled then elicit on the update based inform (scar matchine and upload the accold 4. After file is uploaded then click on submit button to upload the data in application. |
| Dofino Maker/Checker                                  |                                                                                                    |
| Limit Management      Limit Approval                  |                                                                                                    |
| GP Level (Manage)                                     |                                                                                                    |
| Block Level (View only)<br>District Level (View only) |                                                                                                    |
| Bulk Upload Limit                                     |                                                                                                    |
| > MIS Limit Reports >                                 |                                                                                                    |
| MIS Provident Panarte >                               |                                                                                                    |

### 3.6. Manage Bank:

To manage the bank account details.

- i. **Parent Account Details:** Admin Checker→ Manage Bank→ Parent Account Details.
  - Admin Checker can check bank details of Parent Account with status and Letter of Approval.
  - Admin can also Deactivate the current parent account detail and add new account details with Letter of Approval.

| Dept. Of Haryana           | ≡ "St | ate Financ   | e Commiss     | ion"                         |                                                     |             |             |          | ۵                  |
|----------------------------|-------|--------------|---------------|------------------------------|-----------------------------------------------------|-------------|-------------|----------|--------------------|
|                            |       |              |               |                              | Parent Account Details                              |             |             |          |                    |
| Admin Checker              | S.No. | Account Type | Bank Name     | Account Branch               | Name of Account                                     | IFSC Code   | Account No. | Status   | Letter of approval |
| 🛞 Dashboard                | 3     | Porent       | INDUSIND BANK | SCO 27,Sector-27C Chandigarh | Director Development & Panchayat Department Haryona | INDB0000596 | 10020490853 | Doactivo | Show               |
| Create User                |       |              |               |                              |                                                     |             |             | - 🏊      | ▲                  |
| Define Maker/Checker       |       |              |               |                              |                                                     |             |             |          |                    |
| Limit Management           |       |              |               |                              |                                                     |             |             |          |                    |
| 🕨 Manage Bank 🗸 🗸          |       |              |               |                              |                                                     |             |             |          |                    |
| The Parent Account Details |       |              |               |                              |                                                     |             |             |          |                    |
| 1 Child Autom Details      |       |              |               |                              |                                                     |             |             |          |                    |
| Deduction Acc. Detoils     |       |              |               |                              |                                                     |             |             |          |                    |
| > MIS Limit Reports >      |       |              |               |                              |                                                     |             |             |          |                    |
| > MIS Payment Reports >    |       |              |               |                              |                                                     |             |             |          |                    |
| > Other MIS Reports >      |       |              |               |                              |                                                     |             |             |          |                    |
|                            |       |              |               |                              |                                                     |             |             |          |                    |
|                            |       |              |               |                              |                                                     |             |             |          |                    |
|                            |       |              |               |                              |                                                     |             |             |          |                    |
|                            |       |              |               |                              |                                                     |             |             |          |                    |
|                            |       |              |               |                              |                                                     |             |             |          |                    |
|                            |       |              |               |                              |                                                     |             |             |          |                    |
|                            |       |              |               |                              |                                                     |             |             |          |                    |
|                            |       |              |               |                              |                                                     |             |             |          |                    |
|                            |       |              |               |                              |                                                     |             |             |          |                    |

![](_page_31_Picture_0.jpeg)

![](_page_31_Picture_1.jpeg)

## ii. Child Account Details:

- Parent Account Details: Admin Checker → Manage Bank → Child Account Details.
- Admin Checker can check bank details of Child Account of particular District or Block by selecting District, Block, and PRI type from the dropdown.

| Dept. Of Haryana                                                             | ≡ "State   | Finance Comn  | nission"              | _               | • •         |
|------------------------------------------------------------------------------|------------|---------------|-----------------------|-----------------|-------------|
|                                                                              |            |               | CHILD ACCOUNT DETAILS |                 |             |
| Admin Checker                                                                | District A | MBALA ~ Block | AMBALA-II ~ PRI Type  | Zila Parishad   | ~           |
| Dashboard                                                                    | District   | Block         | PRI                   | Account Details | IFSC Code   |
| Create User                                                                  | AMBALA     | AMBALA-I      | Zila Parishad AMBALA  | 46750001000     | PUNB0467500 |
| Limit Management >                                                           | AMBALA     | AMBALA-II     | Zila Parishad AMBALA  | 46750001000     | PUNB0467500 |
| → Manage Bank v                                                              | AMBALA     | BARARA        | Zila Parishad AMBALA  | 46750001000     | PUNB0467500 |
| n Parent Account Details                                                     | AMBALA     | NARAINGARH    | Zila Parishad AMBALA  | 46750001000     | PUNB0467500 |
| 1 Child Account Details                                                      | AMBALA     | SAHA          | Zila Parishad AMBALA  | 48750001000     | PUNB0467500 |
| n Deduction A Details                                                        | AMBALA     | SHAHZADPUR    | Zila Parishad AMBALA  | 46750001000     | PUNB0467500 |
| > MIS Limit Reports >                                                        |            |               |                       |                 |             |
| <ul> <li>MIS Payment Reports &gt;</li> <li>Other MIS Reports &gt;</li> </ul> |            |               |                       |                 |             |

## iii. Deduction Account Details:

- Parent Account Details: Admin Checker→ Manage Bank→ Deduction Account Details.
- Admin Checker can check bank details of Deduction Account with account status.
- User can also add Deduction Account details by clicking on Add row button.

![](_page_32_Picture_0.jpeg)

![](_page_32_Picture_1.jpeg)

Austere Systems Private Limited

| Dept. Of Haryana                    | ≡ "st    | tate Fina    | nce Com       | mission"                                    | _               | _           | _           | •        |
|-------------------------------------|----------|--------------|---------------|---------------------------------------------|-----------------|-------------|-------------|----------|
|                                     |          |              |               | DEDUCTION ACCOUNT DETAILS                   |                 |             |             |          |
| Admin Checker                       | S.No.    | Account Type | Bank Name     | Account Branch                              | Name of Account | IFSC Code   | Account No. | Status   |
| Dashboard                           | 1        | Dept         | INDUSIND BANK | Ground & First, 34-35, Nicholson Road       | XEN Ambala      | INDB0000596 | 10020491843 | Deactive |
| Create User<br>Define Maker/Checker | 2        | Dept         | INDUSIND BANK | Green Square Market Near Telephone Exchange | XEN Hisar       | INDB0000596 | 10020490009 | Deactive |
| > Limit Management >                |          |              |               |                                             |                 |             |             | •        |
| > Manage Bank ~                     |          |              |               |                                             |                 |             |             |          |
| n Parent Account Details            |          |              |               |                                             |                 |             |             |          |
|                                     |          |              |               |                                             |                 |             |             |          |
| Deduction Acc. Details              |          |              |               |                                             |                 |             |             |          |
| > MIS Lime Reports >                | 4        |              |               |                                             |                 |             |             | Þ        |
| > MIS Payment Reports >             |          | _            |               |                                             |                 |             |             |          |
| > Other MIS Reports >               | +Add new |              |               |                                             |                 |             |             |          |

## 3.7. MIS Limit Reports:

Select the MIS Limit Reports from the left side nav bar, To check the Limit reports District wise, Block wise, GP wise and Limit Status.

- i. District wise limit: Admin Checker→ MIS Limit Reports→ District Wise Limit
  - In District Wise limit user can check limit district wise with SCSP, Normal, RID, committed liabilities component with Total and used Limit.
  - Select District from the dropdown.
  - User can also copy the sheet, download the sheet in CSV, Excel and PDF. Also take printout of the sheet.
  - User can also search for particular District wise data by click on search button.

![](_page_33_Picture_0.jpeg)

![](_page_33_Picture_1.jpeg)

## IndusInd Bank Limited User Manual for State Finance Commission

| Dept. Of Haryana                                                                                | ≡ "St               | "State Finance Commission" |          |                              |            |              |           |                     |       |        |  |  |  |
|-------------------------------------------------------------------------------------------------|---------------------|----------------------------|----------|------------------------------|------------|--------------|-----------|---------------------|-------|--------|--|--|--|
| Admin Checker                                                                                   | District<br>Show 10 | ~ entries                  |          | AMBALA<br>Copy CSV Excel PDF | Print      |              |           | Search:             |       |        |  |  |  |
|                                                                                                 | S.No. +             | District                   | Block    | Gram Panchayat               | SCSP Limit | Normal Limit | RID Limit | Committed Liability | Total | Used   |  |  |  |
| () Dashboard                                                                                    | 1                   | AMBALA                     | AMBALA-I | Ahema (175)                  | 0          | 0            | 0         | 0                   | 0     | 50000  |  |  |  |
| Create User                                                                                     | 2                   | AMBALA                     | AMBALA-I | Alauddin Majra (301)         | 0          | 0            | 0         | 0                   | 0     | 0      |  |  |  |
| Define Maker/Checker                                                                            | 3                   | AMBALA                     | AMBALA-I | Amipur (258)                 | 0          | 0            | 0         | 0                   | 0     | 0      |  |  |  |
| > Limit Management >                                                                            | 4                   | AMBALA                     | AMBALA-I | Anandpur Jalbera (121)       | 0          | 0            | 0         | 0                   | 0     | 0      |  |  |  |
| > Manage Bank >                                                                                 | 5                   | AMBALA                     | AMBALA-I | Babaheri (165)               | 0          | 0            | 0         | 0                   | 0     | 0      |  |  |  |
|                                                                                                 | 6                   | AMBALA                     | AMBALA-I | Baknaur (282)                | 0          | 0            | 0         | 0                   | 0     | 0      |  |  |  |
| > MIS LIMIT Reports >                                                                           | 7                   | AMBALA                     | AMBALA-I | Balana (173)                 | 0          | 0            | 0         | 0                   | 0     | 0      |  |  |  |
| District Wise Limit                                                                             | 8                   | AMBALA                     | AMBALA-I | Bamba (302)                  | 0          | 0            | 0         | 0                   | 0     | 0      |  |  |  |
| Block Wise Mnit                                                                                 | 9                   | AMBALA                     | AMBALA-I | Banhpur (288)                | 0          | 0            | 0         | 0                   | 0     | 0      |  |  |  |
| GP Wise Limit                                                                                   | 10                  | AMBALA                     | AMBALA-I | Bara (123)                   | 0          | 0            | 0         | 0                   | 0     | 0      |  |  |  |
| Limit Status                                                                                    | Showing 1           | to 10 of 110 er            | ntries   |                              |            |              | Previous  | 1 2 3 4 5           |       | 1 Next |  |  |  |
| <ul> <li>&gt; MIS Payment Reports</li> <li>&gt; Other MIS Reports</li> <li>&gt; &gt;</li> </ul> |                     |                            |          |                              |            |              |           |                     |       |        |  |  |  |

ii. Block wise limit: Admin Checker→ MIS Limit Reports→ Block Wise Limit

- In Block Wise limit user can check limit Block wise with SCSP, Normal, RID, committed liability component with Total and used Limit.
- Select District and Block from the dropdown.
- User can also copy the sheet, download the sheet in CSV, Excel and PDF. Also take printout of the sheet.
- User can also search for particular Block wise data by click on search button.

![](_page_34_Picture_0.jpeg)

![](_page_34_Picture_1.jpeg)

## IndusInd Bank Limited User Manual for State Finance Commission

|         |         | ROHTAK    |       | ✓ Block                | MAHAM      |              | ~         |                     |         |         |
|---------|---------|-----------|-------|------------------------|------------|--------------|-----------|---------------------|---------|---------|
| Checker | Show 5  | ✓ entries |       | Copy CSV Excol PDF     | Print      |              |           | Search:             |         |         |
|         | S.No. 🕴 | District  | Block | Gram Panchayat         | SCSP Limit | Normal Limit | RID Limit | Committed Liability | Total   | Used    |
|         | 1       | ROHTAK    | MAHAM | Ajaib(108)             | 500000     | 500000       | 0         | 0                   | 1000000 | 247669  |
|         | 2       | ROHTAK    | МАНАМ | Bahlba(103)            | 239802     | 949436       | 0         | 0                   | 1189238 | 1037105 |
| cker    | 3       | ROHTAK    | MAHAM | Bedwa(114)             | 948226     | 468561       | 0         | 0                   | 1416787 | 556230  |
| >       | 4       | ROHTAK    | MAHAM | Bhaini Bharon(122)     | 040689     | 984645       | 0         | 0                   | 1025334 | 1072314 |
| 5       | 5       | ROHTAK    | MAHAM | Bhaini Chanderpal(117) | 217178     | 205947       | 0         | 0                   | 423125  | 293616  |
|         |         |           |       |                        |            |              |           |                     |         |         |
| mit     |         |           |       |                        |            |              |           |                     |         |         |
| rts >   |         |           |       |                        |            |              |           |                     |         |         |

iii. GP Wise Limit: Admin Checker→ MIS Limit Reports→ GP Wise Limit

- In GP Wise limit user can check limit GP wise with SCSP, Normal, RID, committed liability component with Total and used Limit.
- Select District, Block and GP from the dropdown.
- User can also copy the sheet, download the sheet in CSV, Excel and PDF. Also take printout of the sheet.
- User can also search for particular GP wise data by click on search button.

| Dept. Of Haryana        | ≡ "Sta       | te Finan       | ce Coi | mmission"      |             | -            |             |                     |          | ۵      |
|-------------------------|--------------|----------------|--------|----------------|-------------|--------------|-------------|---------------------|----------|--------|
| ٢                       | District     | ROHTAK         |        | ~ E            | Block MAHAM |              | ✓ Gri<br>Pa | am Ajaib(108)       |          | ~      |
| Admin Checker           | Show 10 ~    | entries        |        | Copy CSV Excel | PDF Print   |              |             | Search              |          |        |
| Dashboard               | S.No.        | District       | Block  | Gram Panchayat | SCSP Limit  | Normal Limit | RID Limit   | Committed Liability | Total    | Used   |
| Create User             | 1            | ROHTAK         | MAHAM  | Ajaib(108)     | 500000      | 500000       | 0           | 0                   | 1000000  | 247669 |
| Define Maker/Checker    | Showing 1 to | 2 of 2 entries |        |                |             |              |             |                     | Previous | 1 Next |
| > Limit Management >    |              |                |        |                |             |              |             |                     |          |        |
| > Manage Bank >         |              |                |        |                |             |              |             |                     |          |        |
| > MIS Limit Reports ~   |              |                |        |                |             |              |             |                     |          |        |
| District Wise Limit     |              |                |        |                |             |              |             |                     |          |        |
| Block Wise Limit        |              |                |        |                |             |              |             |                     |          |        |
| GP Wise Limit           |              |                |        |                |             |              |             |                     |          |        |
| Limit Status            |              |                |        |                |             |              |             |                     |          |        |
| > MIS Payment Reports > |              |                |        |                |             |              |             |                     |          |        |
| > Other MIS Reports >   |              |                |        |                |             |              |             |                     |          |        |
|                         |              |                |        |                |             |              |             |                     |          |        |
| > Other MIS Reports >   |              |                |        |                |             |              |             |                     |          |        |

![](_page_35_Picture_0.jpeg)

![](_page_35_Picture_1.jpeg)

- **iv.** Limit Status: Admin Checker → MIS Limit Reports → Limit Status
  - In limit Status user can check limit with SCSP limit, Used SCSP limit, Normal limit, used normal limit, RID limit, Used RID limit, committed liability limit, Used committed liability with Balance Limits Available in both components.
  - Select District, Block and GP from the dropdown.

| Dept. Of Haryana        | ≡ "St | State Finance Commission" |                    |              |                 |                 |                |                   |              |             |                         |                        | ۵                 |                      |
|-------------------------|-------|---------------------------|--------------------|--------------|-----------------|-----------------|----------------|-------------------|--------------|-------------|-------------------------|------------------------|-------------------|----------------------|
| Admin Checker           |       |                           | District<br>ROHTAK |              |                 | Bloc<br>V M     | sk<br>Aham     |                   |              | Grar<br>Ajc | m Panchayat<br>nib(108) |                        | -                 |                      |
| Dashboard               |       |                           |                    |              |                 |                 |                | Limit Status      |              | _           |                         |                        |                   |                      |
| Create User             | S.No. | Gram<br>Panchayat         | SCCP<br>Limit      | Used<br>SCCP | Balance<br>SCCP | Normal<br>Limit | Used<br>Normal | Balance<br>Normal | Rid<br>Limit | Used<br>Rid | Balance<br>Rid          | Committed<br>Liability | Used<br>Committed | Balance<br>Committed |
| Define Maker/Checker    |       | Numb                      |                    |              |                 |                 |                |                   |              |             |                         |                        |                   |                      |
| > Limit Management >    | 1     | Ajaib(108)                | 500000             | 100012       | 399988          | 500000          | 300000         | 200000            | 70000        | 0           | 70000                   | 60000                  | 0                 | 60000                |
| > Manage Bank >         | 4     |                           |                    |              |                 |                 |                |                   |              |             |                         |                        |                   | Þ                    |
| > MIS Limit Reports 🗸   |       |                           |                    |              |                 |                 |                |                   |              |             |                         |                        |                   |                      |
| District Wise Limit     |       |                           |                    |              |                 |                 |                |                   |              |             |                         |                        |                   |                      |
| Block Wise Limit        |       |                           |                    |              |                 |                 |                |                   |              |             |                         |                        |                   |                      |
| GP Wise Limit           |       |                           |                    |              |                 |                 |                |                   |              |             |                         |                        |                   |                      |
| Limit Status            |       |                           |                    |              |                 |                 |                |                   |              |             |                         |                        |                   |                      |
| > MIS Payment Reports > |       |                           |                    |              |                 |                 |                |                   |              |             |                         |                        |                   |                      |
| > Other MIS Reports >   |       |                           |                    |              |                 |                 |                |                   |              |             |                         |                        |                   |                      |
|                         |       |                           |                    |              |                 |                 |                |                   |              |             |                         |                        |                   |                      |
|                         |       |                           |                    |              |                 |                 |                |                   |              |             |                         |                        |                   |                      |
|                         |       |                           |                    |              |                 |                 |                |                   |              |             |                         |                        |                   |                      |

#### 3.8. MIS Payment Reports:

Select the MIS Payment Reports from the left side nav bar, To check the payment reports by Payment Status, PRI Wise Exp., Assembly Wise Exp., Vendor Wise Exp., and PRI Payment Voucher.

- i. Payment Status: Admin Checker→MIS Payment Reports→Payment Status
  - In Payment Status user can check the payment details with vendor name, work id, Vendor/date, Maker/date, status, reference id, payment date and payment amount by Select District, Block and GP from the dropdown.

![](_page_36_Picture_0.jpeg)

![](_page_36_Picture_1.jpeg)

## IndusInd Bank Limited User Manual for State Finance Commission

| ۵              |
|----------------|
|                |
|                |
| Payment Amount |
| 12             |
| •              |
|                |
|                |
|                |
|                |
|                |
|                |
|                |
|                |
|                |

- **ii. PRI Wise Exp.** : Admin Checker  $\rightarrow$  MIS Payment Reports  $\rightarrow$  PRI Wise Exp.
  - In PRI Wise Exp. user can check the PRI details with PRI name, PRI type, Total Exp limit, Total Balance, Total Payment and Balance Limit by Select District, Block, GP and PRI type from the dropdown.

| Dept. Of Haryana      | ≡ "State | e Finance Coi | mmission" |                 |                         |                                | •              |
|-----------------------|----------|---------------|-----------|-----------------|-------------------------|--------------------------------|----------------|
| Admin Checker         | District | ROHTAK        | ✓ Block   | манам           | Gram AJAIB<br>Panchayat | <ul> <li>✓ PRI Type</li> </ul> | Gram Panchayat |
| Dashboard             | S.No.    | PRI Name      | PRI Type  | Total Exp Limit | Total Booked            | Total Payment                  | Balance Limit  |
| Create User           | 1        | TRILOKPUR     | GP        | 300000          | 200000                  | 100000                         | 100000         |
| Limit Management >    | 2        | SULTANPUR     | GP        | 460000          | 30000                   | 30000                          | 430000         |
| > Manage Bank >       | 4        |               |           |                 |                         |                                | Þ              |
| > MIS Limit Reports > |          |               |           |                 |                         |                                |                |
| MIS Payment Reports   |          |               |           |                 |                         |                                |                |
| PRI Wise Exp.         |          |               |           |                 |                         |                                |                |
| Assembly www Exp.     |          |               |           |                 |                         |                                |                |
| Vendor wise Exp.      |          |               |           |                 |                         |                                |                |
| Other MIS Reports     |          |               |           |                 |                         |                                |                |
| Cuter Mis Reports     |          |               |           |                 |                         |                                |                |

iii. Assembly Wise Exp. : Admin Checker→MIS Payment Reports→Assembly Wise Exp.

![](_page_37_Picture_0.jpeg)

![](_page_37_Picture_1.jpeg)

## IndusInd Bank Limited User Manual for State Finance Commission

• In Assembly Wise Exp. user can check the Parliament constituency, Assembly Name, Total Exp Limit, Total Booked, Total Payment and Balance limit by Select District, Block, GP and PRI type from the dropdown.

| Dept. Of Haryana                        | ≡ "Stat  | te Finance Commissi     | on"           |                     |              |               | •             |
|-----------------------------------------|----------|-------------------------|---------------|---------------------|--------------|---------------|---------------|
| Admin Checker                           | District | ROHTAK Y Block          | Манам         | ✓ Gram<br>Panchayat | BIALA        | ✓ PRI Type X  | en 🗸          |
| Dashboard                               | S.No.    | Parliament Constituency | Assembly Name | Total Exp Limit     | Total Booked | Total Payment | Balance Limit |
| Create User                             | 1        | Bhiwani-Mahendragarh    | Ateli         | 300000              | 200000       | 100000        | 100000        |
| Limit Management                        | 2        | Bhiwani-Mahendragarh    | Badhra        | 460000              | 30000        | 30000         | 430000        |
| > Manage Bank >                         | 3        | Bhiwani-Mahendragarh    | Bhiwani       | 1700000             | 0            | 0             | 1700000       |
| > MIS Limit Reports >                   | 4        | Bhiwani-Mahendragarh    | Dadri         | 600000              | 80000        | 50000         | 520000        |
| > MIS Payment Reports-                  | 5        | Bhiwani-Mahendragarh    | Loharu        | 500000              | 300000       | 20000         | 4700000       |
| Payment Status<br>PRI Wise Exp.         | 4        |                         |               |                     |              | •<br>•        | >             |
| Assembly wise Exp.                      |          |                         |               |                     |              |               |               |
| Vendor wisk Exp.<br>PRI Payment Voucher |          |                         |               |                     |              |               |               |

**iv.** Vendor Wise Exp. : Admin Checker→MIS Payment Reports→Vendor Wise Exp.

 In Vendor Wise Exp. user can check Vendor wise details with Vendor Name, PRI Name, Invoice no., Invoice Date, Resolution No., Resolution date, Payment date, Payment amount, Payment description and Payment Status by Select District, Block, GP and PRI type from the dropdown.

| Dept. Of Haryana                          | ≡ "S     | tate Fin       | ance C    | ommissi           | ion"            |                      |                    |                 |                   |                                   | •                 |
|-------------------------------------------|----------|----------------|-----------|-------------------|-----------------|----------------------|--------------------|-----------------|-------------------|-----------------------------------|-------------------|
| Admin Checker                             | District | ROHTA          | к         | ✓ Block           | MAH             | IAM                  | ← Gram<br>Panchaya | AJAIB           | ~                 | PRI Type Zila Parisho             | d ~               |
| Dashboard<br>Create User                  | S.No.    | Vendor<br>Name | PRI Name  | Invoice<br>Number | Invoice<br>Date | Resolution<br>Number | Resolution<br>Date | Payment<br>Date | Payment<br>Amount | Payment Description               | Payment<br>Status |
| Define Maker/Checker                      | 1        | HORIZON<br>LTD | TRILOKPUR | 123               | 10-Feb          | 1                    | 12-Feb             | 01-Mar          | 300000            | Payment of Bricks                 | Successful        |
| > Manage Bank >                           | 2        | ABC LMT        | BARNA     | 2324              | 09-Feb          | 2                    | 11-Feb             | 28-Feb          | 233323            | Payment for purchase of<br>Cement | Failed            |
| MIS Limit Reports     MIS Payment Reports | 4        |                |           |                   |                 |                      |                    |                 |                   |                                   | ÷                 |
| Payment Status<br>PRI Wise Exp.           |          |                |           |                   |                 |                      |                    |                 |                   |                                   |                   |
| Assembly wise Exp.<br>Vendor wise Exp.    |          |                |           |                   |                 |                      |                    |                 |                   |                                   |                   |
| PRI Payment Vanher                        |          |                |           |                   |                 |                      |                    |                 |                   |                                   |                   |
| > Other MIS Reports >                     |          |                |           |                   |                 |                      |                    |                 |                   |                                   |                   |

![](_page_38_Picture_0.jpeg)

![](_page_38_Picture_1.jpeg)

- v. **PRI Payment Voucher**: Admin Checker→MIS Payment Reports→PRI payment voucher.
  - In PRI Payment Voucher user can check PRI payment voucher details with Vendor Name, PRI Name, Invoice no., Invoice Date, Resolution No., Resolution date, Payment date, Payment amount, Payment description and Payment Status by Select District, Block, GP and PRI type from the dropdown.

| Dept. Of Haryana                           | ≡ "Sf    | tate Finar            | nce Cor   | nmissio           | on"                    | _                    | _                      | _                      |                   |                                   | ۵                 |
|--------------------------------------------|----------|-----------------------|-----------|-------------------|------------------------|----------------------|------------------------|------------------------|-------------------|-----------------------------------|-------------------|
| Admin Checker                              | District | ROHTAK                |           | ✓ Block           | MAHAM                  | ~                    | Gram<br>Panchayat      | AJAIB                  | ~ P               | RI Type Gram Panch                | nayat 🗸           |
| Dashboard<br>Create User                   | S.No.    | Vendor Name           | PRI Name  | Invoice<br>Number | Invoice Date           | Resolution<br>Number | Resolution<br>Date     | Payment Date           | Payment<br>Amount | Payment Description               | Payment<br>Status |
| Define Maker/Checker                       | 1        | HORIZON LTD           | TRILOKPUR | 123               | 0000-00-00<br>00:00:00 | 1                    | 0000-00-00<br>00:00:00 | 0000-00-00<br>00:00:00 | 300000            | Payment of Bricks                 | Successful        |
| Manage Bank                                | 2        | ABC LTD               | TRILOKPUR | 2324              | 0000-00-00<br>00:00:00 | 2                    | 000-00-00<br>00:00:00  | 0000-00-00<br>00:00:00 | 233323            | Payment for<br>purchase of Cement | Failed            |
| MIS Limit Reports     MIS Payment Reports- | 3        | XYZ BHATTA<br>COMPANY | TRILOKPUR | 3232              | 0000-00-00<br>00:00:00 | 3                    | 0000-00-00<br>00:00:00 | 0000-00-00<br>00:00:00 | 900000            | Payment of Bricks                 | Successful        |
| Payment Status                             | 4        | OXY LTD               | TRILOKPUR | 2113              | 0000-00-00<br>00:00:00 | 2                    | 000-00-00<br>00:00:00  | 0000-00-00<br>00:00:00 | 67788             | Payment of Sand                   | Successful        |
| Assembly wise Exp.                         | 5        | RAJESH KUMAR          | TRILOKPUR | 1                 | 0000-00-00<br>00:00:00 | 1                    | 000-00-00<br>00:00:00  | 0000-00-00<br>00:00:00 | 800               | Labour Payment                    | Successful        |
| Vendor wise Exp. PRI Payment Voucher       | 4        | 1                     |           |                   |                        |                      |                        |                        |                   | 1                                 | Þ                 |
| > Other MIS Reports >                      |          |                       |           |                   |                        |                      |                        |                        |                   |                                   |                   |

### 3.9. Other MIS Reports:

Select the Other MIS Reports from the left side nav bar, To check the reports by login reports, resolution wise details.

- i. Login Reports: Admin Checker→Other MIS Reports→ Other Login Report
  - In Login Report user can check the last login with date & time, Name and designation by Select District, Block and GP from the dropdown.

![](_page_39_Picture_0.jpeg)

![](_page_39_Picture_1.jpeg)

## IndusInd Bank Limited User Manual for State Finance Commission

| Dept. Of Haryana      | ≡ "State Fina   | nce Commission" | _             |                               | • 🖨 |
|-----------------------|-----------------|-----------------|---------------|-------------------------------|-----|
| Admin Checker         | District ROHTAK | *               | Block MAHAM   | Gram Ajoib(108)     Panchayat | ×   |
| Dashboard             |                 |                 | Login Details |                               |     |
| Create User           | S.No.           | Name            | Designation   | Last Login Date/Time          |     |
| Define Maker/Checker  | 1               | Shikhir         | Checker       | 2023-07-26 13:10:47           |     |
| > Limit Management >  | 2               | Admin           | Maker         | 2023-07-26 13:24:40           |     |
| > Manage Bank >       | 3               | Director        | Checker       | 2023-07-14 10:35:37           |     |
| > MIS Limit Reports > | 4               | Admin           | Checker       | 2023-07-26 18:20:45           |     |
| Other MIS Reports     | 5               | Bank            | Bank          | 2023-07-26 07:42:54           |     |
| Login Report          | 6               | BDPO            | Maker         | 2023-07-26 07:46:04           |     |
| Resolution            | 7               | CEO-ZP          | Maker         | 2023-07-26 07:51:04           |     |
| Work Status           | 8               | JE              | Maker         | 2023-07-26 07:56:20           |     |
|                       | 9               | XEN             | Checker       | 2023-07-26 07:53:38           |     |
|                       | 10              | SDO             | Maker         | 2023-07-26 07:54:55           |     |
|                       | 4               |                 |               |                               |     |

- ii. **Resolution:** Admin Checker→Other MIS Reports→ Resolution
  - In Resolution Detail user can check/show the copy resolution with updated by, upload on and purpose by Select District, Block and GP from the dropdown.

| Dept. Of Haryana                 | = "State Fin | nance Commissi | ion" |                     |   |                |                 |
|----------------------------------|--------------|----------------|------|---------------------|---|----------------|-----------------|
|                                  |              | District       |      | Block               |   | Gram Panchayat |                 |
| Admin Checker                    |              | ROHTAK         | Ŷ    | МАНАМ               | ~ | Ajaib(108)     | v               |
| Dashboard                        |              |                |      | Resolution Detail   |   |                |                 |
| Create User                      | S.No.        | Upload By      |      | Upload On           |   | Purpose        | Show resolution |
| Define Maker/Checker             | 1            | mehul          |      | 2023-07-25 08:02:46 |   | null           | SHOW            |
| Limit Management     Manage Bank | 4            |                |      |                     |   |                | ŀ               |
| > MIS Limit Reports >            |              |                |      |                     |   |                |                 |
| > MIS Payment Reports >          |              |                |      |                     |   |                |                 |
| > Other MIS Reports ~            |              |                |      |                     |   |                |                 |
| Login Report                     |              |                |      |                     |   |                |                 |
| Work Stat                        |              |                |      |                     |   |                |                 |
| Under Construction               |              |                |      |                     |   |                |                 |
|                                  |              |                |      |                     |   |                |                 |
|                                  |              |                |      |                     |   |                |                 |

## Admin Checker Logout.

![](_page_40_Picture_0.jpeg)

![](_page_40_Picture_1.jpeg)

Austere Systems Private Limited

## 4. Maker Login:

• Vendor/Labour creation starts with maker Login.

| Login Portal                                              |           |
|-----------------------------------------------------------|-----------|
| Government of Haryana                                     |           |
| Field Officer V                                           |           |
| Gram Sachiv Y                                             |           |
| Maker Gram Panchayat                                      | 6 5       |
| maker@gmail.com                                           | 6.        |
|                                                           | A COMPANY |
| 82 <sup>6</sup> 3 <sup>8</sup><br>Logh<br>Forgot po word? |           |

![](_page_41_Picture_0.jpeg)

![](_page_41_Picture_1.jpeg)

## 4.1. Dashboard View:

Maker Dashboard will open, you can check the status of work by selecting District, Block and Gram Panchayat from dropdown. Also check the 5 Best and least Performing Districts in the dashboard.

| Dept. Of Haryana                                                              | ≡ "State                                       | Finan                         | ce Comr        | nission"       |                                                                         |          |                |                                                                        |        | • 6        |
|-------------------------------------------------------------------------------|------------------------------------------------|-------------------------------|----------------|----------------|-------------------------------------------------------------------------|----------|----------------|------------------------------------------------------------------------|--------|------------|
| ٢                                                                             | Scheme                                         | SFC                           | District       | ROHTAK         | ✓ Block                                                                 | манам    | Gra            | n Panchayat                                                            | AJAIB  | 4          |
| Rahul Gajanan Teni  Dashboard  Work Estimation                                | Financial St<br>Fund Sanction<br>Fund Released | tatus<br>ed: 0<br>l: 0        |                | ß              | Nature Of Work<br>Quotation :<br>Tender :                               | Ê        | D<br>Fu<br>W   | elays (More Than 3 Months)<br>nds Not Utilised :<br>vrk Not Started :  |        | <u>ک</u>   |
| <ul> <li>Master</li> <li>Operations</li> <li>Committed Liabilities</li> </ul> | Sanction vs<br>Sanctioned Wo<br>Started Works  | Started<br>orks : 112<br>: 55 |                | <u>~</u>       | Progress vs Completed<br>In Progress Works : 30<br>Completed works : 37 | <u>~</u> | Ba<br>Pa<br>Ch | unk Status<br>rent Account Status: Active<br>ild Account SNA: Not Oper | 1      | <u>ک</u> ا |
| MIS Limit Reports  MIS Payment Reports                                        |                                                |                               | 5 Best Perform | ning Districts |                                                                         |          | 5 L            | east Performing Districts                                              |        |            |
| Other MIS Reports                                                             | SI                                             | r.No                          |                | Dist           | ricts                                                                   | Sr.No    |                | Dis                                                                    | tricts |            |
|                                                                               |                                                | 1                             |                | KAI            | RNAL                                                                    | 1        |                | N                                                                      | ин     |            |
|                                                                               |                                                | 2                             |                | GURL           | IGRAM                                                                   | 2        |                | Jh                                                                     | ajjar  |            |
|                                                                               |                                                | 3                             |                | AM             | BALA                                                                    | 3        |                | Ρα                                                                     | lwal   |            |
|                                                                               |                                                | 4                             |                | PANC           | HKULA                                                                   | 4        |                | Ro                                                                     | htak   |            |
|                                                                               |                                                | 5                             |                | HI             | SAR                                                                     | 5        |                | Fate                                                                   | habad  |            |

## 4.2. Master:

To create the vendor/labour user have to click on Master from left side nav bar in maker's login.

- i. Vendor/Labour Creation : Maker login→Master→ Vendor/Labour Creation.
  - **Vendor Registration as an Individual:** Select particular District, Block, & GP from the dropdown for vendor/labour registration. For Vendor registration maker has to fill the vendor registration form by selecting the vendor category, Mobile no., Vendor/Labour name, vendor code, GST registration

![](_page_42_Picture_0.jpeg)

![](_page_42_Picture_1.jpeg)

from the dropdown either register or unregister, Address and Country, state, city automatically fetch from entered pin code.

- Enter IFSC code Bank name and Branch name auto fetch through IFSC code then enter Bank A/c no. of the vendor.
- Click on Submit button, then vendor creation moves to checker login for vendor approval. Star sign mentions fields are mandatory without these fields form will not submit.

| Dept. Of Haryana        | ≡ "State Finaı      | nce Comm            | ission"       |                 |                      |               |                   |                         |   |
|-------------------------|---------------------|---------------------|---------------|-----------------|----------------------|---------------|-------------------|-------------------------|---|
|                         | District            | ROHTAK              | ¥             | Block           | манам                | ¥             | Gram<br>Panchayat | Ajaib(108)              | ~ |
| Dashboard               |                     |                     |               | Ve              | endor Registration   |               |                   |                         |   |
| Work Estimation >       | Ven                 | dor/Client Details* |               | Ve              | ndor/Client Details* |               | Registered        | Office and GST Details* |   |
| Master ~                | Vendor Category*    | FINDIVIDUAL         | Ť             | Email Id        | abc123@gmail.com     | GST R         | legistration*     | UNREGISTERED            |   |
| endor/Labour Creation   | TAN                 |                     | •             | MSME Registered | Soloct MSME          | GST N<br>Regd | . Address*        | Panchkula               |   |
| Management              | Mobile No*          | 3568005421          |               | PFMS Id         |                      | Pin C         | ode*              | 134114                  |   |
| Operations >            | Vendor/Labour Name* | Ram                 |               | Vendor Code*    | 12                   | Coun          | itry*             | India                   |   |
| Committed Liabilities > |                     |                     |               |                 |                      | State         | •                 | Haryana                 |   |
| MIS Limit Reports       |                     |                     |               |                 |                      | City*         |                   | Panchkula               |   |
| MIS Payment Reports >   |                     |                     |               |                 |                      |               |                   |                         |   |
| Other MIS Reports       |                     |                     |               | S               | ales Office Details* |               |                   |                         |   |
|                         | IFSC                | Code                |               | Bank Name       | Branc                | ch Name       |                   | Bank A/C No             |   |
|                         | PUNB0467500         |                     | Punjab Natior | nal Bank        | D N POST GRADUATE CO | DLLEGE HISA   | 12345689          | 005                     |   |

- Vendor Registration as a Company: Select particular District, Block, & GP from the dropdown for vendor/labour registration. For Vendor registration maker has to fill the vendor registration form by selecting the vendor category, PAN, MSME register if yes then enter MSME no., Mobile no., Vendor/Labour name, vendor code, GST registration from the dropdown either register or unregister, Address and Country, state, city automatically fetch from entered pin code.
- Enter IFSC code Bank name and Branch name auto fetch through IFSC code then enter Bank A/c no. of the vendor.

![](_page_43_Picture_0.jpeg)

![](_page_43_Picture_1.jpeg)

## IndusInd Bank Limited User Manual for State Finance Commission

• Click on Submit button, then vendor creation moves to checker login for vendor approval. Star sign mentions fields are mandatory without these fields form will not submit.

| ٢                                                                                                    | District                                                             | ROHTAK                                       | ~ Block                                                             | MAHAM                                             | ✓ Gram<br>Panche                                                    | Ajaib(108)                                                                                |
|----------------------------------------------------------------------------------------------------|----------------------------------------------------------------------|----------------------------------------------|---------------------------------------------------------------------|---------------------------------------------------|---------------------------------------------------------------------|-------------------------------------------------------------------------------------------|
| Dashboard                                                                                                    | Vendor                                                               | Client Details*                              |                                                                     | Vendor Registration<br>Vendor/Client Details*     |                                                                     | Registered Office and GST Details*                                                        |
| Mastor v<br>andor/Labour Creation<br>Vendor/Labour Areation<br>Anangement ><br>Operations ><br>Committed Liabilities ><br>MIS Limit Reports > | Vendor Category*<br>PAN*<br>TAN<br>Mobile No*<br>Vendor/Labour Name* | C-COMPANY<br>VCIPP79468<br>3568005421<br>Rom | Email Id<br>MSME Registered*<br>MSME No*<br>PFMS Id<br>Vendor Code* | abst23@gmail.com<br>NO<br>                        | GST Registri<br>GST No.*<br>Pin Code<br>Country*<br>State*<br>City* | ation* REGISTERD<br>2900G001346928<br>Panchtula<br>13414<br>India<br>Haryana<br>Panchtula |
| IIS Payment Reports >                                                                                                    | IFSC Coo<br>PUNB0487500                                              | <b>ic</b> Punji                              | Bank Name<br>ab National Bank                                       | Salos Office Dotails*  Branc D N POST GRADUATE CO | <b>h Name</b><br>LLEGE HISA                                         | Bank A/C No<br>12345089005                                                                |

- **ii. Vendor/Labour Management:** Select Vendor/Labour Management from the left side nav bar, To manage the details of the vendor/labour.
  - Vendor/Labour Management: Maker login→Master→ Vendor/Labour Management.
  - After checker approved the vendor. Select the vendor from the dropdown.
  - User can manage the vendor details with vendor name, bank name, IFSC code, branch name, A/C no., GST no, edit bank details, status and deactivate the vendor.
  - User can edit the bank details and also deactivate the vendor details.

![](_page_44_Picture_0.jpeg)

![](_page_44_Picture_1.jpeg)

## IndusInd Bank Limited User Manual for State Finance Commission

| Dept. Of Haryana      | ≡ "Sta     | te I  | Finance            | Commis                                        | sion"       |                                   |                        |               |                      |                         |             |
|-----------------------|------------|-------|--------------------|-----------------------------------------------|-------------|-----------------------------------|------------------------|---------------|----------------------|-------------------------|-------------|
| Bahul Gajanan Tenj    | Manage:-   |       |                    | Vendors<br>Select Manage<br>Vendors<br>Labour | Ă           | Vendor                            | rs                     |               |                      |                         |             |
| Dashboard             | Checkboxes | S.No. | Vendor Name        | Bank Name                                     | IFSC Code   | Branch Name                       | Bank Account<br>Number | GST<br>Number | Edit Bank<br>Details | Status                  | Deactivate  |
|                       |            | 1     | Vasu saini         | PNB                                           | PUNB0467500 | Gurgaon                           | 46750001000            | 1234567890    | Edit                 | Active                  | De-activate |
| Work Estimation >     |            | 2     | Austere<br>Systems | PNB                                           | PUNB0467500 | Indusind                          | 1234567890             | n             | Edit                 | Pending with<br>Checker | NA          |
| Master v              | 0          | 3     | Manoj              | Indusind                                      | PUNB0467500 | Gurgaon                           | 1234567890             | 212           | Edit                 | Pending with<br>Checker | NA          |
| Vendor/Labour         |            | 4     | Naveen             | Indusind                                      | PUNB0467500 | Gurgaon                           | 1234567890             | 23            | Edit                 | Pending with<br>Checker | NA          |
| Management            |            | 5     | Akshat TF          | Indusind                                      | PUNB0467500 | Gurgaon                           | 1234567890             | 123           | Edit                 | Active                  | De-activate |
| •                     | 0          | 6     | Rahul              | Indusind                                      | PUNB0467500 | Gurgaon                           | 1234567890             | 123           | Edit                 | Active                  | De-activate |
|                       | 0          | 7     | lokesh             | Punjab National<br>Bank                       | PUNB0467500 | D N POST GRADUATE COLLEGE<br>HISA | 4555555556             |               | Edit                 | Active                  | De-activate |
| MIS Limit Reports     |            | 8     | mannu              | Punjab National<br>Bank                       | PUNB0467500 | D N POST GRADUATE COLLEGE<br>HISA | 343434343434           |               | Edit                 | Pending with<br>Checker | NA          |
| MIS Payment Reports > | 0          | 9     | monoj              | Punjab National<br>Bank                       | PUNB0467500 | D N POST GRADUATE COLLEGE<br>HISA | 12870008765432         |               | Edit                 | Pending with<br>Checker | NA          |
| Other MIS Reports     | 0          | 10    | lavish             | Punjab National<br>Bank                       | PUNB0467500 | D N POST GRADUATE COLLEGE<br>HISA | 988888888888           |               | Edit                 | Active                  | De-activate |
|                       |            | n     | mehul              | Punjab National<br>Bank                       | PUNB0467500 | D N POST GRADUATE COLLEGE<br>HISA | 678954327890           |               | Edit                 | Active                  | De-activate |

### 4.3. Operations:

For payment creation user have to click on Operations from left side nav bar in maker's login.

- **i.** Vendor Payment Creation: Maker login → Operations → Vendor Payment Creation.
  - Select GP from the dropdown for particular District, and Block.
  - Now user can check the type wise limit status in the table by different headers Type, Limit Allocated, Available limit and Used limit for the particular type i.e. SCSP, Normal, RID, Committed Liability and Total.
  - **Vendor/Beneficiary Payment:** Processing date auto fetch, select scheme from the dropdown, Select deduction applied from the dropdown if yes then deduction account auto fetch for the particular GP.

![](_page_45_Picture_0.jpeg)

![](_page_45_Picture_1.jpeg)

## IndusInd Bank Limited User Manual for State Finance Commission

| Dept. Of Haryana          | ≡ "State        | Finance Comm        | nission"     | _            | _                 | _            |                   | ۵      |
|---------------------------|-----------------|---------------------|--------------|--------------|-------------------|--------------|-------------------|--------|
| Rahul Gajanan Teni        | District        |                     |              | Block        |                   | Gram Panchay | yat               |        |
| Dashboard                 | ROHTAK          |                     | ~            | MAHAM        | it Status         | Ajaib(108)   |                   |        |
| > Work Estimation >       | S.No.           | Туре                |              | Limit Alloca | ited              | Available    |                   | Used   |
| A Manhar                  | 1               | SCSP                |              | 500000       |                   | 299988       |                   | 200012 |
| > Master /                | 3               | RID                 |              | 70000        |                   | 0            |                   | 70000  |
| > Operations ~            | 4               | Committed Liability |              | 60000        |                   | 60000        |                   | 0      |
|                           |                 | Total               |              | 1130000      |                   | 459988       |                   | 670012 |
| Vendor Payment Creation   |                 |                     |              |              |                   |              |                   |        |
| Muster Payment Creation   |                 |                     |              | Vendor/Ben   | eficiary Payment  |              |                   |        |
| > Committed Liabilities > |                 |                     |              | •            |                   |              |                   |        |
| > MIS Limit Reports >     | Processing Date |                     | Scheme       |              | Deduction Applied |              | Deduction Account |        |
| > MIS Payment Reports >   | 2023-07-27      |                     | Gram Panchay | at 🔨         | Yos               | ~            | AJAIB KHAS        |        |

- **Debit Details:** Enter debit details by selecting Revenue Capital civil work or either non civil work, Use of limit (SCSP, Normal, RID, Committed liabilities), Type of work (type1 or type2) from the dropdown.
- Enter payment amount, Narration and Remaining balance auto fetched.
- User can also add multiple debit details by click on add row button.
- **Credit Details:** Select vendor from the dropdown, Payment amount, Narration, Type of work, and work id auto fetch from detail details which entered by the user.
- Enter File no., Approval date auto fetch, enter invoice no., date and also upload the copy of resolution without resolution copy payment form will not submit and Click on submit button to move further.

| Dehit Detaile      |                                                                                                    |                                                                                                    |                                                                                                    |                                                                                                    |                                                                                                    |                                                                                                    |                                                                                                    |
|--------------------|----------------------------------------------------------------------------------------------------|----------------------------------------------------------------------------------------------------|----------------------------------------------------------------------------------------------------|----------------------------------------------------------------------------------------------------|----------------------------------------------------------------------------------------------------|----------------------------------------------------------------------------------------------------|----------------------------------------------------------------------------------------------------|
| Depit Details      |                                                                                                    |                                                                                                    |                                                                                                    |                                                                                                    |                                                                                                    |                                                                                                    | ADD ROW                                                                                                    |
| Revenue/Capital    | Use of Limit                                                                                                    | Type of Worl                                                                                                    | k.                                                                                                    | Payment Amount                                                                                                    | Narration                                                                                                    | Remaining Bal.                                                                                                    | Action                                                                                                    |
| Civil Work Y       | Normal                                                                                                    | Туре 1                                                                                                    | ~                                                                                                    | 2000                                                                                                    | abce                                                                                                    | 97800                                                                                                    |                                                                                                    |
| Non Civil Work 🗸 🗸 | SCSP ~                                                                                                    | Type 2                                                                                                    | ~                                                                                                    | 100                                                                                                    | raw                                                                                                    | 299888                                                                                                    | Delete                                                                                                    |
|                    |                                                                                                    |                                                                                                    |                                                                                                    |                                                                                                    |                                                                                                    |                                                                                                    |                                                                                                    |
| Credit Details     |                                                                                                    |                                                                                                    |                                                                                                    |                                                                                                    |                                                                                                    |                                                                                                    |                                                                                                    |
| Vendor             | Payment Amount                                                                                                    |                                                                                                    | Narration                                                                                                    |                                                                                                    | Type of Work                                                                                                    | Work ID                                                                                                    |                                                                                                    |
| Rahul              | 2000                                                                                                    |                                                                                                    | abce                                                                                                    |                                                                                                    | Туре 1                                                                                                    | 133581                                                                                                    |                                                                                                    |
| mehul              | 100                                                                                                    |                                                                                                    | raw                                                                                                    |                                                                                                    | Туре 2                                                                                                    | 186403                                                                                                    |                                                                                                    |
|                    |                                                                                                    |                                                                                                    |                                                                                                    |                                                                                                    |                                                                                                    |                                                                                                    |                                                                                                    |
| File No            | Approval Date                                                                                                    |                                                                                                    | Invoic                                                                                                    | e No*                                                                                                    | Invoice Date*                                                                                                    | Upload Resolution*                                                                                                    |                                                                                                    |
| n                  | 2023-07-27                                                                                                    |                                                                                                    | 234                                                                                                    |                                                                                                    | 07/27/2023 🗐                                                                                                    | Choose File No file cho                                                                                                    | sen                                                                                                    |
|                    |                                                                                                    |                                                                                                    |                                                                                                    | Submit Cancel                                                                                                    |                                                                                                    | •                                                                                                    |                                                                                                    |
|                    | Debit Details       Revenue/Capital       Civil Work       Non Civil Work       Crodit Details       Vendor       Rohul       Mohul       File No       It | Vender     Payment Amount       Civil Work     SCSP       Oricit Details       Vender     Payment Amount       Rohul     2000       mehul     100 | Vendor     Payment Amount<br>SCP01     Vise of Limit<br>Normal     Type of Ward       Chill Work     SCSP     Type 1       Non Chill Work     SCSP     Type 2 | Marcal Debit Details     Use of Limit     Type of Wark       Civil Work     Normal     Type 1       Civil Work     SCSP     Type 2       Mon Civil Work     SCSP     Type 2       Crodit Details       Vendor     Payment Amount     Norration       Rohul     2000     abco       mehul     100     row | Vertext     Payment Amount       Civil Work     Normal       Civil Work     SCSP       Type 1     2000       Non Civil Work     SCSP       Type 2     100   Crodit Details       Vendor     Payment Amount       Non Civil Work     2000   Crodit Details       Vendor     Payment Amount       Non Civil Work     2000   Crodit Details       Vendor     Payment Amount       Non Civil Work     2000   Crodit Details       Vendor     Payment Amount       Non Civil Details     Non Civil Work   File No       It     2020-07-27         Vendor     Cancel | Vertext       Payment Amount       Norration         Civil Work       Normal       Type of Work       Payment Amount       Norration         Civil Work       SCSP       Type 1       2000       abco         Non Civil Work       SCSP       Type 2       100       row         Crodit Details         Vendor       Payment Amount       Narration       Type of Work         Rehul       2000       abco       Type 1         Imetual       100       row       Type 2         File No       Approval Dato       Invoice Not*       [07/27/2023 @]         File No       Approval Dato       Invoice Not*       [07/27/2023 @] | Vehic batalis           Revenue/Capital         Use of Limit         Type of Work         Payment Amount         Narration         Remaining Bal.           Chill Work         V         Normal         Ypp 1         2000         abce         97800           Non Chill Work         SCSP         Type 2         100         row         299888           Credit Details         Vendor         Payment Amount         Narration         Yppe of Work         Work ID           Rehul         2000         doce         Type 1         133581         133581           mehul         100         row         Type 2         186403         100         100         100         100         100         100         100         100         100         100         100         100         100         100         100         100         100         100         100         100         100         100         100         100         100         100         100         100         100         100         100         100         100         100         100         100         100         100         100         100         100         100         100         100         100         100         1 |

![](_page_46_Picture_0.jpeg)

![](_page_46_Picture_1.jpeg)

- **ii. Muster Payment Creation:** Maker login → Operations → Muster Payment Creation.
  - Select GP from the dropdown for particular District, and Block.
  - Now user can check the type wise limit status in the table by different headers Type, Limit Allocated, Available limit and Used limit for the particular type i.e. SCSP, Normal, RID, Committed Liability and Total.
  - Labour/Individual Payment: Processing date auto fetch, select scheme from the dropdown, select deduction applied from the dropdown if yes then deduction account auto fetch for the particular GP.

| Dept. Of Haryana                      | ≡ "State        | Finance Comr        | nission"     |       |                |                   |     |              |                  |        | ۲ |
|---------------------------------------|-----------------|---------------------|--------------|-------|----------------|-------------------|-----|--------------|------------------|--------|---|
| ٢                                     |                 |                     |              |       |                |                   |     |              |                  |        |   |
| Rahul Gajanan Teni                    | District        |                     | ~            | Block |                |                   | Gra | im Panchayat |                  |        | _ |
| Dashboard                             |                 |                     |              |       | Limits         | Status            |     |              |                  | ,      | 1 |
| > Work Estimation >                   | S.No.           | Туре                |              |       | Limit Allocate | d                 |     | Available    |                  | Used   |   |
|                                       | 1               | SCSP                |              |       | 500000         |                   |     | 299988       |                  | 200012 |   |
| > Master >                            | 2               | Normal              |              |       | 500000         |                   |     | 100000       |                  | 400000 | _ |
| > Operations ~                        | 3               | Committed Liability |              |       | 60000          |                   |     | 60000        |                  | 0      |   |
|                                       |                 | Total               |              |       | 1130000        |                   |     | 459988       |                  | 670012 |   |
| Vendor Payment Creation               |                 |                     |              |       |                |                   |     |              |                  |        |   |
| Muster Payment Creation               |                 |                     |              |       |                |                   |     |              |                  |        |   |
| · · · · · · · · · · · · · · · · · · · |                 |                     |              |       | Labour/Individ | dual Payment      |     |              |                  |        |   |
| Committed Liabilities >               |                 |                     |              |       |                |                   |     |              |                  |        |   |
| > MIS Limit Reports >                 | Processing Date |                     | Scheme       |       |                | Deduction Applied |     | De           | eduction Account |        |   |
|                                       | 2023-07-27      |                     | Gram Panchay | at    | ~              | No                |     | ~            |                  |        |   |
| > MIS Payment Reports >               |                 |                     |              |       |                |                   |     |              |                  |        |   |

- **Debit Details:** Enter debit details by selecting Revenue Capital civil work or either non civil work, Use of limit (SCSP, Normal, RID, Committed liabilities), Type of work (type1 or type2) from the dropdown.
- Enter payment amount, Narration and Remaining balance auto fetched.
- User can also add multiple debit details by click on add row button.
- **Credit Details:** Select Labour detail from the dropdown, Payment amount, Narration, Type of work, and work id auto fetch from detail details which entered by the user.
- Enter File no., Approval date auto fetch, enter invoice no., date and also upload the copy of resolution without resolution copy payment form will not submit
- Click on submit button to move further.

![](_page_47_Picture_0.jpeg)

![](_page_47_Picture_1.jpeg)

## IndusInd Bank Limited User Manual for State Finance Commission

| > Operations ~          |                 |            |               |           |           |                |           |             |                            |         |
|-------------------------|-----------------|------------|---------------|-----------|-----------|----------------|-----------|-------------|----------------------------|---------|
| Vendor Payment Creation | Debit Details   |            |               |           |           |                |           |             |                            | ADD ROW |
| Muster Payment Creation | Revenue/Capital | Use of Lir | nit           | Type of W | ork       | Payment Amount | No        | arration    | Remaining Bal.             | Action  |
| -                       | Non Civil Work  | ✓ Normal   |               | V Type 1  | ~         | 34567          | 0         | abc         | 65433                      |         |
| Committee dabilities >  |                 | - 1        |               |           |           | 1              |           |             |                            |         |
| > MIS Limit Reports >   | Credit Details  |            |               |           |           |                |           |             |                            |         |
|                         | Labour          | Paymer     | nt Amount     |           | Narration |                | Type of W | Vork        | Work ID                    |         |
| Mis ruyment Reports /   | Select Labour   | 34567      |               |           | abc       |                | Type 1    |             | 184844                     |         |
| > Other MIS Reports >   |                 | ~          |               |           |           |                |           |             | ·                          |         |
|                         | File No         |            | Approval Date |           | Invoice   | No*            | Inve      | roice Date* | Upload Resolution*         |         |
|                         | 34              |            | 2023-07-27    |           | 456       |                | 07/       | /27/2023 🗊  | Choose File No file choser | n       |
|                         |                 |            |               |           |           | Submit Cancel  |           |             |                            |         |
|                         |                 |            |               |           |           | Subilit Curker |           |             |                            |         |

- The Maker can Submit the Muster payment by click on Submit button.
- The Maker has to enter Digital Signature pin to submit the File and also tick mark the term then click on submit button to proceed further.

| Dept. Of Haryana          | = "State Fina   | nce C       | ommission"           |         |                             |       |               |        |                 |               |           | 8 |
|---------------------------|-----------------|-------------|----------------------|---------|-----------------------------|-------|---------------|--------|-----------------|---------------|-----------|---|
| ~                         | 2 Normal        |             |                      |         |                             |       |               |        |                 |               |           |   |
|                           | 3 RID           |             |                      |         |                             |       |               |        |                 | 0             |           |   |
| (👗)                       | 4 Committe      | d Liability |                      |         | 60000                       |       |               | 60000  |                 | 0             |           |   |
| Rahul Gajanan Teni        | Total           |             |                      |         | 1130000                     |       |               | 890000 |                 | 240000        |           |   |
| Dashboard                 |                 |             |                      |         | Labour/Individual Paymer    | nt    |               |        |                 |               |           |   |
| > Work Estimation >       | Processing Date |             |                      |         |                             | plied | d             | Dec    | luction Account |               |           |   |
| > Master >                | 2023-07-31      |             | Payment Creation     |         |                             |       |               | ✓ AJ   | AIB KHAS        |               |           |   |
| > Operations              |                 |             | Digital Signatu      | re Pin  | Enter Digital Signautre Pin |       |               |        |                 |               |           |   |
| Vendor Payment Creation   | Debit Details   |             | GLIGram Sachiv of    | f Ajaib | had reviewed & signed the   |       |               |        |                 |               | ADD ROW   |   |
| Muster Payment Creation   | Revenue/Capital | Use of Li   | mit ayment file to l | be app  | roved by sarpanch for bank  |       | Narration     |        | Remaining Bal.  |               | Action    |   |
| > Committed Liabilities > | Civil Work      | Norma       |                      |         | Submit                      |       | ABC           |        |                 |               |           |   |
| > MIS Limit Reports >     | Credit Details  |             |                      |         |                             |       |               |        |                 |               |           |   |
| A LUC Devenue out Departs | Labour          | Payme       | nt Amount            | Narra   |                             | Туре  | e of Work     |        | Work ID         |               |           |   |
| MIS Payment Reports       | Select Labour   | ✓ 12        |                      | ABC     |                             | Тур   | 001           |        | 167206          |               |           |   |
| > Other MIS Reports >     |                 | _           |                      |         |                             |       |               |        |                 |               |           |   |
|                           | File No         |             | Approval Date        |         | Invoico No*                 |       | Invoice Date* |        | Upload Reso     | lution*       |           |   |
|                           | n               |             | 2023-07-31           |         | 123                         |       | 07/31/2023    |        | Choose F        | ile 240723521 | igned.pdf |   |
|                           |                 |             |                      |         | Submit Cancel               |       |               |        |                 |               |           |   |

### 4.4. MIS Limit Reports:

Select the MIS Limit Reports from the left side nav bar, To check the Limit reports District wise, Block wise, GP wise and Limit Status.

- i. District wise limit: Maker→ MIS Limit Reports→ District Wise Limit
  - In District Wise limit user can check limit district wise with SCSP, Normal, RID, committed liabilities component with Total and used Limit.
  - Select District from the dropdown.

![](_page_48_Picture_0.jpeg)

•

![](_page_48_Picture_1.jpeg)

**Austere Systems Private Limited** 

## IndusInd Bank Limited User Manual for State Finance Commission

User can also copy the sheet, download the sheet in CSV, Excel and PDF. Also take printout of the sheet.

• User can also search for particular District wise data by click on search button.

| ajanan Teni Sh<br>arard 1<br>timation > | now 10 v entries<br>5.No. • Distric | Block   | Copy CSV Excel PDF     | Print      | >            |           | Search:             |         |      |
|-----------------------------------------|-------------------------------------|---------|------------------------|------------|--------------|-----------|---------------------|---------|------|
| ard 1                                   | S.No. + Distric                     | t Block | Gram Panchavat         |            |              |           |                     |         |      |
| timation                                | ROHTA                               |         |                        | SCSP Limit | Normal Limit | RID Limit | Committed Liability | Total   | Used |
| nation >                                |                                     | K MAHAM | Ajaib(108)             | 500000     | 500000       | 70000     | 60000               | 1130000 | 4599 |
| 2                                       | 2 ROHTA                             | с манам | Ajaib(108)             | 500000     | 500000       | 0         | 0                   | 1000000 | 4599 |
| > 3                                     | 8 ROHTA                             | C MAHAM | Bahlba(103)            | 0          | 0            | 0         | 0                   | 0       | 3999 |
| > 4                                     | 4 ROHTA                             | с манам | Bahlba(103)            | 239802     | 949436       | 0         | 0                   | 1189238 | 1349 |
| ities > 5                               | 5 ROHTA                             | с манам | Bedwa(114)             | 0          | 0            | 0         | 0                   | 0       | 399  |
| 6                                       | B ROHTA                             | K MAHAM | Bedwa(114)             | 948226     | 468561       | 0         | 0                   | 1416787 | 868  |
| 7                                       | 7 ROHTA                             | с манам | Bhaini Bharon(122)     | 0          | 0            | 0         | 0                   | 0       | 399  |
| 8                                       | B ROHTA                             | K MAHAM | Bhaini Bharon(122)     | 040689     | 984645       | 0         | 0                   | 1025334 | 1384 |
| 9                                       | ROHTA                               | с манам | Bhaini Chanderpal(117) | 0          | 0            | 0         | 0                   | 0       | 399  |
| 10                                      | 0 ROHTA                             | K MAHAM | Bhaini Chanderpal(117) | 217178     | 205947       | 0         | 0                   | 423125  | 605  |
| Sh                                      | nowing 1 to 10 of 50                | entries |                        |            |              |           | Previous 1 2        | 3 4     | 5    |

- ii. Block wise limit: Maker→ MIS Limit Reports→ Block Wise Limit
  - In Block Wise limit user can check limit Block wise with SCSP, Normal, RID, committed liability component with Total and used Limit.
  - Select District and Block from the dropdown.
  - User can also copy the sheet, download the sheet in CSV, Excel and PDF. Also take printout of the sheet.
  - User can also search for particular Block wise data by click on search button.

![](_page_49_Picture_0.jpeg)

![](_page_49_Picture_1.jpeg)

## IndusInd Bank Limited User Manual for State Finance Commission

|      | ROHTAK       |       | ✓ Block                | MAHAM      |              | ~         |                     |         |         |
|------|--------------|-------|------------------------|------------|--------------|-----------|---------------------|---------|---------|
| Teni | 5 v entries  |       | Copy CSV Excol PDF     | Print      |              |           | Search:             |         |         |
| S.No | . + District | Block | Gram Panchayat         | SCSP Limit | Normal Limit | RID Limit | Committed Liability | Total   | Used    |
| 1    | ROHTAK       | MAHAM | Ajaib(108)             | 500000     | 500000       | 0         | 0                   | 1000000 | 45998   |
| 2    | ROHTAK       | MAHAM | Bahlba(103)            | 239802     | 949436       | 0         | 0                   | 1189238 | 134942  |
| 3    | ROHTAK       | MAHAM | Bedwa(114)             | 948226     | 468561       | 0         | 0                   | 1416787 | 868549  |
| 4    | ROHTAK       | MAHAM | Bhaini Bharon(122)     | 040689     | 984645       | 0         | 0                   | 1025334 | 1384633 |
| Б    | ROHTAK       | MAHAM | Bhaini Chanderpal(117) | 217178     | 205947       | 0         | 0                   | 423125  | 605935  |
| mit  |              |       |                        |            |              |           |                     |         |         |
|      |              |       |                        |            |              |           |                     |         |         |

iii. GP Wise Limit: Maker→ MIS Limit Reports→ GP Wise Limit

- In GP Wise limit user can check limit GP wise with SCSP, Normal, RID, committed liability component with Total and used Limit.
- Select District, Block and GP from the dropdown.
- User can also copy the sheet, download the sheet in CSV, Excel and PDF. Also take printout of the sheet.
- User can also search for particular GP wise data by click on search button.

| Dept. Of Haryana                                                                                                   | ≡ "Sto   | ate Finar | nce Co | mmission"      |          | _     |              |           |      |             |            |         |      | 6   |
|----------------------------------------------------------------------------------------------------|----------|-----------|--------|----------------|----------|-------|--------------|-----------|------|-------------|------------|---------|------|-----|
|                                                                                                    | District | ROHTAK    |        | ~              | Block    | MAHAM |              | ~         | Gran | m<br>chayat | Ajaib(108) |         |      | 1   |
| ul Gajanan Teni                                                                                                    | Show 10  | ✓ entries |        | Copy CSV Excel | PDF Prin |       |              |           |      |             | Searc      | n:      |      |     |
| shboard                                                                                                    | S.No.    | District  | Block  | Gram Panchayat | SCSP L   | mit   | Normal Limit | RID Limit | ÷.   | Committed I | lability   | Total   | Use  | d   |
| rk Estimation                                                                                                    | 1        | ROHTAK    | MAHAM  | Ajaib(108)     | 500000   |       | 500000       | 0         |      | 0           |            | 1000000 | 4599 | 988 |
| laster > uperations > uperations > Ummitted Liabilities > MIS Limit Reports > District Wise Limit Block Wise Limit |          |           |        |                |          |       |              |           |      |             |            |         |      |     |
| vise Limit<br>it Status<br>'ayment Reports ><br>ir MIS Reports >                                                   |          |           |        |                |          |       |              |           |      |             |            |         |      |     |

![](_page_50_Picture_0.jpeg)

![](_page_50_Picture_1.jpeg)

## IndusInd Bank Limited User Manual for State Finance Commission

## iv. Limit Status: Maker→ MIS Limit Reports→ Limit Status

- In limit Status user can check limit with SCSP limit, Used SCSP limit, Normal limit, used normal limit, RID limit, Used RID limit, committed liability limit, Used committed liability with Balance Limits Available in both components.
- Select District, Block and GP from the dropdown.

| Dept. Of Haryana          | ≡ "St | tate Fina                 | nce Co        | ommi         | ssion"          |       |                     |                   |              |             |                |                        |                   | • •                  |  |
|---------------------------|-------|---------------------------|---------------|--------------|-----------------|-------|---------------------|-------------------|--------------|-------------|----------------|------------------------|-------------------|----------------------|--|
|                           |       | District                  |               |              |                 |       | Block               |                   |              | Gran        | n Panchayat    |                        |                   |                      |  |
| Rahul Gajanan Teni        |       |                           | ROHTAK        |              |                 | ~     | MAHAM               |                   |              | Aja         | ib(108)        |                        | - 🔨               |                      |  |
| Dashboard                 |       |                           |               |              |                 |       |                     | Limit Status      |              |             |                |                        |                   |                      |  |
| > Work Estimation >       | S.No. | Gram<br>Panchayat<br>Name | SCCP<br>Limit | Used<br>SCCP | Balance<br>SCCP | Norm  | al Used<br>t Normal | Balance<br>Normal | Rid<br>Limit | Used<br>Rid | Balance<br>Rid | Committed<br>Liability | Used<br>Committed | Balance<br>Committed |  |
| Master     Operations     | 1     | Ajaib(108)                | 500000        | 200012       | 299988          | 50000 | 400000              | 100000            | 70000        | 70000       | 0              | 60000                  | 0                 | 60000                |  |
| > Committed Liabilities > | 4     |                           |               |              |                 |       |                     |                   |              |             |                |                        |                   | Þ                    |  |
| > MIS Limit Reports 🛛 🗸   |       |                           |               |              |                 |       |                     |                   |              |             |                |                        |                   |                      |  |
| District Wise Limit       |       |                           |               |              |                 |       |                     |                   |              |             |                |                        |                   |                      |  |
| Block Wise Limit          |       |                           |               |              |                 |       |                     |                   |              |             |                |                        |                   |                      |  |
| GP Wise Limit             |       |                           |               |              |                 |       |                     |                   |              |             |                |                        |                   |                      |  |
| Limit Status              |       |                           |               |              |                 |       |                     |                   |              |             |                |                        |                   |                      |  |
| > MIS Payment Reports >   |       |                           |               |              |                 |       |                     |                   |              |             |                |                        |                   |                      |  |
| > Other MIS Reports >     |       |                           |               |              |                 |       |                     |                   |              |             |                |                        |                   |                      |  |
|                           |       |                           |               |              |                 |       |                     |                   |              |             |                |                        |                   |                      |  |
|                           |       |                           |               |              |                 |       |                     |                   |              |             |                |                        |                   |                      |  |

### 4.5. MIS Payment Reports:

Select the MIS Payment Reports from the left side nav bar, To check the payment reports by Payment Status, PRI Wise Exp., Assembly Wise Exp., Vendor Wise Exp., and PRI Payment Voucher.

- i. Payment Status: Maker→MIS Payment Reports→Payment Status
  - In Payment Status user can check the payment details with vendor name, work id, Vendor/date, Maker/date, status, reference id, payment date and payment amount by Select District, Block and GP from the dropdown.

![](_page_51_Picture_0.jpeg)

![](_page_51_Picture_1.jpeg)

Austere Systems Private Limited

| Dept. Of Haryana        | ≡ "Sf | tate Fina   | nce C    | ommission"                |    |                                 |          |                                |              |              | ۵              |
|-------------------------|-------|-------------|----------|---------------------------|----|---------------------------------|----------|--------------------------------|--------------|--------------|----------------|
| ۲                       |       |             | District |                           |    | Block                           |          | Gram Panch                     | ayat         |              |                |
| Rahul Gajanan Teni      |       |             | ROHTAK   |                           | •  | MATIAN                          |          | <ul> <li>Ajol0(106)</li> </ul> |              |              |                |
| Dashboard               |       |             |          |                           |    | Payment Status                  |          |                                |              |              |                |
| > Work Estimation >     | S.NO. | Vendor Name | Work Id  | Vendor/Date               |    | Maker/Date                      |          | Status                         | Reference Id | Payment Date | Payment Amount |
| > Master >              | 1     | mehul       | 109769   | mehul/2023-07-25 07:55:11 | Ra | hul Gajanan/2023-07-25 07:55:11 | File Sul | bmitted To Bank                |              |              | 12331          |
| > Operations >          | •     |             |          |                           |    |                                 |          |                                |              |              | Þ              |
| Committed Liabilities > |       |             |          |                           |    |                                 |          |                                |              |              |                |
| > MIS Limit Reports >   |       |             |          |                           |    |                                 |          |                                |              |              |                |
| Provment Sk dis         |       |             |          |                           |    |                                 |          |                                |              |              |                |
| > PRI Wise Exp.         |       |             |          |                           |    |                                 |          |                                |              |              |                |
| Assembly wise Exp.      |       |             |          |                           |    |                                 |          |                                |              |              |                |
| > Vendor wise Exp.      |       |             |          |                           |    |                                 |          |                                |              |              |                |
| > PRI Payment Voucher   |       |             |          |                           |    |                                 |          |                                |              |              |                |
| > Other MIS Reports >   |       |             |          |                           |    |                                 |          |                                |              |              |                |
|                         |       |             |          |                           |    |                                 |          |                                |              |              |                |

- **ii. PRI Wise Exp.** : Maker→MIS Payment Reports→PRI Wise Exp.
  - In PRI Wise Exp. user can check the PRI details with PRI name, PRI type, Total Exp limit, Total Balance, Total Payment and Balance Limit by Select District, Block, GP and PRI type from the dropdown.

| Dept. Of Haryana          | ≡ "State | e Finance Con | nmission" |                 |                         |               | ٥             |
|---------------------------|----------|---------------|-----------|-----------------|-------------------------|---------------|---------------|
| Rahul Gajanan Teni        | District | ROHTAK        | - Block   | манам 🗸         | Gram AJAIB<br>Panchayat | V PRI Type    | Zila Parishod |
| Dashboard                 | S.No.    | PRI Name      | PRI Type  | Total Exp Limit | Total Booked            | Total Payment | Balance Limit |
| > Work Estimation >       | 1        | PANCHKULA     | ZP        | 600000          | 80000                   | 50000         | 520000        |
| > Operations >            | 2        | AMBALA        | ZP        | 500000          | 300000                  | 20000         | 4700000       |
| > Committed Liabilities > | 4        |               |           |                 |                         |               | Þ             |
| > MIS Limit Reports >     |          |               |           |                 |                         |               |               |
| > MIS Payment Reports~    |          |               |           |                 |                         |               |               |
| Payment Status            |          |               |           |                 |                         |               |               |
| Assembly wise Exp.        |          |               |           |                 |                         |               |               |
| > Vendor wise Exp.        |          |               |           |                 |                         |               |               |
| > PRI Payment Voucher     |          |               |           |                 |                         |               |               |
| > Other MIS Reports >     |          |               |           |                 |                         |               |               |

![](_page_52_Picture_0.jpeg)

![](_page_52_Picture_1.jpeg)

- **iii.** Assembly Wise Exp. : Maker→MIS Payment Reports→Assembly Wise Exp.
  - In Assembly Wise Exp. user can check the Parliament constituency, Assembly Name, Total Exp Limit, Total Booked, Total Payment and Balance limit by Select District, Block, GP and PRI type from the dropdown.

| Dept. Of Haryana                                                                                       | ≡ "Sta   | te Finance Commissi     | ion"          |                     |              |               | • •               |
|----------------------------------------------------------------------------------------------------|----------|-------------------------|---------------|---------------------|--------------|---------------|-------------------|
| Rahul Gajanan Teni                                                                                     | District | ROHTAK Y Block          | МАНАМ         | ✓ Gram<br>Panchayat | BIALA        | ✓ PRI Type    | Zila Parishad 🗸 🗸 |
| Dashboard                                                                                              | S.No.    | Parliament Constituency | Assembly Name | Total Exp Limit     | Total Booked | Total Payment | Balance Limit     |
| > Work Estimation >                                                                                    | 1        | Bhiwani-Mahendragarh    | Ateli         | 300000              | 200000       | 100000        | 100000            |
| Operations                                                                                             | 2        | Bhiwani-Mahendragarh    | Badhra        | 460000              | 30000        | 30000         | 430000            |
| > Committed Liabilities >                                                                              | 3        | Bhiwani-Mahendragarh    | Bhiwani       | 1700000             | 0            | 0             | 1700000           |
| > MIS Limit Reports >                                                                                  | 4        | Bhiwani-Mahendragarh    | Dadri         | 600000              | 80000        | 50000         | 520000            |
| > MIS Payment Reports~                                                                                 | 5        | Bhiwani-Mahendragarh    | Loharu        | 500000              | 300000       | 20000         | 4700000           |
| Payment Status PRI Wise Exp. Assembly wise Exp. Vendor wise Exp. PRI Payment Voucher Other MIS Reports | 4        |                         |               |                     |              |               | 4                 |

- iv. Vendor Wise Exp. : Maker  $\rightarrow$  MIS Payment Reports  $\rightarrow$  Vendor Wise Exp.
  - In Vendor Wise Exp. user can check Vendor wise details with Vendor Name, PRI Name, Invoice no., Invoice Date, Resolution No., Resolution date, Payment date, Payment amount, Payment description and Payment Status by Select District, Block, GP and PRI type from the dropdown.

![](_page_53_Picture_0.jpeg)

![](_page_53_Picture_1.jpeg)

## IndusInd Bank Limited User Manual for State Finance Commission

| Dept. Of Haryana                                                              | ≡ "St    | tate Fine      | ance Co   | ommissi           | on"             |                      | _                  |                 |                   | _                                 | ۵                 |
|-------------------------------------------------------------------------------|----------|----------------|-----------|-------------------|-----------------|----------------------|--------------------|-----------------|-------------------|-----------------------------------|-------------------|
| Rahul Gajanan Teni                                                            | District | ROHTA          | ¢         | ✓ Block           | MAH             | IAM                  | Ƴ Gram<br>Panchaya | AJAIB           | Ŷ                 | PRI Type Panchayat                | Samiti 🗸          |
| <ul> <li>Dashboard</li> <li>Work Estimation</li> </ul>                        | S.No.    | Vendor<br>Name | PRI Name  | Invoice<br>Number | invoice<br>Date | Resolution<br>Number | Resolution<br>Date | Payment<br>Date | Payment<br>Amount | Payment Description               | Payment<br>Status |
| > Master >                                                                    | 1        | HORIZON<br>LTD | TRILOKPUR | 123               | 10-Feb          | 1                    | 12-Feb             | 01-Mar          | 300000            | Payment of Bricks                 | Successful        |
| <ul> <li>Operations</li> <li>Committed Liabilities</li> </ul>                 | 2        | ABC LMT        | BARNA     | 2324              | 09-Feb          | 2                    | 11-Feb             | 28-Feb          | 233323            | Payment for purchase of<br>Cement | Failed            |
| MIS Limit Reports     MIS Payment Reports-                                    | 4        |                |           |                   |                 |                      |                    | ^               |                   |                                   | Þ                 |
| Payment Status PRI Wise Exp.                                                  |          |                |           |                   |                 |                      |                    |                 |                   |                                   |                   |
| > Assembly wise Exp.                                                          |          |                |           |                   |                 |                      |                    |                 |                   |                                   |                   |
| <ul> <li>Vendor wise Exp.</li> <li>&gt; PRI Payme</li> <li>Voucher</li> </ul> |          |                |           |                   |                 |                      |                    |                 |                   |                                   |                   |
| > Other MIS Reports >                                                         |          |                |           |                   |                 |                      |                    |                 |                   |                                   |                   |

v. **PRI Payment Voucher:** Maker→MIS Payment Reports→PRI payment voucher.

 In PRI Payment Voucher user can check PRI payment voucher details with Vendor Name, PRI Name, Invoice no., Invoice Date, Resolution No., Resolution date, Payment date, Payment amount, Payment description and Payment Status by Select District, Block, GP and PRI type from the dropdown.

| Dept. Of Haryana                                                         | ≡ "St    | tate Finar            | nce Cor   | nmissio           | on"                    |                      | _                      |                        |                   | _                                 | ۵                 |
|--------------------------------------------------------------------------|----------|-----------------------|-----------|-------------------|------------------------|----------------------|------------------------|------------------------|-------------------|-----------------------------------|-------------------|
| Rahul Gajanan Teni                                                       | District | ROHTAK                |           | ✓ Block           | манам                  | ~                    | Gram<br>Panchayat      | AJAIB                  | ∽ Pi              | RI Type XEN                       | ~                 |
| <ul><li>Dashboard</li><li>Work Estimation &gt;</li></ul>                 | S.No.    | Vendor Name           | PRI Name  | Invoice<br>Number | Invoice Date           | Resolution<br>Number | Resolution<br>Date     | Payment Date           | Payment<br>Amount | Payment Description               | Payment<br>Status |
| > Master >                                                               | 1        | HORIZON LTD           | TRILOKPUR | 123               | 0000-00-00<br>00:00:00 | 1                    | 0000-00-00<br>00:00:00 | 0000-00-00<br>00:00:00 | 300000            | Payment of Bricks                 | Successful        |
| <ul> <li>Committed Liabilities &gt;</li> </ul>                           | 2        | ABC LTD               | TRILOKPUR | 2324              | 0000-00-00<br>00:00:00 | 2                    | 0000-00-00<br>00:00:00 | 0000-00-00<br>00:00:00 | 233323            | Payment for<br>purchase of Cement | Failed            |
| <ul> <li>MIS Limit Reports</li> <li>MIS Payment Reports</li> </ul>       | 3        | XYZ BHATTA<br>COMPANY | TRILOKPUR | 3232              | 0000-00-00<br>00:00:00 | 3                    | 0000-00-00<br>00:00:00 | 0000-00-00<br>00:00:00 | 900000            | Payment of Bricks                 | Successful        |
| Payment Status                                                           | 4        | OXY LTD               | TRILOKPUR | 2113              | 0000-00-00<br>00:00:00 | 2                    | 000-00-00<br>00:00:00  | 0000-00-00<br>00:00:00 | 67788             | Payment of Sand                   | Successful        |
| <ul> <li>&gt; PRI Wise Exp.</li> <li>&gt; Assembly wise Exp.</li> </ul>  | Б        | RAJESH KUMAR          | TRILOKPUR | 1                 | 0000-00-00<br>00:00:00 | 1                    | 000-00-00<br>00:00:00  | 0000-00-00<br>00:00:00 | 800               | Labour Payment                    | Successful        |
| <ul><li>&gt; Vendor wise Exp.</li><li>&gt; PRI Payment Voucher</li></ul> | 4        |                       |           |                   |                        |                      |                        |                        |                   |                                   | Þ                 |
| > Other MIS Repo                                                         |          |                       |           |                   |                        |                      |                        |                        |                   |                                   |                   |

![](_page_54_Picture_0.jpeg)

![](_page_54_Picture_1.jpeg)

### 4.6. Other MIS Reports:

Select the Other MIS Reports from the left side nav bar, To check the reports by login reports, resolution wise details.

- i. Login Reports: Maker→Other MIS Reports→ Other Login Report
  - In Login Report user can check the last login with date & time, Name and designation by Select District, Block and GP from the dropdown.

| Dept. Of Haryana          | ≡ "State F        | "State Finance Commission" |               |                                |   |  |  |  |  |  |  |  |  |
|---------------------------|-------------------|----------------------------|---------------|--------------------------------|---|--|--|--|--|--|--|--|--|
| Rahul Gajanan Teni        | District ROHTAK ~ |                            | Block MAHAM   | ✓ Gram Ajoib(108)<br>Panchayat | ~ |  |  |  |  |  |  |  |  |
| Dashboard                 |                   |                            | Login Details |                                |   |  |  |  |  |  |  |  |  |
| > Work Estimation >       | S.No.             | Name                       | Designation   | Last Login Date/Time           |   |  |  |  |  |  |  |  |  |
| > Master >                | 1                 | Shikhir                    | Checker       | 2023-07-30 04:08:39            |   |  |  |  |  |  |  |  |  |
| > Operations              | 2                 | Admin                      | Maker         | 2023-07-29 20:46:23            |   |  |  |  |  |  |  |  |  |
| > Committed Liabilities > | 3                 | Director                   | Checker       | 2023-07-14 10:35:37            |   |  |  |  |  |  |  |  |  |
| MIS Limit Reports         | 4                 | Admin                      | Checker       | 2023-07-31 09:36:00            |   |  |  |  |  |  |  |  |  |
| Other MIS Reports         | 5                 | Bank                       | Bank          | 2023-07-26 07:42:54            |   |  |  |  |  |  |  |  |  |
| Login Report              | 6                 | BDPO                       | Maker         | 2023-07-28 16:16:30            |   |  |  |  |  |  |  |  |  |
| Resolution                | 7                 | CEO-ZP                     | Maker         | 2023-07-26 07:51:04            |   |  |  |  |  |  |  |  |  |
| Work Status               | 8                 | JE                         | Maker         | 2023-07-26 07:56:20            |   |  |  |  |  |  |  |  |  |
|                           | 9                 | XEN                        | Checker       | 2023-07-26 07:53:38            |   |  |  |  |  |  |  |  |  |
|                           | 10                | SDO                        | Maker         | 2023-07-26 07:54:55            |   |  |  |  |  |  |  |  |  |
|                           | 4                 |                            |               |                                | Þ |  |  |  |  |  |  |  |  |

### ii. **Resolution:** Maker→Other MIS Reports→ Resolution

• In Resolution Detail user can check/show the copy resolution with updated by, upload on and purpose by Select District, Block and GP from the dropdown.

![](_page_55_Picture_0.jpeg)

![](_page_55_Picture_1.jpeg)

## IndusInd Bank Limited User Manual for State Finance Commission

| Dept. Of Haryana        | ≡ "State Fi | nance Commiss | ion" |                     |                |                 | ۵ |
|-------------------------|-------------|---------------|------|---------------------|----------------|-----------------|---|
| ٢                       |             | District      | ~    | Block               | Gram Panchayat | ~               |   |
| Rahul Gajanan Teni      |             |               |      | Resolution Detail   |                |                 |   |
| Dashboard               |             |               |      |                     |                |                 |   |
| > Work Estimation >     | S.No.       | Upload By     |      | Upload On           | Purpose        | Show resolution |   |
| > Master >              | 1           | mehul         |      | 2023-07-30 02:22:30 | null           | SHOW            |   |
| > Operations >          | 4           |               |      |                     |                | 1               | Þ |
| Committed Liabilities > |             |               |      |                     |                |                 |   |
| > MIS Limit Reports >   |             |               |      |                     |                |                 |   |
| > MIS Payment Reports > |             |               |      |                     |                |                 |   |
| > Other MIS Reports ~   |             |               |      |                     |                |                 |   |
| Login Report            |             |               |      |                     |                |                 |   |
| Resolution              |             |               |      |                     |                |                 |   |
| Work Status             |             |               |      |                     |                |                 |   |
| Under Construction      |             |               |      |                     |                |                 |   |
|                         |             |               |      |                     |                |                 |   |
|                         |             |               |      |                     |                |                 |   |

Admin Checker Logout.

## 5. Checker Login:

• Vendor/Labour creation starts with Checker Login.

| Login Portal                                                                                                    |
|----------------------------------------------------------------------------------------------------|
| Covernment of Haryana     Covernment of Haryana     Covernment of Haryana |

![](_page_56_Picture_0.jpeg)

![](_page_56_Picture_1.jpeg)

## 5.1. Dashboard View:

Checker Dashboard will open, you can check the status of work by selecting District, Block and Gram Panchayat from dropdown. Also check the 5 Best and least Performing Districts in the dashboard.

| Dept. Of Haryana                                                                     | = "State Finance                                                    | Commission"               |                                                                         | _        | • •                                                                                 |
|--------------------------------------------------------------------------------------|---------------------------------------------------------------------|---------------------------|-------------------------------------------------------------------------|----------|-------------------------------------------------------------------------------------|
| ٢                                                                                    | Scheme SFC Dist                                                     | rict FATEHABAD            | ~ Block                                                                 | RATIA 🗸  | ram Panchayat AHERWAN                                                               |
| Shikhir Gupta  Bashboard  Work Estimation                                            | Financial Status<br>Fund Sanctioned : 0<br>Fund Released : 0        | G                         | Nature Of Work<br>Quotation :<br>Tender :                               | <b>A</b> | Deläys (Moor Than 3 Montha)<br>Fundas Not Utilised :<br>Work Not Started :          |
| <ul> <li>Check Resolution</li> <li>Authorization</li> <li>Payment Process</li> </ul> | Sanction vs Started<br>Sanctioned Works : 112<br>Started Works : 55 | <u>~</u>                  | Progress vs Completed<br>In Progress Works : 30<br>Completed works : 37 | <u>~</u> | Bank Status<br>Parent Account Status: Active <u></u><br>Child Account SNA: Not Open |
| <ul> <li>Committed Liabilities</li> <li>MIS Limit Reports</li> </ul>                 | 5                                                                   | Best Performing Districts |                                                                         |          | 5 Least Performing Districts                                                        |
| MIS Payment Reports >                                                                | Sr.No                                                               | District                  | s                                                                       | Sr.No    | Districts                                                                           |
| > Other MIS Reports >                                                                | 'n                                                                  | KARNAL                    | LI                                                                      | 1        | NUH                                                                                 |
|                                                                                      | 2                                                                   | GURUGRA                   | AM                                                                      | 2        | Jhajjar                                                                             |
|                                                                                      | 3                                                                   | AMBALA                    | 4                                                                       | 3        | Palwal                                                                              |
|                                                                                      | 4                                                                   | PANCHKU                   | JLA                                                                     | 4        | Rohtak                                                                              |
|                                                                                      | 5                                                                   | HISAR                     |                                                                         | 5        | Fatehabad                                                                           |

### 5.2. Authorization:

To approve the vendor/labour user have to click on Master from left side nav bar in maker's login.

i. Vendor/Labour: Checker login→Master→ Vendor/Labour.

## Vendor/Labour Authorization:

- Vendor/Labour table shown with all information filled by maker i.e. PAN No., Supplier Name, Vendor Type, Company Type, Maker Name, and Station Name.
- The checker can approve the vendor/labour with the approval button.
- The Checker can also check the details of vendor/labour by click on Detail button and also Delete the entry of the vendor/labour.

![](_page_57_Picture_0.jpeg)

![](_page_57_Picture_1.jpeg)

## IndusInd Bank Limited User Manual for State Finance Commission

|                                                               |       |            |                 | Vendor/     | abour Authorization |               |              |       |
|---------------------------------------------------------------|-------|------------|-----------------|-------------|---------------------|---------------|--------------|-------|
| hikhir Gupta                                                  | S.No. | PAN        | Supplier Name   | Vendor Type | Company Type        | Maker Name    | Station Name | Appre |
|                                                               | 1     | BPLPV8422G | Vasu saini      | Labour      |                     | Rahul Gajanan |              | Appr  |
| hboard                                                        | 2     | BPLPV8422G | Austere Systems | company     |                     | Rahul Gajanan |              | Appr  |
| k Estimation >                                                | 3     | BPLPV8422G | Manoj           | Huf         |                     | Rahul Gajanan |              | Appr  |
| ak Receivier                                                  | 4     | BPLPV8422G | Naveen          | Huf         |                     | Rahul Gajanan |              | Appr  |
| CK Resolution                                                 | 5     | ASDFF1234K | lokesh          | company     |                     | Rahul Gajanan |              | Appr  |
| thorization ~                                                 | 6     |            | mannu           | INDIVIDUAL  |                     | Rahul Gajanan |              | Appr  |
| ndor/Labour                                                   | 7     | IUYTR6587Y | monoj           | Labour      |                     | Rahul Gajanan |              | Appr  |
| nmitted Liabilities ><br>Limit Reports ><br>Payment Reports > |       |            |                 | Detail      | Cancel Deleto       |               |              |       |
| r MIS Reports >                                               |       |            |                 |             |                     |               |              |       |

### 5.3. Payment Process:

To release the vendor payment Checker→Payment Process

## i. Vendor Payment Release: Checker→Payment Process→Vendor Payment Release.

![](_page_57_Picture_7.jpeg)

![](_page_58_Picture_0.jpeg)

![](_page_58_Picture_1.jpeg)

## IndusInd Bank Limited User Manual for State Finance Commission

- The Checker can approve the Vendor payment by click on approve file button.
- The checker has to enter Digital Signature pin to approve the File and also tick mark the term then click on submit button to proceed further.

| Dept. Of Haryana        | ≡ "s | tate Finan | ce Commis           | sion"              |                   |                   |           |
|-------------------------|------|------------|---------------------|--------------------|-------------------|-------------------|-----------|
| Shikhir Gupta           | _    |            |                     | Release To Bank    |                   |                   |           |
|                         | S.no |            |                     |                    |                   |                   |           |
| > Work Estimation >     | 1    | 12331      | 2023-07-30 02:22:30 | Rahul Gajanan      | Approve File      | Submit File       | View File |
| > Check Resolution      |      |            | F                   | Payment Creation   |                   |                   |           |
| > Authorization >       |      |            |                     | Digital Signature  | Pin Enter Diaital | Signautre Pin     |           |
| > Payment Process ~     |      |            |                     | I Gram Sachiv of   | had reviewed & s  | igned the payment |           |
| Vendor Payment release  |      |            |                     | file to be approve | d by sarpanch for | bank processing.  |           |
| Muster Payment Release  |      |            |                     |                    |                   | Submit            |           |
| Committed Liabilities > |      |            |                     |                    |                   |                   |           |
| MIS Limit Reports       |      |            |                     |                    |                   |                   |           |
| MIS Payment Reports     |      |            |                     |                    |                   |                   |           |
| Other Mis Reports       |      |            |                     |                    |                   |                   |           |
|                         |      |            |                     |                    |                   |                   |           |
|                         |      |            |                     |                    |                   |                   |           |

• The Checker has to click on submit file button to send the payment release file to the bank.

| Dept. Of Haryana                                       | ≡ "S | tate Finan     | ce Commis           | sion"           | _            | _                  |           |
|--------------------------------------------------------|------|----------------|---------------------|-----------------|--------------|--------------------|-----------|
| ٢                                                      |      |                |                     | Release To Bank |              |                    |           |
| Shikhir Gupta                                          | S.no | Payment Amount | File Created At     | File Created By | Approve      | Sendf File To Bank | View File |
| <ul> <li>Dashboard</li> <li>Work Estimation</li> </ul> | 1    | 12331          | 2023-07-30 02:22:30 | Rahul Gajanan   | Approve File | Submit File        | Viow Filo |
| > Check Resolution                                     |      |                |                     |                 |              | -                  |           |
| > Authorization >                                      |      |                |                     |                 |              |                    |           |
| > Payment Process ~                                    |      |                |                     |                 |              |                    |           |
| Vendor Payment release                                 |      |                |                     |                 |              |                    |           |
| Muster Payment Release                                 |      |                |                     |                 |              |                    |           |
| Committed Liabilities >                                |      |                |                     |                 |              |                    |           |
| > MIS Limit Reports >                                  |      |                |                     |                 |              |                    |           |
| MIS Payment Reports                                    |      |                |                     |                 |              |                    |           |
| Other MIS Reports                                      |      |                |                     |                 |              |                    |           |
|                                                        |      |                |                     |                 |              |                    |           |
|                                                        |      |                |                     |                 |              |                    |           |

![](_page_59_Picture_0.jpeg)

![](_page_59_Picture_1.jpeg)

Austere Systems Private Limited

• The checker can also view the payment file which was send to bank for payment release with both digital signature i.e. maker and checker.

| Parent A/C No. | SNA A/C No. | Maker Name    | Vendor/Dept | Vendor/Dept A/C Name | Work ID | Bank Name     | Bank A/C No. | IFSC Code   | Payment Amt |
|----------------|-------------|---------------|-------------|----------------------|---------|---------------|--------------|-------------|-------------|
| 2147483647     | 2147483647  | Rahul Gajanan | vendor      | Vasu saini           | 184100  | Indusind Bank | 46750001000  | PUNB0467500 | 121212      |
| 2147483647     | 2147483647  | Rahul Gajanan | vendor      | Akshat TF            | 0       | Indusind Bank | 1234567890   | PUNB0467500 | 1321        |
| 2147483647     | 2147483647  | Rahul Gajanan | vendor      | Rahul                | 0       | Indusind Bank | 1234567890   | PUNB0467500 | 1212        |
|                |             |               |             |                      |         |               |              |             |             |
|                |             |               |             |                      |         |               |              |             |             |

- Muster Payment Release: Checker→Payment Process→Vendor Payment Release.
  - The Checker can approve the Muster payment by click on approve file button.

| Dept. Of Haryana                                                        | ≡ "S | tate Find         | ance Comm              | ission"            |              |                       | • •       |
|-------------------------------------------------------------------------|------|-------------------|------------------------|--------------------|--------------|-----------------------|-----------|
| Shikhir Gunta                                                           |      |                   |                        | Release To Ban     | k            |                       |           |
| Dashboard                                                               | S.no | Payment<br>Amount | File Created At        | File Created<br>By | Approve      | Sendf File To<br>Bank | View File |
| <ul> <li>&gt; Work Estimation</li> <li>&gt; Check Resolution</li> </ul> | 1    | 12331             | 2023-07-30<br>02:22:30 | Rahul<br>Gajanan   | Approve File | Submit File           | View File |
| > Authorization >                                                       |      |                   |                        |                    |              |                       |           |
| Payment Process     V     Muster Payment Release                        |      |                   |                        |                    |              |                       |           |
| > Committed Liabilities >                                               |      |                   |                        |                    |              |                       |           |

![](_page_60_Picture_0.jpeg)

![](_page_60_Picture_1.jpeg)

•

The checker has to enter Digital Signature pin to approve the File and also tick mark the term then click on submit button to proceed further.

| Dept. Of Haryana          | ≡ "Ste | ate Financ   | ce (        | commission"                                              | _                                                    |              |                    | • 0       |
|---------------------------|--------|--------------|-------------|----------------------------------------------------------|------------------------------------------------------|--------------|--------------------|-----------|
|                           |        |              |             |                                                          | Release To Bank                                      |              |                    |           |
| Shikhir Gupta             | S.no   | Payment Amou | nt          | File Created At                                          | File Created By                                      | Approvo      | Sondf Filo To Bank | View File |
| Doshboard                 | 1      | 1512         | 1512        |                                                          |                                                      | Approve File | Submit File        | View File |
| > Work Estimation >       |        |              | Fay         | ment Creation                                            |                                                      |              |                    | ,         |
| > Check Resolution        |        |              |             | Digital Signature Pin 12345                              | 678                                                  |              |                    |           |
| > Authorization >         |        |              | ∎ i e<br>fi | Gram Sachiv of had review<br>le to be approved by sarpar | ed & signed the payment<br>ich for bank processing . |              |                    |           |
| > Payment Process ~       |        |              |             |                                                          | Submit                                               |              |                    |           |
| EVendor Payment release   |        |              |             |                                                          |                                                      | ·            |                    |           |
| Muster Payment Release    |        |              |             |                                                          |                                                      |              |                    |           |
| > Committed Liabilities > |        |              |             |                                                          |                                                      |              |                    |           |
| > MIS Limit Reports >     |        |              |             |                                                          |                                                      |              |                    |           |
| > MIS Payment Reports >   |        |              |             |                                                          |                                                      |              |                    |           |
|                           |        |              |             |                                                          |                                                      |              |                    |           |

• The checker can also view the payment file which was send to bank for payment release with both digital signature i.e. maker and checker.

| Parent A/C No. | SNA A/C No. | Maker Name    | Vendor/Dept | Vendor/Dept A/C Name | Work ID | Bank Name     | Bank A/C No. | IFSC Code   | Payment Amt |
|----------------|-------------|---------------|-------------|----------------------|---------|---------------|--------------|-------------|-------------|
| 2147483647     | 2147483647  | Rahul Gajanan | vendor      | Vasu saini           | 184100  | Indusind Bank | 46750001000  | PUNB0467500 | 121212      |
| 2147483647     | 2147483647  | Rahul Gajanan | vendor      | Akshat TF            | 0       | Indusind Bank | 1234567890   | PUNB0467500 | 1321        |
| 2147483647     | 2147483647  | Rahul Gajanan | vendor      | Rahul                | 0       | Indusind Bank | 1234567890   | PUNB0467500 | 1212        |
|                |             |               |             |                      |         |               |              |             |             |
|                |             |               |             |                      |         |               |              |             |             |

# **IndusInd** Bank

![](_page_61_Picture_1.jpeg)

## 5.4. MIS Limit Reports:

Select the MIS Limit Reports from the left side nav bar, To check the Limit reports District wise, Block wise, GP wise and Limit Status.

- i. District wise limit: Checker→ MIS Limit Reports→ District Wise Limit
  - In District Wise limit user can check limit district wise with SCSP, Normal, RID, committed liabilities component with Total and used Limit.
  - Select District from the dropdown.
  - User can also copy the sheet, download the sheet in CSV, Excel and PDF. Also take printout of the sheet.
  - User can also search for particular District wise data by click on search button.

| ٢                                         | District     |                             |       | ROHTAK                 |            |              |           |                     |         |         |
|-------------------------------------------|--------------|-----------------------------|-------|------------------------|------------|--------------|-----------|---------------------|---------|---------|
| r Gupta                                   | Show 10      | <ul> <li>entries</li> </ul> |       | Copy CSV Excel PDF     | Print      |              |           | Search:             |         |         |
|                                           | S.No. 🕴      | District                    | Block | Gram Panchayat         | SCSP Limit | Normal Limit | RID Limit | Committed Liability | Total   | Used    |
|                                           | 1            | ROHTAK                      | MAHAM | Ajaib(108)             | 500000     | 500000       | 70000     | 60000               | 1130000 | 247669  |
| n >                                       | 2            | ROHTAK                      | MAHAM | Ajaib(108)             | 500000     | 500000       | 0         | 0                   | 1000000 | 247669  |
|                                           | 3            | ROHTAK                      | MAHAM | Bahlba(103)            | 0          | 0            | 0         | 0                   | 0       | 87669   |
| >                                         | 4            | ROHTAK                      | MAHAM | Bahlba(103)            | 239802     | 949436       | 0         | 0                   | 1189238 | 1037105 |
|                                           | 5            | ROHTAK                      | MAHAM | Bedwa(114)             | 0          | 0            | 0         | 0                   | 0       | 87669   |
|                                           | 6            | ROHTAK                      | MAHAM | Bedwa(114)             | 948226     | 468561       | 0         | 0                   | 1416787 | 556230  |
| les 2                                     | 7            | ROHTAK                      | MAHAM | Bhaini Bharon(122)     | 0          | 0            | 0         | 0                   | 0       | 87669   |
| s ~                                       | 8            | ROHTAK                      | MAHAM | Bhaini Bharon(122)     | 040689     | 984645       | 0         | 0                   | 1025334 | 1072314 |
| nit                                       | 9            | ROHTAK                      | MAHAM | Bhaini Chanderpal(117) | 0          | 0            | 0         | 0                   | 0       | 87669   |
|                                           | 10           | ROHTAK                      | MAHAM | Bhaini Chanderpal(117) | 217178     | 205947       | 0         | 0                   | 423125  | 293616  |
| le la la la la la la la la la la la la la | Showing 1 to | o 10 of 50 entries          |       |                        |            |              |           | Previous 1 2        | 3 4     | 5 1     |
|                                           |              |                             |       |                        |            |              |           |                     |         |         |

- ii. Block wise limit: Checker→ MIS Limit Reports→ Block Wise Limit
  - In Block Wise limit user can check limit Block wise with SCSP, Normal, RID, committed liability component with Total and used Limit.
  - Select District and Block from the dropdown.
  - User can also copy the sheet, download the sheet in CSV, Excel and PDF. Also take printout of the sheet.
  - User can also search for particular Block wise data by click on search button.

![](_page_62_Picture_0.jpeg)

![](_page_62_Picture_1.jpeg)

## IndusInd Bank Limited User Manual for State Finance Commission

| District         | ROHTAK    |       | ✓ Block                | MAHAM      |              | ~         |                     |               |               |
|------------------|-----------|-------|------------------------|------------|--------------|-----------|---------------------|---------------|---------------|
| Show 5           | ✓ entries |       | Copy CSV Excel PDF     | Print      |              |           | Search:             |               |               |
| S.No.            | District  | Block | Gram Panchayat         | SCSP Limit | Normal Limit | RID Limit | Committed Liability | Total         | Used          |
| 1                | ROHTAK    | MAHAM | Ajaib(108)             | 500000     | 500000       | 0         | 0                   | 1000000       | 247669        |
| 2                | ROHTAK    | манам | Bahlba(103)            | 239802     | 949436       | 0         | 0                   | 1189238       | 1037105       |
| 3                | ROHTAK    | MAHAM | Bedwa(114)             | 948226     | 468561       | 0         | 0                   | 1416787       | 556230        |
| 4                | ROHTAK    | MAHAM | Bhaini Bharon(122)     | 040689     | 984645       | 0         | 0                   | 1025334       | 107231        |
|                  |           |       |                        |            |              |           |                     |               |               |
| > 5<br>Showing 1 | ROHTAK    | MAHAM | Bhaini Chanderpal(117) | 217178     | 205947       | 0         | 0<br>Previous 1 2   | 423125<br>3 4 | 293616<br>5 N |
| 5<br>Showing 1   | ROHTAK    | MAHAM | Bhaini Chanderpal(117) | 217178     | 205947       | 0         | 0<br>Previous 1 2   | 423125<br>3 4 | 293616<br>5 N |
| 5<br>Showing 1   | ROHTAK    | MAHAM | Bhaini Chanderpal(117) | 217178     | 205947       | 0         | 0<br>Previous 1 2   | 423125<br>3 4 | 293610<br>5 N |
| 5<br>Showing 1   | ROHTAK    | MAHAM | Bhaini Chanderpai(117) | 217178     | 205947       | 0         | 0 Previous 1 2      | 423125        | 29361<br>5 N  |

iii. GP Wise Limit: Checker→ MIS Limit Reports→ GP Wise Limit

- In GP Wise limit user can check limit GP wise with SCSP, Normal, RID, committed liability component with Total and used Limit.
- Select District, Block and GP from the dropdown.
- User can also copy the sheet, download the sheet in CSV, Excel and PDF. Also take printout of the sheet.
- User can also search for particular GP wise data by click on search button.

| Dept. Of Haryana          | ≡ "State Finance Commission"                                                                          | ۵         |
|---------------------------|----------------------------------------------------------------------------------------------------|-----------|
| ٢                         | District ROHTAK Block MAHAM Gram Ajaib(198)<br>Panchayat                                              | ~         |
| Shikhir Gupta             | Show 10 v entries Copy CSV Excel PDF Print Search:                                                    |           |
| Dashboard                 | S.No. 🕴 District 🔰 Block Gram Panchayat 🔨 SCSP Limit Normal Limit RID Limit Committed Liability Total | + Used +  |
| > Work Estimation >       | 1 ROHTAK MAHAM Ajaib(108) 500000 0 0 0 100000                                                         | 247669    |
| > Check Resolution        | Showing 1 to 2 of 2 entries Previo                                                                    | us 1 Next |
| > Authorization >         |                                                                                                    |           |
| > Payment Process >       |                                                                                                    |           |
| > Committed Liabilities > |                                                                                                    |           |
| > MIS Limit Reports ~     |                                                                                                    |           |
| District Wise Limit       |                                                                                                    |           |
| Block Wise Limit          |                                                                                                    |           |
| GP Wise Limit             |                                                                                                    |           |
| Limit Stat                |                                                                                                    |           |
| > MIS Payment Reports >   |                                                                                                    |           |
| > Other MIS Reports >     |                                                                                                    |           |
|                           |                                                                                                    |           |

![](_page_63_Picture_0.jpeg)

![](_page_63_Picture_1.jpeg)

## IndusInd Bank Limited User Manual for State Finance Commission

## iv. Limit Status: Checker→ MIS Limit Reports→ Limit Status

- In limit Status user can check limit with SCSP limit, Used SCSP limit, Normal limit, used normal limit, RID limit, Used RID limit, committed liability limit, Used committed liability with Balance Limits Available in both components.
- Select District, Block and GP from the dropdown.

| Dept. Of Haryana                   | ≡ "St | tate Fina                 | nce Co        | ommi         | ssion"          |       |                  | _                 |              |             | -              | _                      | _                 | ۵                    |
|------------------------------------|-------|---------------------------|---------------|--------------|-----------------|-------|------------------|-------------------|--------------|-------------|----------------|------------------------|-------------------|----------------------|
|                                    |       |                           | District      |              |                 |       | Block            |                   |              | Gran        | n Panchayat    |                        |                   |                      |
| Shikhir Gupta                      |       |                           | ROHTAK        |              |                 | ~     | MAHAM            |                   |              | ✓ Ajo       | ib(108)        |                        | - Ň               |                      |
| Dashboard                          |       |                           |               |              |                 |       |                  | Limit Status      |              |             |                |                        |                   |                      |
| > Work Estimation >                | S.No. | Gram<br>Panchayat<br>Name | SCCP<br>Limit | Used<br>SCCP | Balance<br>SCCP | Normo | l Used<br>Normal | Balance<br>Normal | Rid<br>Limit | Used<br>Rid | Balance<br>Rid | Committed<br>Liability | Used<br>Committed | Balance<br>Committed |
| Check Resolution     Authorization | 1     | Ajaib(108)                | 500000        | 412331       | 87669           | 50000 | 400000           | 100000            | 70000        | 70000       | o              | 60000                  | 0                 | 80000                |
| > Payment Process >                | 4     |                           |               |              |                 |       |                  |                   |              |             |                |                        |                   | •                    |
| > Committed Liabilities >          |       |                           |               |              |                 |       |                  |                   |              |             |                |                        |                   |                      |
| > MIS Limit Reports ~              |       |                           |               |              |                 |       |                  |                   |              |             |                |                        |                   |                      |
| District Wise Limit                |       |                           |               |              |                 |       |                  |                   |              |             |                |                        |                   |                      |
| Block Wise Limit                   |       |                           |               |              |                 |       |                  |                   |              |             |                |                        |                   |                      |
| GP Wise Limit                      |       |                           |               |              |                 |       |                  |                   |              |             |                |                        |                   |                      |
| Limit Status                       |       |                           |               |              |                 |       |                  |                   |              |             |                |                        |                   |                      |
| > MIS Payment Reports >            |       |                           |               |              |                 |       |                  |                   |              |             |                |                        |                   |                      |
| > Other MIS Reports >              |       |                           |               |              |                 |       |                  |                   |              |             |                |                        |                   |                      |

### 5.5. MIS Payment Reports:

Select the MIS Payment Reports from the left side nav bar, To check the payment reports by Payment Status, PRI Wise Exp., Assembly Wise Exp., Vendor Wise Exp., and PRI Payment Voucher.

- i. Payment Status: Checker→MIS Payment Reports→Payment Status
  - In Payment Status user can check the payment details with vendor name, work id, Vendor/date, Maker/date, status, reference id, payment date and payment amount by Select District, Block and GP from the dropdown.

![](_page_64_Picture_0.jpeg)

![](_page_64_Picture_1.jpeg)

Austere Systems Private Limited

| Dept. Of Haryana        | ≡ "S  | tate Fina   | nce Co             | ommission"                |                                  |                        |                |              | ۵              |
|-------------------------|-------|-------------|--------------------|---------------------------|----------------------------------|------------------------|----------------|--------------|----------------|
| Shikhir Gunta           |       |             | District<br>AMBALA |                           | Block<br>BARARA                  | Gram Panch             | nayat<br>(247) | ÷            |                |
| Dashboard               |       |             |                    |                           | Payment Status                   |                        |                |              |                |
| > Work Estimation >     | S.No. | Vendor Name | Work Id            | Vendor/Date               | Maker/Date                       | Status                 | Reference Id   | Payment Date | Payment Amount |
| > Check Resolution      | 1     | mehul       | 109769             | mehul/2023-07-25 07:55:11 | Rahul Gajanan/2023-07-25 07:55:1 | File Submitted To Bank |                |              | 12331          |
| > Authorization >       | 4     |             |                    |                           | 1                                |                        |                |              | Þ              |
| > Payment Process >     |       |             |                    |                           |                                  |                        |                |              |                |
| Committed Liabilities > |       |             |                    |                           |                                  |                        |                |              |                |
| MIS Limit Reports       |       |             |                    |                           |                                  |                        |                |              |                |
| Payment Steers          |       |             |                    |                           |                                  |                        |                |              |                |
| PRI Wise Exp.           |       |             |                    |                           |                                  |                        |                |              |                |
| Assembly wise Exp.      |       |             |                    |                           |                                  |                        |                |              |                |
| Vendor wise Exp.        |       |             |                    |                           |                                  |                        |                |              |                |
| PRI Payment Voucher     |       |             |                    |                           |                                  |                        |                |              |                |
| > Other MIS Reports >   |       |             |                    |                           |                                  |                        |                |              |                |

- ii. **PRI Wise Exp.**: Checker  $\rightarrow$  MIS Payment Reports  $\rightarrow$  PRI Wise Exp.
  - In PRI Wise Exp. user can check the PRI details with PRI name, PRI type, Total Exp limit, Total Balance, Total Payment and Balance Limit by Select District, Block, GP and PRI type from the dropdown.

| Dept. Of Haryana          | ≡ "State | e Finance Co | mmission' |                 | _                       |               | ۵                |
|---------------------------|----------|--------------|-----------|-----------------|-------------------------|---------------|------------------|
| Shikhir Gupta             | District | ROHTAK       | ✓ Block   | манам 🗸         | Gram AJAIB<br>Panchayat | ✓ PRI Type    | Panchayat Samiti |
| Dashboard                 | S.No.    | PRI Name     | PRI Type  | Total Exp Limit | Total Booked            | Total Payment | Balance Limit    |
| > Work Estimation >       | 1        | BARWALA      | PS        | 1700000         | 0                       | 0             | 1700000          |
| > Authorization >         | 4        | ,            |           |                 |                         |               | Þ                |
| > Payment Process >       |          |              |           |                 |                         |               |                  |
| > Committed Liabilities > |          |              |           |                 |                         |               |                  |
| MIS Limit Reports         |          |              |           |                 |                         |               |                  |
| Payment Status            |          |              |           |                 |                         |               |                  |
| PRI Wise F                |          |              |           |                 |                         |               |                  |
| Assembly wise Exp.        |          |              |           |                 |                         |               |                  |
| Vendor wise Exp.          |          |              |           |                 |                         |               |                  |
| PRI Payment Voucher       |          |              |           |                 |                         |               |                  |
| Other MIS Reports         |          |              |           |                 |                         |               |                  |

![](_page_65_Picture_0.jpeg)

![](_page_65_Picture_1.jpeg)

## IndusInd Bank Limited User Manual for State Finance Commission

## iii. Assembly Wise Exp.: Checker→MIS Payment Reports→Assembly Wise Exp.

 In Assembly Wise Exp. user can check the Parliament constituency, Assembly Name, Total Exp Limit, Total Booked, Total Payment and Balance limit by Select District, Block, GP and PRI type from the dropdown.

| Dept. Of Haryana                                                                                                    | ≡ "Stat  | te Finance Commissi     | on"           |                                               |              |               | ۵             |
|----------------------------------------------------------------------------------------------------|----------|-------------------------|---------------|-----------------------------------------------|--------------|---------------|---------------|
| Shikhir Gupta                                                                                                    | District | ROHTAK Y Block          | MAHAM         | <ul> <li>✓ Gram</li> <li>Panchayat</li> </ul> | AJAIB        | ✓ PRI Type x  | en 🗸          |
| Dashboard                                                                                                    | S,No.    | Parliament Constituency | Assembly Name | Total Exp Limit                               | Total Booked | Total Payment | Balance Limit |
| > Work Estimation >                                                                                                    | 1        | Bhiwani-Mahendragarh    | Ateli         | 300000                                        | 200000       | 100000        | 100000        |
| > Check Resolution                                                                                                    | 2        | Bhiwani-Mahendragarh    | Badhra        | 460000                                        | 30000        | 30000         | 430000        |
| > Payment Process >                                                                                                    | 3        | Bhiwani-Mahendragarh    | Bhiwani       | 1700000                                       | 0            | 0             | 1700000       |
| > Committed Liabilities >                                                                                                    | 4        | Bhiwani-Mahendragarh    | Dadri         | 600000                                        | 80000        | 50000         | 520000        |
| > MIS Limit Reports >                                                                                                    | 5        | Bhiwani-Mahendragarh    | Loharu        | 500000                                        | 300000       | 20000         | 4700000       |
| MIS Payment Reporter     Payment Status     PRI Wise Exp.     Assembly wise Exp.     Vendor wise xxp.     PRI Payment Voucher | 4        |                         |               |                                               |              |               | 4             |

- **iv.** Vendor Wise Exp. : Checker→MIS Payment Reports→Vendor Wise Exp.
  - In Vendor Wise Exp. user can check Vendor wise details with Vendor Name, PRI Name, Invoice no., Invoice Date, Resolution No., Resolution date, Payment date, Payment amount, Payment description and Payment Status by Select District, Block, GP and PRI type from the dropdown.

![](_page_66_Picture_0.jpeg)

![](_page_66_Picture_1.jpeg)

## IndusInd Bank Limited User Manual for State Finance Commission

| Dept. Of Haryana                                    | ≡ "Sf    | tate Fino      | ance Co   | ommissi           | ion"            | _                    |                    |                 |                   |                                   | ۵                 |
|-----------------------------------------------------|----------|----------------|-----------|-------------------|-----------------|----------------------|--------------------|-----------------|-------------------|-----------------------------------|-------------------|
| Shikhir Gupta                                       | District | ROHTA          |           | ✓ Block           | MAI             | IAM                  | ✓ Gram<br>Panchaya | AJAIB KHAS      | Ŷ                 | PRI Type Gram Pane                | :hayat 🗸          |
| <ul><li>Dashboard</li><li>Work Estimation</li></ul> | S.No.    | Vendor<br>Name | PRIName   | Invoice<br>Number | Invoice<br>Date | Resolution<br>Number | Resolution<br>Date | Payment<br>Date | Payment<br>Amount | Payment Description               | Payment<br>Status |
| Check Resolution                                    | 1        | HORIZON<br>LTD | TRILOKPUR | 123               | 10-Feb          | 1                    | 12-Feb             | 01-Mar          | 300000            | Payment of Bricks                 | Successful        |
| Authorization     Payment Process                   | 2        | ABC LMT        | BARNA     | 2324              | 09-Feb          | 2                    | 11-Feb             | 28-Feb          | 233323            | Payment for purchase of<br>Cement | Failed            |
| > Committed Liabilities >                           | 4        |                |           |                   |                 |                      |                    |                 |                   |                                   | Þ                 |
| MIS Limit Reports     MIS Payment Reports           |          |                |           |                   |                 |                      |                    |                 |                   |                                   |                   |
| Payment Status<br>PRI Wise Exp.                     |          |                |           |                   |                 |                      |                    |                 |                   |                                   |                   |
| Assembly wise Exp.                                  |          |                |           |                   |                 |                      |                    |                 |                   |                                   |                   |
| Vendor wise Exp.                                    |          |                |           |                   |                 |                      |                    |                 |                   |                                   |                   |
| PRI Payment Voucher  Other MIS Reports              |          |                |           |                   |                 |                      |                    |                 |                   |                                   |                   |

- v. **PRI Payment Voucher:** Checker→MIS Payment Reports→PRI payment voucher.
  - In PRI Payment Voucher user can check PRI payment voucher details with Vendor Name, PRI Name, Invoice no., Invoice Date, Resolution No., Resolution date, Payment date, Payment amount, Payment description and Payment Status by Select District, Block, GP and PRI type from the dropdown.

| Dept. Of Haryana                                                               | = "State Finance Commission" 0 |                       |           |                   |                        |                      |                        |                        |                   |                                   |                   |  |
|--------------------------------------------------------------------------------|--------------------------------|-----------------------|-----------|-------------------|------------------------|----------------------|------------------------|------------------------|-------------------|-----------------------------------|-------------------|--|
| Shikhir Gupta                                                                  | District                       | ROHTAK                |           | ✓ Block           | MAHAM                  | Ŷ                    | Gram<br>Panchayat      | AJAIB                  | ✓ PI              | 2ila Parishaa                     | · ~               |  |
| <ul> <li>Dashboard</li> <li>Work Estimation</li> </ul>                         | S.No.                          | Vendor Name           | PRI Name  | Invoice<br>Number | Invoice Date           | Resolution<br>Number | Resolution<br>Date     | Payment Date           | Payment<br>Amount | Payment Description               | Payment<br>Status |  |
| Check Resolution                                                               | 1                              | HORIZON LTD           | TRILOKPUR | 123               | 0000-00-00<br>00:00:00 | 1                    | 0000-00-00<br>00:00:00 | 0000-00-00<br>00:00:00 | 300000            | Payment of Bricks                 | Successful        |  |
| Payment Process                                                                | 2                              | ABC LTD               | TRILOKPUR | 2324              | 0000-00-00<br>00:00:00 | 2                    | 0000-00-00<br>00:00:00 | 0000-00-00<br>00:00:00 | 233323            | Payment for<br>purchase of Cement | Failed            |  |
| <ul> <li>Committed Liabilities &gt;</li> <li>MIS Limit Reports &gt;</li> </ul> | 3                              | XYZ BHATTA<br>COMPANY | TRILOKPUR | 3232              | 0000-00-00<br>00:00:00 | 3                    | 0000-00-00<br>00:00:00 | 0000-00-00<br>00:00:00 | 900000            | Payment of Bricks                 | Successful        |  |
| > MIS Payment Reports-                                                         | 4                              | OXY LTD               | TRILOKPUR | 2113              | 0000-00-00<br>00:00:00 | 2                    | 000-00-00<br>00:00:00  | 0000-00-00<br>00:00:00 | 67788             | Payment of Sand                   | Successful        |  |
| PRI Wise Exp.                                                                  | 5                              | RAJESH KUMAR          | TRILOKPUR | 1                 | 0000-00-00<br>00:00:00 | 1                    | 000-00-00<br>00:00:00  | 0000-00-00<br>00:00:00 | 800               | Labour Payment                    | Successful        |  |
| Assembly wise Exp.                                                             | 4                              |                       |           |                   | 1                      |                      |                        |                        |                   |                                   | Þ                 |  |
| Vendor wise Exp.                                                               |                                |                       |           |                   |                        |                      |                        |                        |                   |                                   |                   |  |
| Other MIS Reports                                                              |                                |                       |           |                   |                        |                      |                        |                        |                   |                                   |                   |  |

![](_page_67_Picture_0.jpeg)

![](_page_67_Picture_1.jpeg)

### 5.6. Other MIS Reports:

Select the Other MIS Reports from the left side nav bar, To check the reports by login reports, resolution wise details.

- i. Login Reports: Checker→Other MIS Reports→ Other Login Report
  - In Login Report user can check the last login with date & time, Name and designation by Select District, Block and GP from the dropdown.

| Dept. Of Haryana                                                   | ≡ "State          | = "State Finance Commission" & |          |         |                                |                      |                   |                     |   |  |  |
|--------------------------------------------------------------------|-------------------|--------------------------------|----------|---------|--------------------------------|----------------------|-------------------|---------------------|---|--|--|
| Shikhir Gupta                                                      | District ROHTAK ~ |                                | Block    | MAHAM   | ✓ Gram Ajaib(108)<br>Panchayat |                      |                   | ~                   |   |  |  |
| Dashboard                                                          |                   |                                |          |         | Login Details                  |                      |                   |                     |   |  |  |
| > Work Estimation >                                                | S.No.             |                                | Name     |         | Designation                    | Last Login Date/Time |                   |                     |   |  |  |
| > Check Resolution                                                 | 1                 |                                | Shikhir  |         | Checker                        | 2023-07-3112:39:06   |                   |                     |   |  |  |
| > Authorization >                                                  | 2                 |                                | Admin    |         | Maker 2023-07-29               |                      | 23-07-29 20:46:23 |                     |   |  |  |
| > Payment Process >                                                | 3                 |                                | Director | Checker |                                | 2023-07-14 10:35:37  |                   |                     |   |  |  |
| > Committed Liabilities >                                          | 4                 |                                | Admin    |         | Checker                        | 2023-07-31 09:36:0   |                   | 2023-07-31 09:36:00 |   |  |  |
| <ul> <li>MIS Limit Reports</li> <li>MIS Payment Reports</li> </ul> | 5                 |                                | Bank     |         | Bank                           |                      | 2                 | 023-07-26 07:42:54  |   |  |  |
| > Other MIS Reports ~                                              | 6                 |                                | BDPO     |         | Maker                          | 2023-0               |                   | 2023-07-28 16:16:30 |   |  |  |
| Login Report                                                       | 7                 |                                | CEO-ZP   |         | Maker                          |                      | 2                 | 2023-07-26 07:51:04 |   |  |  |
| Resolution                                                         | 8                 |                                | JE       |         | Maker                          |                      | 2                 | 023-07-26 07:56:20  |   |  |  |
| Work Status                                                        | 9                 |                                | XEN      | Checker |                                | 2023-07-26 07:53:38  |                   |                     |   |  |  |
|                                                                    | 10                |                                | SDO      |         | Maker                          |                      | 2                 | 023-07-26 07:54:55  |   |  |  |
|                                                                    | 4                 |                                |          |         |                                | 5.                   |                   |                     | Þ |  |  |

- ii. **Resolution:** Checker→Other MIS Reports→ Resolution
  - In Resolution Detail user can check/show the copy resolution with updated by, upload on and purpose by Select District, Block and GP from the dropdown.

![](_page_68_Picture_0.jpeg)

![](_page_68_Picture_1.jpeg)

#### Dept. Of Haryana "State Finance Commission" ۲ District Block Gram Panchayat ٢ ROHTAK ~ MAHAM Ajaib(108) ~ Shikhir Gupta **Resolution Detail** Dashboard > Work Estimation > Check Resolution 2023-07-30 02:22:30 mehul null SHOW > Authorization 4 > Payment Process > Committed Liabiliti > MIS Limit Reports Other MIS Rep St**S**is

Checker Logout.

**Austere Systems Private Limited** 

![](_page_69_Picture_0.jpeg)

![](_page_69_Picture_1.jpeg)

Austere Systems Private Limited

## 6. Helpline Numbers:

6.1. IT Support Team:

| <u>S.No</u> | Name    | Support<br>Type      | Email ID                      | Phone        | Support<br>Timing | Days       |
|-------------|---------|----------------------|-------------------------------|--------------|-------------------|------------|
| 1           | Mehak   | Support<br>Executive | Mehak.garg@austere.co.in      | 0172-5069480 | 9 AM to 5<br>PM   | Mon to Fri |
| 2           | Amit    | Support<br>Executive | Amit.soni@austere.co.in       | 0172-5069481 | 9 AM to 5<br>PM   | Mon to Fri |
| 3           | Tamanna | Support<br>Executive | Tamanna.koundal@austere.co.in | 0172-5069482 | 9 AM to 5<br>PM   | Mon to Fri |
| 4           | Manju   | Support<br>Executive | Manju.sharma@austere.co.in    | 0172-5069483 | 9 AM to 5<br>PM   | Mon to Fri |
| 5           | Pooja   | Support<br>Executive | Pooja.devi@austere.co.in      | 0172-5069484 | 9 AM to 5<br>PM   | Mon to Fri |

### **6.2.** Bank Representatives:

| <u>S.No</u> | Name   | Support Type   | Email ID                    | Phone      | Support<br>Timing | Days       |
|-------------|--------|----------------|-----------------------------|------------|-------------------|------------|
|             |        |                |                             |            | 9 AM to 11        |            |
|             | Shilpa | Banking        |                             |            | AM & 2 P M        |            |
| 1           | Sharma | Representative | Shilpa.csharma@indusind.com | 8728051888 | to 4 PM           | Mon to Fri |
|             |        |                |                             |            | 9 AM to 11        |            |
|             | Gauri  | Banking        |                             |            | AM & 2 P M        |            |
| 2           | Duggal | Representative | Gauri.duggal@indusind.com   | 7837668139 | to 4 PM           | Mon to Fri |

![](_page_70_Picture_0.jpeg)

![](_page_70_Picture_2.jpeg)

Austere Systems Private Limited

## THANKS FOR GIVING OPPORTUNITY

Corporate Office: Office no 301/2/3 A SQUARE Plot no 34 ADC , Sector 26 Pradhikaran , Pune, Maharastra , INDIA 411044Branch

Office: C-74, LGF Suncity Sector-54, Golf Course Road Gurgaon, Haryana, INDIA

New Zealand: 136 Major DriveKelsonLower Hutt 5010NZEmail :

sales@austere.co.in / rahul.teni@austere.co.in

Telephone : IND - +91-772 008 3881/2/3, IND : +91-982 256 4489, NZ - +64-224 142 932